# **Q12.** Calculate the following things of a range (C2:C11) of data in the worksheet created in question no

**10**.

□ the sum of the marks using AutoSum in a range of cells (C2:C11)

□ average of the marks in a range of cells (C2:CII)

□ highest marks in a range of cells (C2:C11)

□ minimum marks in a range of cells (C2:C11)Q9. Create a file in

MS-word that convert existing highlight text to t able as shown below and save it as

file name 'text\_to\_table'. Describe all steps involved in it.

1. Place the cursor where you want to place the table.

- 2. Click the **Insert Table** icon on the Tables and Borders toolbar at the top of the window. [Microsoft]
- 3. Drag the corner of the table until you have the desired number of columns and rows.
- 4. Click the mouse to insert the table.

- 1. Click on **Table** from the menu bar. Select **Insert**, and then **Table...** A dialogue box will open.
- 2. Enter the desired number of rows and columns.
- 3. Choose **AutoFit behavior** if you want the table's cells to automatically expand to fit the text inside them. Choose **AutoFormat** if you'd rather select a table with a specific format.

Tables help you present information in a clear and organized way. There are three ways to add tables to your documents in <u>Microsoft</u> Word, each taking only a few easy steps. These instructions are based on Microsoft Word 2003, but the process is very similar in other versions of Word.

Here's how to make a table from the Tables and Borders toolbar:

- 1. Place the cursor where you want to place the table.
- 2. Click the **Insert Table** icon on the Tables and Borders toolbar at the top of the window. [Microsoft]
- 3. Drag the corner of the table until you have the desired number of columns and rows.
- 4. Click the mouse to insert the table.

Here's how to make a table from the **Insert Table** dialogue box:

- 1. Click on **Table** from the menu bar. Select **Insert**, and then **Table...** A dialogue box will open.
- 2. Enter the desired number of rows and columns.
- 3. Choose **AutoFit behavior** if you want the table's cells to automatically expand to fit the text inside them. Choose **AutoFormat** if you'd rather select a table with a specific format.
- 4. Click **OK** to insert your table.

### **Q12.** Calculate the following things of a range (C2:C11) of data in the worksheet created in question no

10.

□ the sum of the marks using AutoSum in a range of cells (C2:C11)

□ average of the marks in a range of cells (C2:CII)

□ highest marks in a range of cells (C2:C11)

□ minimum marks in a range of cells (C2:C11)Q9. Create a file in

MS-word that convert existing highlight text to t able as shown below and save it as

file name 'text\_to\_table'. Describe all steps involved in it.

- 1. Place the cursor where you want to place the table.
- 2. Click the **Insert Table** icon on the Tables and Borders toolbar at the top of the window. [Microsoft]
- 3. Drag the corner of the table until you have the desired number of columns and rows.
- 4. Click the mouse to insert the table.

- 1. Click on **Table** from the menu bar. Select **Insert**, and then **Table...** A dialogue box will open.
- 2. Enter the desired number of rows and columns.
- Choose AutoFit behavior if you want the table's cells to automatically expand to fit the text inside them. Choose AutoFormat if you'd rather select a table with a specific format.

#### Here's how to draw a table:

- 1. Select **Table** from the menu bar.
- 2. Select Draw Table.
- 3. Drag the pencil diagonally across the page to make a rectangle where you want to place your table.
- 4. Draw lines vertically and horizontally to create the columns and rows you need.

You can modify your table as follows:

- 1. Select your table, or a portion of it.
- 2. Right click your mouse. Choose **Table Properties**. You can also choose **Table Properties** from the **Table** menu in the menu bar. [Home & Learn]
- 3. Adjust the alignment, as well as the row and column settings. You can also make use of the text wrapping feature. Click **OK** when you've made the desired changes.

Adjust your table's colors and lines, as follows.

- 1. Click the **Table** tab.
- 2. Choose Table Properties.
- 3. Click on the **Borders and Shading...** button. Make the desired selections and click **OK**, and then click **OK** again.

### **Q12.** Calculate the following things of a range (C2:C11) of data in the worksheet created in question no

**10**.

□ the sum of the marks using AutoSum in a range of cells (C2:C11)

□ average of the marks in a range of cells (C2:CII)

□ highest marks in a range of cells (C2:C11)

□ minimum marks in a range of cells (C2:C11)Q9. Create a file in

MS-word that convert existing highlight text to t able as shown below and save it as

file name 'text\_to\_table'. Describe all steps involved in it.

- 1. Place the cursor where you want to place the table.
- 2. Click the **Insert Table** icon on the Tables and Borders toolbar at the top of the window. [Microsoft]
- 3. Drag the corner of the table until you have the desired number of columns and rows.
- 4. Click the mouse to insert the table.

- 1. Click on **Table** from the menu bar. Select **Insert**, and then **Table...** A dialogue box will open.
- 2. Enter the desired number of rows and columns.
- Choose AutoFit behavior if you want the table's cells to automatically expand to fit the text inside them. Choose AutoFormat if you'd rather select a table with a specific format.

|   | • | Share: |
|---|---|--------|
| • |   |        |
| • |   |        |
| • |   |        |
| • |   |        |

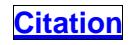

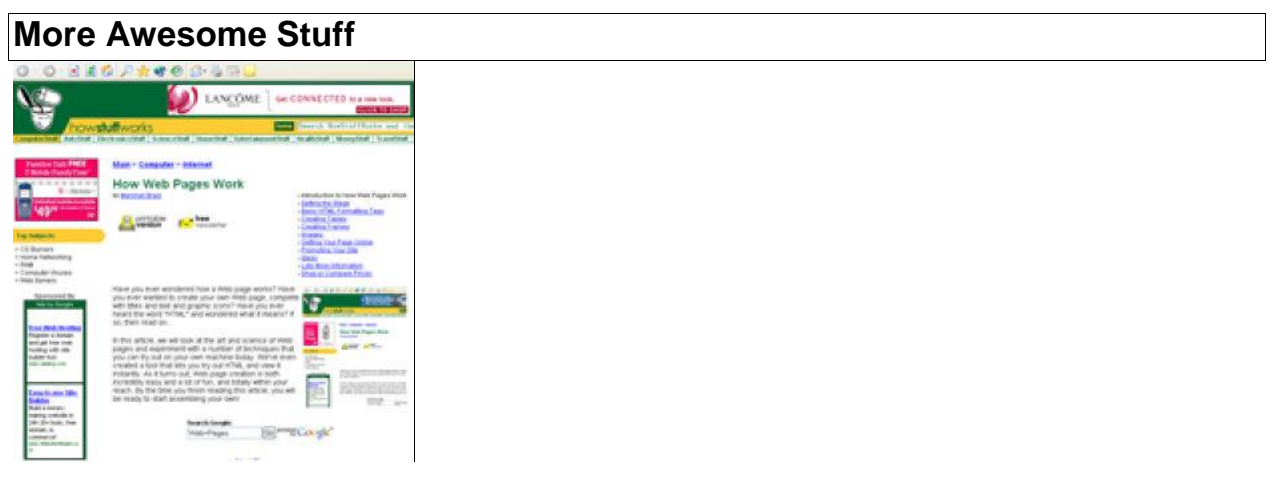

Computer<u>How Web Pages Work</u>

**Q12.** Calculate the following things of a range (C2:C11) of data in the worksheet created in question no

**10**.

□ the sum of the marks using AutoSum in a range of cells (C2:C11)

□ average of the marks in a range of cells (C2:C11)

□ highest marks in a range of cells (C2:C11)

minimum marks in a range of cells (C2:C11)Q9. Create a file in

MS-word that convert existing highlight text to t able as shown below and save it as

file name 'text\_to\_table'. Describe all steps involved in it.

- 1. Place the cursor where you want to place the table.
- 2. Click the **Insert Table** icon on the Tables and Borders toolbar at the top of the window. [Microsoft]
- 3. Drag the corner of the table until you have the desired number of columns and rows.
- 4. Click the mouse to insert the table.

- 1. Click on **Table** from the menu bar. Select **Insert**, and then **Table...** A dialogue box will open.
- 2. Enter the desired number of rows and columns.
- Choose AutoFit behavior if you want the table's cells to automatically expand to fit the text inside them. Choose AutoFormat if you'd rather select a table with a specific format.

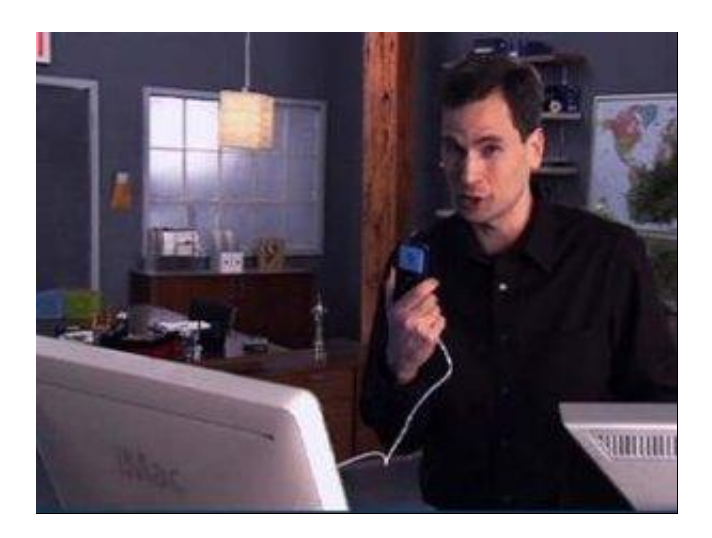

Computer<u>How Apple Boot Camp Works</u>

#### Q12. Calculate the following things of a range (C2:C11) of data in the worksheet created in question no

**10**.

□ the sum of the marks using AutoSum in a range of cells (C2:C11)

□ average of the marks in a range of cells (C2:C11)

□ highest marks in a range of cells (C2:C11)

□ minimum marks in a range of cells (C2:C11)Q9. Create a file in

MS-word that convert existing highlight text to t able as shown below and save it as

file name 'text\_to\_table'. Describe all steps involved in it.

- 1. Place the cursor where you want to place the table.
- 2. Click the **Insert Table** icon on the Tables and Borders toolbar at the top of the window. [Microsoft]
- 3. Drag the corner of the table until you have the desired number of columns and rows.
- 4. Click the mouse to insert the table.

- 1. Click on **Table** from the menu bar. Select **Insert**, and then **Table...** A dialogue box will open.
- 2. Enter the desired number of rows and columns.
- 3. Choose **AutoFit behavior** if you want the table's cells to automatically expand to fit the text inside them. Choose **AutoFormat** if you'd rather select a table with a specific format.

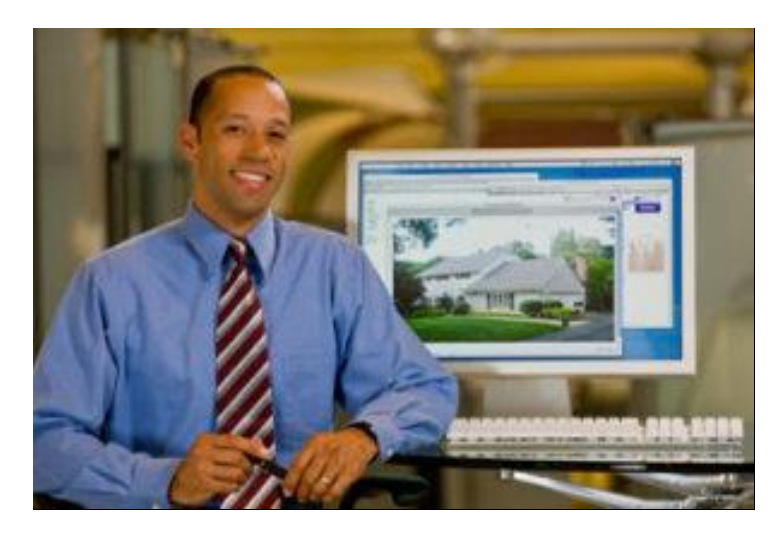

ComputerHow do you e-mail photos?

### Q12. Calculate the following things of a range (C2:C11) of data in the worksheet created in question no

**10**.

□ the sum of the marks using AutoSum in a range of cells (C2:C11)

□ average of the marks in a range of cells (C2:C11)

□ highest marks in a range of cells (C2:C11)

□ minimum marks in a range of cells (C2:C11)Q9. Create a file in

MS-word that convert existing highlight text to t able as shown below and save it as

file name 'text\_to\_table'. Describe all steps involved in it.

- 1. Place the cursor where you want to place the table.
- 2. Click the **Insert Table** icon on the Tables and Borders toolbar at the top of the window. [Microsoft]
- 3. Drag the corner of the table until you have the desired number of columns and rows.
- 4. Click the mouse to insert the table.

- 1. Click on **Table** from the menu bar. Select **Insert**, and then **Table...** A dialogue box will open.
- 2. Enter the desired number of rows and columns.
- 3. Choose **AutoFit behavior** if you want the table's cells to automatically expand to fit the text inside them. Choose **AutoFormat** if you'd rather select a table with a specific format.

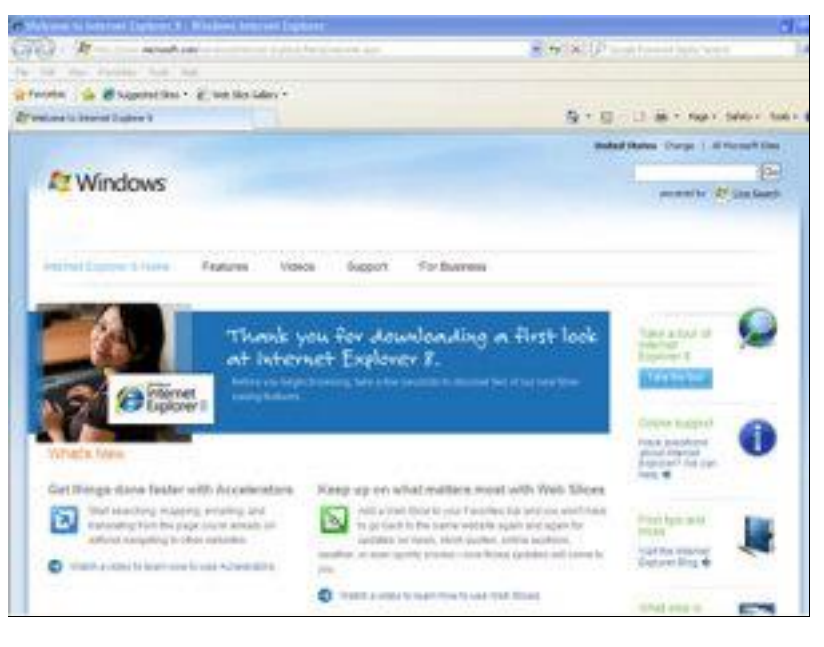

ComputerWhat's new with Internet Explorer 8?

**Q12.** Calculate the following things of a range (C2:C11) of data in the worksheet created in question no

**10**.

□ the sum of the marks using AutoSum in a range of cells (C2:C11)

□ average of the marks in a range of cells (C2:C11)

□ highest marks in a range of cells (C2:C11)

minimum marks in a range of cells (C2:C11)Q9. Create a file in

MS-word that convert existing highlight text to t able as shown below and save it as

file name 'text\_to\_table'. Describe all steps involved in it.

- 1. Place the cursor where you want to place the table.
- 2. Click the **Insert Table** icon on the Tables and Borders toolbar at the top of the window. [Microsoft]
- 3. Drag the corner of the table until you have the desired number of columns and rows.
- 4. Click the mouse to insert the table.

- 1. Click on **Table** from the menu bar. Select **Insert**, and then **Table...** A dialogue box will open.
- 2. Enter the desired number of rows and columns.
- 3. Choose **AutoFit behavior** if you want the table's cells to automatically expand to fit the text inside them. Choose **AutoFormat** if you'd rather select a table with a specific format.

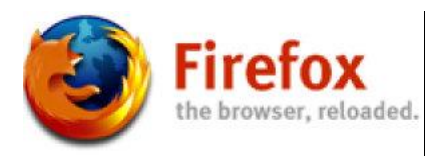

ComputerHow Firefox Works

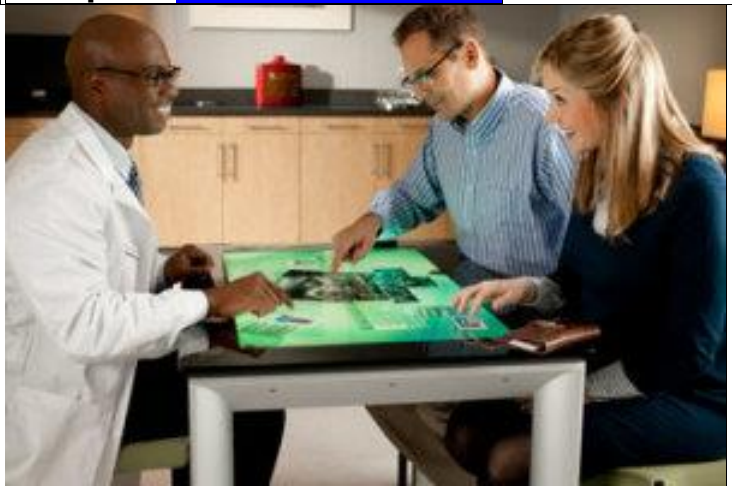

Computer<u>How Microsoft Sur</u>

Q12. Calculate the following things of a range (C2:C11) of data in the worksheet created in question no

**10**.

□ the sum of the marks using AutoSum in a range of cells (C2:C11)

□ average of the marks in a range of cells (C2:CII)

□ highest marks in a range of cells (C2:C11)

□ minimum marks in a range of cells (C2:C11)Q9. Create a file in

MS-word that convert existing highlight text to t able as shown below and save it as

file name 'text\_to\_table'. Describe all steps involved in it.

- 1. Place the cursor where you want to place the table.
- 2. Click the **Insert Table** icon on the Tables and Borders toolbar at the top of the window. [Microsoft]
- 3. Drag the corner of the table until you have the desired number of columns and rows.
- 4. Click the mouse to insert the table.

- 1. Click on **Table** from the menu bar. Select **Insert**, and then **Table...** A dialogue box will open.
- 2. Enter the desired number of rows and columns.
- Choose AutoFit behavior if you want the table's cells to automatically expand to fit the text inside them. Choose AutoFormat if you'd rather select a table with a specific format.

Q12. Calculate the following things of a range (C2:C11) of data in the worksheet created in question no 10.

I the sum of the marks using AutoSum in a range of cells (C2:C11)

2 average of the marks in a range of cells (C2:C11)

I highest marks in a range of cells (C2:C11)

I minimum marks in a range of cells (C2:C11)

### **Q12.** Calculate the following things of a range (C2:C11) of data in the worksheet created in question no

**10**.

□ the sum of the marks using AutoSum in a range of cells (C2:C11)

□ average of the marks in a range of cells (C2:CII)

□ highest marks in a range of cells (C2:C11)

□ minimum marks in a range of cells (C2:C11)Q9. Create a file in MS-word that convert existing highlight text to t able as shown

below and save it as

file name 'text\_to\_table'. Describe all steps involved in it.

1. Place the cursor where you want to place the table.

- 2. Click the **Insert Table** icon on the Tables and Borders toolbar at the top of the window. [Microsoft]
- 3. Drag the corner of the table until you have the desired number of columns and rows.
- 4. Click the mouse to insert the table.

- 1. Click on **Table** from the menu bar. Select **Insert**, and then **Table...** A dialogue box will open.
- 2. Enter the desired number of rows and columns.
- 3. Choose **AutoFit behavior** if you want the table's cells to automatically expand to fit the text inside them. Choose **AutoFormat** if you'd rather select a table with a specific format.

# **Q12.** Calculate the following things of a range (C2:C11) of data in the worksheet created in question no

**10**.

□ the sum of the marks using AutoSum in a range of cells (C2:C11)

□ average of the marks in a range of cells (C2:CII)

□ highest marks in a range of cells (C2:C11)

□ minimum marks in a range of cells (C2:C11)Q9. Create a file in

MS-word that convert existing highlight text to t able as shown below and save it as

file name 'text\_to\_table'. Describe all steps involved in it.

1. Place the cursor where you want to place the table.

- 2. Click the **Insert Table** icon on the Tables and Borders toolbar at the top of the window. [Microsoft]
- 3. Drag the corner of the table until you have the desired number of columns and rows.
- 4. Click the mouse to insert the table.

- 1. Click on **Table** from the menu bar. Select **Insert**, and then **Table...** A dialogue box will open.
- 2. Enter the desired number of rows and columns.
- 3. Choose **AutoFit behavior** if you want the table's cells to automatically expand to fit the text inside them. Choose **AutoFormat** if you'd rather select a table with a specific format.

**Q12**. Calculate the following things of a range (C2:C11) of data in the worksheet created in question no

10.

□ the sum of the marks using AutoSum in a range of cells (C2:C11)

 $\Box$  average of the marks in a range of cells (C2:C11)

□ highest marks in a range of cells (C2:C11)

□ minimum marks in a range of cells (C2:C11)

Q12. Calculate the following things of a range (C2:C11) of

data in the worksheet created in question no

**Q12.** Calculate the following things of a range (C2:C11) of data in the worksheet created in question no

10.

□ the sum of the marks using AutoSum in a range of cells (C2:C11)

□ average of the marks in a range of cells (C2:CII)

□ highest marks in a range of cells (C2:C11)

□ minimum marks in a range of cells (C2:C11)Q9. Create a file in MS-word that convert existing highlight text to t able as shown below and save it as

file name 'text\_to\_table'. Describe all steps involved in it.

- 1. Place the cursor where you want to place the table.
- 2. Click the **Insert Table** icon on the Tables and Borders toolbar at the top of the window. [Microsoft]
- 3. Drag the corner of the table until you have the desired number of columns and rows.
- 4. Click the mouse to insert the table.

- 1. Click on **Table** from the menu bar. Select **Insert**, and then **Table...** A dialogue box will open.
- 2. Enter the desired number of rows and columns.
- 3. Choose **AutoFit behavior** if you want the table's cells to automatically expand to fit the text inside them. Choose **AutoFormat** if you'd rather select a table with a specific format.

#### 10.

# □ the sum of the marks using AutoSum in a range of cells (C2:C11)

#### $\Box$ average of the marks in a range of cells (C2:C11)

#### □ highest marks in a range of cells (C2:C11)

#### □ minimum marks in a range of cells (C2:C11)

Formulas in Excel are basically mathematical expressions that use cell references (e.g., "A5"," D17") as arguments. For example, a formula that adds the contents of cell E5 and E6 could be written as follows:

= E5+E6

### **Q12.** Calculate the following things of a range (C2:C11) of data in the worksheet created in question no

**10**.

□ the sum of the marks using AutoSum in a range of cells (C2:C11)

□ average of the marks in a range of cells (C2:CII)

□ highest marks in a range of cells (C2:C11)

□ minimum marks in a range of cells (C2:C11)Q9. Create a file in MS-word that convert existing highlight text to t able as shown below and save it as

file name 'text\_to\_table'. Describe all steps involved in it.

1. Place the cursor where you want to place the table.

- 2. Click the **Insert Table** icon on the Tables and Borders toolbar at the top of the window. [Microsoft]
- 3. Drag the corner of the table until you have the desired number of columns and rows.
- 4. Click the mouse to insert the table.

- 1. Click on **Table** from the menu bar. Select **Insert**, and then **Table...** A dialogue box will open.
- 2. Enter the desired number of rows and columns.
- Choose AutoFit behavior if you want the table's cells to automatically expand to fit the text inside them. Choose AutoFormat if you'd rather select a table with a specific format.

(Note: all formulas in Excel need to be preceded by an "=" sign.) If the values contained in E5 and E6 are 6 and 11, respectively, the formula will produce 17 as the value it displays. If you change E5 to 7, the result will automatically change to 18.

#### Example

Let's say you were putting together an office supply order, and you wanted to keep track of much you were spending. You could put together a spreadsheet like the one below, with the list of items to be purchased, their unit prices, the number of each item ordered, and the total spent for each. It would make sense to enter the things you know in advance (like the price of individual items and the number ordered), but you could let Excel calculate the totals for you. For the first item listed below (pencils), this could be done by making the value of the total price (cell D2), the value of the unit price (held in cell C2) multiplied by the number of items ordered (held in D2). This formula would be written "=B2\*C2".

### **Q12.** Calculate the following things of a range (C2:C11) of data in the worksheet created in question no

**10**.

□ the sum of the marks using AutoSum in a range of cells (C2:C11)

□ average of the marks in a range of cells (C2:CII)

□ highest marks in a range of cells (C2:C11)

□ minimum marks in a range of cells (C2:C11)Q9. Create a file in MS-word that convert existing highlight text to t able as shown below and save it as

file name 'text\_to\_table'. Describe all steps involved in it.

- 1. Place the cursor where you want to place the table.
- 2. Click the **Insert Table** icon on the Tables and Borders toolbar at the top of the window. [Microsoft]
- 3. Drag the corner of the table until you have the desired number of columns and rows.
- 4. Click the mouse to insert the table.

- 1. Click on **Table** from the menu bar. Select **Insert**, and then **Table...** A dialogue box will open.
- 2. Enter the desired number of rows and columns.
- Choose AutoFit behavior if you want the table's cells to automatically expand to fit the text inside them. Choose AutoFormat if you'd rather select a table with a specific format.

|    | <b>⊟</b> 5- | <i>े</i> - | ÷       |        |          |     |         |      |
|----|-------------|------------|---------|--------|----------|-----|---------|------|
| F  | ile         | Home       | Insert  | P      | age Layo | out | Form    | ulas |
| PF | RODUCT      | *          | ×       | ~      | $f_{x}$  | =E  | 32*C2   |      |
| 1  |             | 4          | В       |        | с        |     | C       | )    |
| 1  | Item        |            | Unit Pr | ice    | # Orde   | red | Total P | rice |
| 2  | Pencils     |            | Ι :     | \$0.15 |          | 15  | =B2*C2  | 2    |
| 3  | Pens        |            |         | \$0.20 |          | 10  |         |      |
| 4  | Pads        |            |         | \$1.00 |          | 5   |         |      |
| 5  |             |            |         |        |          |     |         |      |

After hitting "Enter", the cell will display the calculated value, while the formula bar will still display the formula. (Note: Always hit "Enter" when finished entering a formula, manually. If you click off the cell, the cell you click to will be added to your formula.)

#### Q12. Calculate the following things of a range (C2:C11) of data in the worksheet created in question no

**10**.

□ the sum of the marks using AutoSum in a range of cells (C2:C11)

□ average of the marks in a range of cells (C2:C11)

□ highest marks in a range of cells (C2:C11)

□ minimum marks in a range of cells (C2:C11)Q9. Create a file in MS-word that convert existing highlight text to t able as shown below and save it as

file name 'text\_to\_table'. Describe all steps involved in it.

- 1. Place the cursor where you want to place the table.
- 2. Click the **Insert Table** icon on the Tables and Borders toolbar at the top of the window. [Microsoft]
- 3. Drag the corner of the table until you have the desired number of columns and rows.
- 4. Click the mouse to insert the table.

- 1. Click on **Table** from the menu bar. Select **Insert**, and then **Table...** A dialogue box will open.
- 2. Enter the desired number of rows and columns.
- Choose AutoFit behavior if you want the table's cells to automatically expand to fit the text inside them. Choose AutoFormat if you'd rather select a table with a specific format.

| 1 | <b></b> 5 | • (¢*+ | Ŧ |          |      |          |     |       |        |
|---|-----------|--------|---|----------|------|----------|-----|-------|--------|
| F | ile       | Home   |   | Insert   | Ρ    | age Layo | out | Forr  | nulas  |
| D | 2         | *      |   | ×        | ~    | $f_{x}$  | =E  | 32*C2 |        |
| ú | E I       | A      |   | В        |      | с        |     |       | D      |
| 1 | Item      |        | ι | Jnit Pri | ce   | # Orde   | red | Total | Price  |
| 2 | Pencils   | 5      |   | \$       | 0.15 |          | 15  |       | \$2.25 |
| 3 | Pens      |        |   | \$       | 0.20 |          | 10  |       |        |
| 4 | Pads      |        |   | \$       | 1.00 |          | 5   |       |        |
| 5 |           |        |   |          |      |          |     |       |        |

Excel will generally be able to handle any properly-input mathematical formula, if valid operators are used. Commonly used operators include "+" (addition), "-" (subtraction), "\*" (multiplication) and "/" (division). (Microsoft has a complete list of valid operators to be used in Excel formulas on the Office website). Here are some examples of formulas using common operators:

| Formula | Description                                  |
|---------|----------------------------------------------|
| =C2-B2  | Subtracts contents of B2 from contents of C2 |
| =C2/B2  | Divides contents of C2 by contents of B2     |

# **Q12.** Calculate the following things of a range (C2:C11) of data in the worksheet created in question no

10.

□ the sum of the marks using AutoSum in a range of cells (C2:C11) □ average of the marks in a range of cells (C2:C11)

 $\Box$  average of the marks in a range of cens (C2:C

□ highest marks in a range of cells (C2:C11)

□ minimum marks in a range of cells (C2:C11)Q9. Create a file in

MS-word that convert existing highlight text to t able as shown below and save it as

file name 'text\_to\_table'. Describe all steps involved in it.

1. Place the cursor where you want to place the table.

- 2. Click the **Insert Table** icon on the Tables and Borders toolbar at the top of the window. [Microsoft]
- 3. Drag the corner of the table until you have the desired number of columns and rows.
- 4. Click the mouse to insert the table.

- 1. Click on **Table** from the menu bar. Select **Insert**, and then **Table...** A dialogue box will open.
- 2. Enter the desired number of rows and columns.
- Choose AutoFit behavior if you want the table's cells to automatically expand to fit the text inside them. Choose AutoFormat if you'd rather select a table with a specific format.

=(B2+C2+D2)/3 result by 3

Excel also has built-in functions that can do a lot of useful calculations. These are most easily accessed by hitting the Insert Function button, which is represented by the "*fx*" symbol next to the formula bar. For example, instead of entering the formula shown above, the same result could have been achieved using the built-in "PRODUCT" function by clicking in cell D2 and hitting the Insert Formula button. This would give a dialog box like the one shown, below.

### **Q12.** Calculate the following things of a range (C2:C11) of data in the worksheet created in question no

**10**.

□ the sum of the marks using AutoSum in a range of cells (C2:C11)

□ average of the marks in a range of cells (C2:CII)

□ highest marks in a range of cells (C2:C11)

□ minimum marks in a range of cells (C2:C11)Q9. Create a file in

MS-word that convert existing highlight text to t able as shown below and save it as

file name 'text\_to\_table'. Describe all steps involved in it.

- 1. Place the cursor where you want to place the table.
- 2. Click the **Insert Table** icon on the Tables and Borders toolbar at the top of the window. [Microsoft]
- 3. Drag the corner of the table until you have the desired number of columns and rows.
- 4. Click the mouse to insert the table.

- 1. Click on **Table** from the menu bar. Select **Insert**, and then **Table...** A dialogue box will open.
- 2. Enter the desired number of rows and columns.
- Choose AutoFit behavior if you want the table's cells to automatically expand to fit the text inside them. Choose AutoFormat if you'd rather select a table with a specific format.

| D2 $\cdot$ $\cdot$ $\cdot$ $\cdot$ $\cdot$ ABCDEFGH1ItemUnit Price#OrderedTotal PriceImage: Solution of the solution of the solution of th                                                                                                    |    | File Home | Insert P   | age Layout              | Formulas           | Data       | Review        | View       | Q  | Tell me v  | what yo |
|----------------------------------------------------------------------------------------------------|----|-----------|------------|-------------------------|--------------------|------------|---------------|------------|----|------------|---------|
| A         B         C         D         E         F         G         H           1         Item         Unit Price         #Ordered         Total Price         Image: Constraint of the state of the state of the                                                                                                    | D  | 2 👻 :     | × v        | <i>f</i> <sub>x</sub> = |                    |            |               |            |    |            |         |
| 1       Item       Unit Price       # Ordered       Total Price       Image: Constraint of the second second                                     | 1  | A         | В          | с                       | D                  | E          | F             | G          | 1  | н          | 1       |
| 2       Pencils       \$0.15       15       =                                                                                                    | 1  | Item      | Unit Price | # Ordered               | Total Price        |            |               |            | 1  |            |         |
| 3       Pens       \$0.20       10                                                                                                    | 2  | Pencils   | \$0.15     | 15                      | =                  |            |               |            |    |            |         |
| 4       Pads       \$1.00       5       Image: Single of the single of the s                           | 3  | Pens      | \$0.20     | 10                      |                    |            |               |            |    |            |         |
| 5       Image: Constraint of the second of the second of the | 4  | Pads      | \$1.00     | 5                       |                    |            |               |            |    |            |         |
| 6 Insert Function   7 Insert Function   9 Search for a function:   10 Type a brief description of what you want to do and then click Go   11 Or select a gategory: Most Recently Used   12 Or select a function:   13 Select a function:   14 Select a function:   15 SUM MATCH IF   17 AVERAGE   18 OUNT   20 Multiplies all the numbers given as arguments.                                                                                                    | 5  |           |            |                         |                    |            |               |            |    |            |         |
| 7 Insert Function ? ×   9 Search for a function:   10 Type a brief description of what you want to do and then click Gol   11 Or select a gategory: Most Recently Used   12 Or select a function:   13 Select a function:   14 Select a function:   15 Sum   16 AVERAGE   HYPERLINK COUNT   19 PRODUCT(number1,number2,)   20 Multiplies all the numbers given as arguments.                                                                                                    | 6  |           |            |                         |                    |            |               |            |    |            |         |
| 8 Search for a function:   9 Search for a function:   10 Type a brief description of what you want to do and then click Gol   11 Select a category: Most Recently Used   12 Select a function:   13 Select a function:   14 Select a function:   15 SUM   16 IF   17 SUM   18 Select a function:   19 PRODUCT   20 Sum   21 Sum   22 Sum   23 Sum                                                                                                    | 7  |           |            | Insert F                | unction            |            |               |            |    | ?          | X       |
| 9       Search for a function:         10       Image: Search for a function:         11       Image: Search for a function:         11       Image: Search for a function:         11       Image: Search for a function:         11       Image: Search for a function:         12       Image: Search for a function:         12       Image: Search for a function:         13       Image: Search for a function:         14       Image: Search for a function:         15       Image: Search for a function:         16       Image: Search for a function:         17       Image: Search for a function:         18       Image: Search for a function:         19       Image: Search for a function:         20       Image: Search for a function:         21       Image: Search for a function:         22       Image: Search for a function:         23       Image: Search for a function:         12       Image: Search for a function:         13       Image: Search for a function:         14       Image: Search for a function:         15       Image: Search for a function:         16       Image: Search for a function:         17       Image: Search for a function:                                                                                                    | 8  |           |            | and the second second   |                    |            |               |            |    |            |         |
| 10     Type a brief description of what you want to do and then click Go       11     Co       12     Or select a category: Most Recently Used       13     Select a function:       14     Select a function:       15     SUM       16     IF       17     HYPERLINK       18     COUNT       19     PRODUCT (number1,number2,)       20     Multiplies all the numbers given as arguments.                                                                                                    | 9  |           |            | Search f                | or a function:     |            |               |            | _  |            |         |
| 11 Or select a category: Most Recently Used   12 Or select a category: Most Recently Used   13 Select a function:   14 Select a function:   15 SUM   16 IF   17 AVERAGE   18 OUT   19 PRODUCT(number1,number2,)   20 Multiplies all the numbers given as arguments.                                                                                                    | 10 |           |            | Type a                  | brief descriptio   | on of what | t you want to | do and the | en | <u>G</u> o | >       |
| 12     Or select a category: Most Recently Used       13     Select a function:       14     Select a function:       15     SUM       16     IF       17     AVERAGE       18     OVERAGE       19     PRODUCT (number1,number2,)       20     Multiplies all the numbers given as arguments.                                                                                                    | 11 |           |            | CIICK V                 | 101                |            |               |            | -  |            |         |
| 13       Select a function:         14       Select a function:         15       SUM         16       MATCH         17       IF         18       COUNT         19       PRODUCT (number1,number2,)         20       Multiplies all the numbers given as arguments.                                                                                                    | 12 |           |            | Orsele                  | ect a category:    | Most Recei | ntly Used     |            | ~  |            |         |
| 14     PRODUCT       15     SUM       16     IF       17     AVERAGE       18     OUNT       20     PRODUCT       21     Match       22     Multiplies all the numbers given as arguments.                                                                                                    | 13 |           |            | Select a                | functio <u>n</u> : |            |               |            |    |            |         |
| 15     SUM       16     IF       17     AVERAGE       18     OUNT       20     PRODUCT(number1,number2,)       21     Multiplies all the numbers given as arguments.                                                                                                    | 14 |           |            | PROD                    | UCT                |            |               |            |    |            | ^       |
| 16     IF       17     AVERAGE       18     HYPERLINK       19     OUNT       20     Multiplies all the numbers given as arguments.       21     Multiplies all the numbers given as arguments.                                                                                                    | 15 |           |            | SUM<br>MATC             | н                  |            |               |            |    |            |         |
| 17     AVERAGE       18     HYPERLINK       19     PRODUCT(number1,number2,)       20     Multiplies all the numbers given as arguments.       21     11       22     11                                                                                                    | 16 |           |            | IF                      |                    |            |               |            |    |            |         |
| 18     COUNT       19     PRODUCT(number1,number2,)       20     Multiplies all the numbers given as arguments.       21     22       23     23                                                                                                    | 17 |           |            | HYPER                   | RLINK              |            |               |            |    |            |         |
| 19     PRODUCT(number1,number2,)       20     Multiplies all the numbers given as arguments.       21     22       23     23                                                                                                    | 18 |           |            | COUN                    | IT                 |            |               |            |    |            | ~       |
| 20     Multiplies all the numbers given as arguments.       21                                                                                                    | 19 |           |            | PROD                    | JCT(number1,n      | umber2,)   | )             |            |    |            |         |
| 22 23                                                                                                    | 20 |           |            | Multip                  | lies all the num   | bers given | as argument   | s.         |    |            |         |
| 22                                                                                                    | 21 |           |            |                         |                    |            |               |            |    |            |         |
| 22                                                                                                    | 22 |           |            |                         |                    |            |               |            |    |            |         |
|                                                                                                    | 23 |           |            |                         |                    |            |               | 1          | -  | The second |         |
| 24 Help on this function OK Cancel                                                                                                    | 24 |           |            | Help on                 | this function      |            |               | ОК         |    | Can        | cel     |

#### below and save it as file name 'text\_to\_table'. Describe all steps involved in it.

- 1. Place the cursor where you want to place the table.
- Click the Insert Table icon on the Tables and Borders toolbar at the top of the window.
   [Microsoft]
- 3. Drag the corner of the table until you have the desired number of columns and rows.
- 4. Click the mouse to insert the table.

- 1. Click on **Table** from the menu bar. Select **Insert**, and then **Table...** A dialogue box will open.
- 2. Enter the desired number of rows and columns.
- 3. Choose **AutoFit behavior** if you want the table's cells to automatically expand to fit the text inside them. Choose **AutoFormat** if you'd rather select a table with a specific format.

After selecting "PRODUCT" and clicking OK, you will get another dialog box, that allows you to select the cells to be multiplied. You can do this for individual cells, by selecting cells separately in the "Number1" and "Number2" boxes shown below, or by selecting an array of cells, by clicking and dragging on the range cells you want to use on the spreadsheet, itself. (Note: if you try to enter a formula in a cell using the Insert Formula button and there are adjacent cells with numbers, Excel will often select those cells automatically, so make sure the cells selected in the dialog box are the correct ones.)

### **Q12.** Calculate the following things of a range (C2:C11) of data in the worksheet created in question no

10.

□ the sum of the marks using AutoSum in a range of cells (C2:C11)

□ average of the marks in a range of cells (C2:CII)

□ highest marks in a range of cells (C2:C11)

□ minimum marks in a range of cells (C2:C11)Q9. Create a file in

MS-word that convert existing highlight text to t able as shown below and save it as

file name 'text\_to\_table'. Describe all steps involved in it.

1. Place the cursor where you want to place the table.

- 2. Click the **Insert Table** icon on the Tables and Borders toolbar at the top of the window. [Microsoft]
- 3. Drag the corner of the table until you have the desired number of columns and rows.
- 4. Click the mouse to insert the table.

- 1. Click on **Table** from the menu bar. Select **Insert**, and then **Table...** A dialogue box will open.
- 2. Enter the desired number of rows and columns.
- Choose AutoFit behavior if you want the table's cells to automatically expand to fit the text inside them. Choose AutoFormat if you'd rather select a table with a specific format.

| D  | 2 👻     | × 🗸        | fx =                   | PRODUCT(B2:C      | 2)        |           |       |               |              |             |         |
|----|---------|------------|------------------------|-------------------|-----------|-----------|-------|---------------|--------------|-------------|---------|
|    | A       | В          | с                      | D                 | E         | F         | :     | G             | н            | 1           | 1       |
| 1  | Item    | Unit Price | # Ordered              | Total Price       |           |           |       |               |              |             |         |
| 2  | Pencils | \$0.15     | 15                     | CT(B2:C2)         |           |           |       |               |              |             |         |
| 3  | Pens    | \$0.20     | 10                     |                   |           |           |       |               |              |             |         |
| 4  | Pads    | \$1.00     | 5                      | i                 |           |           |       |               |              |             |         |
| 5  |         |            |                        |                   |           |           |       |               |              |             |         |
| 6  |         |            |                        |                   |           |           |       |               |              |             |         |
| 7  |         |            |                        |                   |           |           | _     |               |              |             |         |
| 8  |         | Functio    | Function Arguments ? X |                   |           |           |       |               |              |             |         |
| 9  |         | PRODU      | ICT                    |                   |           |           |       |               |              |             |         |
| 10 |         |            | Number1                | a.cal             |           | <b>1</b>  | - 10  | 15 151        |              |             |         |
| 11 |         |            |                        | ac <u>4</u>       |           |           |       |               |              |             |         |
| 12 |         |            | Number2                |                   |           | F-S-1     | = nt  | Imper         |              |             |         |
| 13 | -       |            |                        |                   |           |           |       |               |              |             |         |
| 14 |         |            |                        |                   |           |           |       |               |              |             |         |
| 15 |         |            |                        |                   |           |           |       |               |              |             |         |
| 10 |         |            |                        |                   |           |           | = 2.2 | 25            |              |             |         |
| 10 |         | Multipli   | es all the num         | bers given as arg | uments.   |           |       |               |              |             |         |
| 10 |         |            |                        | Number1:          | number1   | number    | 2, ar | re 1 to 255 n | umbers, logi | cal values, | or text |
| 20 |         |            |                        |                   | represent | tations o | fnum  | bers that yo  | u want to m  | ultiply.    |         |
| 21 |         |            |                        |                   |           |           |       |               |              |             |         |
| 22 |         | Formula    | result = \$2.2         | 25                |           |           |       |               |              |             |         |
| 23 |         | 1100       | Abia formation         |                   |           |           |       |               | 04           |             | acal    |
| 24 |         | Help on    | this function          |                   |           |           |       | L             | UK           | Car         | icei    |

# □ minimum marks in a range of cells (C2:C11)Q9. Create a file in MS-word that convert existing highlight text to t able as shown below and save it as file name 'text to table'. Describe all steps involved in it.

- 1. Place the cursor where you want to place the table.
- 2. Click the **Insert Table** icon on the Tables and Borders toolbar at the top of the window. [Microsoft]
- 3. Drag the corner of the table until you have the desired number of columns and rows.
- 4. Click the mouse to insert the table.

- 1. Click on **Table** from the menu bar. Select **Insert**, and then **Table...** A dialogue box will open.
- 2. Enter the desired number of rows and columns.
- 3. Choose **AutoFit behavior** if you want the table's cells to automatically expand to fit the text inside them. Choose **AutoFormat** if you'd rather select a table with a specific format.

Once you click "OK", your completed formula will be input into the cell.

#### **Copying and pasting formulas**

Often, you will need Excel to do a series of similar computations, where the only things that will change are the cells used as arguments. For instance, in the example above, you would probably like Excel to calculate the Total Price for each item in the order. You could re-input the same formula used to get the total price for pencils in each cell in that row, just changing the cells referenced (i.e. "=PRODUCT(B3:C3)", "=PRODUCT(B4:C4)", etc.), but Excel has simpler method for this. If you have multiple cells in the same row or column that need to do the same computation, you can simply copy the value in the cell you entered a formula, and then paste it into the subsequent cells. Excel will then automatically adjust which cells are included in the formula, based upon which cell the formula was pasted to. So, if the original formula entered in D2 was "=PRODUCT(B2:C2)", the formula pasted into D4 would be "=PRODUCT(B4:C4)"

More simply, if you have a formula you want repeated in a number of directly adjoining cells, you can just click and drag the bottom right corner of the cell with the original formula (see image below) onto the cells you want the same formula entered, and Excel will automatically copy and paste the formula for you, with appropriate adjustments made to the cell numbers in the formula.

#### Q12. Calculate the following things of a range (C2:C11) of data in the worksheet created in question no 10.

□ the sum of the marks using AutoSum in a range of cells (C2:C11)

□ average of the marks in a range of cells (C2:CII)

□ highest marks in a range of cells (C2:C11)

□ minimum marks in a range of cells (C2:C11)Q9. Create a file in MS-word that convert existing highlight text to t able as shown below and save it as

file name 'text\_to\_table'. Describe all steps involved in it.

- 1. Place the cursor where you want to place the table.
- 2. Click the **Insert Table** icon on the Tables and Borders toolbar at the top of the window. [Microsoft]
- 3. Drag the corner of the table until you have the desired number of columns and rows.
- 4. Click the mouse to insert the table.

- 1. Click on **Table** from the menu bar. Select **Insert**, and then **Table...** A dialogue box will open.
- 2. Enter the desired number of rows and columns.
- Choose AutoFit behavior if you want the table's cells to automatically expand to fit the text inside them. Choose AutoFormat if you'd rather select a table with a specific format.

| D            | 2 -                                         | : × •                          | √ f <sub>x</sub>          | =PRODUCT(B2:0           | (2)           |   |
|--------------|---------------------------------------------|--------------------------------|---------------------------|-------------------------|---------------|---|
|              | A                                           | В                              | с                         | D                       | E             | F |
| 1            | Item                                        | Unit Price                     | # ordered                 | Total Price             |               |   |
| 2            | Pencils                                     | \$0.15                         | 15                        | \$2.25                  |               |   |
| 3            | Pens                                        | \$0.20                         | 10                        |                         | 2             |   |
| 4            | Pads                                        | \$1.00                         | 5                         |                         |               |   |
| 5            |                                             |                                |                           |                         |               |   |
| 6            |                                             |                                |                           |                         |               |   |
| 7            |                                             |                                |                           |                         |               |   |
| 8            |                                             |                                |                           |                         |               |   |
| 9            |                                             |                                |                           |                         |               |   |
| 10           |                                             |                                |                           |                         |               |   |
| 🗆 th         | e sum of the ma                             | rks using Au                   | ıtoSum in a               | range of cells (C       | <b>2:C11)</b> |   |
|              | verage of the man                           | rks in a rang                  | ge of cells (C            | C <b>2:C11)</b>         |               |   |
| ⊔ m<br>∏ m   | ignest m <b>arks in</b> a<br>inimum marks i | a range of ce<br>in a range of | ns (UZ:UH<br>'cells (C2:C | )<br>311)09. Create a f | ile in        |   |
| MS           | -word that conve                            | ert existing h                 | ighlight tex              | t to t able as show     |               |   |
| belo<br>file | w and save it as<br>name 'text_to_ta        | ble'. Descri                   | he all stens i            | involved in it.         |               |   |

1. Place the cursor where you want to place the table.

- 2. Click the **Insert Table** icon on the Tables and Borders toolbar at the top of the window. [Microsoft]
- 3. Drag the corner of the table until you have the desired number of columns and rows.
- 4. Click the mouse to insert the table.

- 1. Click on **Table** from the menu bar. Select **Insert**, and then **Table...** A dialogue box will open.
- 2. Enter the desired number of rows and columns.
- 3. Choose **AutoFit behavior** if you want the table's cells to automatically expand to fit the text inside them. Choose **AutoFormat** if you'd rather select a table with a specific format.

Q13 a) Describe various steps involved in the following

 $\Box$  To modify column width of a worksheet

 $\Box$  To modify the row height of a worksheet

#### $\Box$ To delete rows and columns of a worksheet

### Introduction

By default, every row and column of a new workbook is set to the same **height** and **width**. Excel allows you to modify column width and row height in different ways, including **wrapping text** and **merging cells**.

Q12. Calculate the following things of a range (C2:C11) of data in the worksheet created in question no 10.

□ the sum of the marks using AutoSum in a range of cells (C2:C11)

□ average of the marks in a range of cells (C2:C11)

□ highest marks in a range of cells (C2:C11)

□ minimum marks in a range of cells (C2:C11)Q9. Create a file in MS-word that convert existing highlight text to t able as shown below and save it as

file name 'text\_to\_table'. Describe all steps involved in it.

- 1. Place the cursor where you want to place the table.
- 2. Click the **Insert Table** icon on the Tables and Borders toolbar at the top of the window. [Microsoft]
- 3. Drag the corner of the table until you have the desired number of columns and rows.
- 4. Click the mouse to insert the table.

- 1. Click on **Table** from the menu bar. Select **Insert**, and then **Table...** A dialogue box will open.
- 2. Enter the desired number of rows and columns.
- Choose AutoFit behavior if you want the table's cells to automatically expand to fit the text inside them. Choose AutoFormat if you'd rather select a table with a specific format.

Optional: Download our practice workbook.

Watch the video below to learn more about modifying columns, rows, and cells.

#### To modify column width:

In our example below, column C is too narrow to display all of the content in these cells. We can make all of this content visible by changing the **width** of column C.

1. Position the mouse over the **column line** in the **column heading** so the cursor becomes a **double arrow**.

#### Q12. Calculate the following things of a range (C2:C11) of data in the worksheet created in question no

**10**.

□ the sum of the marks using AutoSum in a range of cells (C2:C11)

□ average of the marks in a range of cells (C2:CII)

□ highest marks in a range of cells (C2:C11)

□ minimum marks in a range of cells (C2:C11)Q9. Create a file in MS-word that convert existing highlight text to t able as shown below and save it as

file name 'text\_to\_table'. Describe all steps involved in it.

- 1. Place the cursor where you want to place the table.
- 2. Click the **Insert Table** icon on the Tables and Borders toolbar at the top of the window. [Microsoft]
- 3. Drag the corner of the table until you have the desired number of columns and rows.
- 4. Click the mouse to insert the table.

- 1. Click on **Table** from the menu bar. Select **Insert**, and then **Table...** A dialogue box will open.
- 2. Enter the desired number of rows and columns.
- 3. Choose **AutoFit behavior** if you want the table's cells to automatically expand to fit the text inside them. Choose **AutoFormat** if you'd rather select a table with a specific format.

|              | C1 |                         | f <sub>x</sub>  |                                      |             |
|--------------|----|-------------------------|-----------------|--------------------------------------|-------------|
|              |    | А                       | В               | с +                                  | + D         |
|              | 1  | Customer Cor            | ntact List      |                                      |             |
|              | 2  | COMPANY NAME            | CONTACT NAME    | BILLING ADDRESS                      | PHONE       |
|              | 3  | Adventure Outfitters    | Jake Finn       | 1407 Dusty Fawn Ln Soaptown, SD      | 605-555-643 |
|              | 4  | Aria Real Estate        | Katie Stark     | 971 Cinder Butterfly St Stoughton, I | 603-555-246 |
|              | 5  | Core Pharmaceuticals    | Phillip Yuen    | 5108 Crystal Gate Blvd Twig City, K  | 913-555-592 |
|              | 6  | Everly Publishing       | Felicia Reyes   | 8544 Lazy Bluff Ave Whiskey Creek    | 316-555-325 |
|              | 7  | Mass Airlines           | Miranda Lawson  | 5316 Colonial Pkwy Esterhazy, NM     | 575-555-925 |
|              | 8  | Newhaven Traders        | Rick Chaturvedi | 2428 S Redding St #2 Bogg's Corne    | 360-555-542 |
|              | 9  | Overlook Inn            | Jill Torrance   | 3160 Amber Gate Rd Rodney Villag     | 605-555-449 |
|              | 10 | Riley Garden Supply     | Vivica da Silva | 8595 Thunder Brook Cir Gravity, W    | 360-555-428 |
|              | 11 | Knope Equestrian Center | Lil Sebastian   | 9060 Easy Evening Ln Walkinghood     | 207-555-722 |
|              | 12 | Venture Brewing         | Hank Dean       | 3034 Foggy Wharf Loop Bee Rock, I    | 308-555-105 |
|              | 13 | Placerville Insurance   | Chris Kinkade   | 1028 Quiet Dale Rd Homosassa, MI     | 443-555-494 |
| <b>Q12</b> . | 14 | Archer Properties       | Mallory Figgis  | 3520 Sleepy Hearth Dr Calendar, W    | 425-555-537 |
| the w        | 15 |                         |                 |                                      |             |
|              | 16 |                         |                 |                                      |             |

10.

□ the sum of the marks using AutoSum in a range of cells (C2:C11)

□ average of the marks in a range of cells (C2:C11)

□ highest marks in a range of cells (C2:C11)

□ minimum marks in a range of cells (C2:C11)Q9. Create a file in MS-word that convert existing highlight text to t able as shown below and save it as

file name 'text\_to\_table'. Describe all steps involved in it.

1. Place the cursor where you want to place the table.

- 2. Click the **Insert Table** icon on the Tables and Borders toolbar at the top of the window. [Microsoft]
- 3. Drag the corner of the table until you have the desired number of columns and rows.
- 4. Click the mouse to insert the table.

- 1. Click on **Table** from the menu bar. Select **Insert**, and then **Table...** A dialogue box will open.
- 2. Enter the desired number of rows and columns.
- 3. Choose **AutoFit behavior** if you want the table's cells to automatically expand to fit the text inside them. Choose **AutoFormat** if you'd rather select a table with a specific format.

2. Click and drag the mouse to **increase** or **decrease** the column width.

| C1 |                      | fx              |                                      | Width: 40.13 (326 pixels | ) |
|----|----------------------|-----------------|--------------------------------------|--------------------------|---|
|    | Α                    | В               | С                                    | ++                       |   |
| 1  | Customer Cor         | ntact List      |                                      |                          |   |
|    | COMPANY NAME         | CONTACT NAME    | BILLING ADDRESS                      | PHONE                    | 6 |
| 2  |                      |                 |                                      |                          |   |
| 3  | Adventure Outfitters | Jake Finn       | 1407 Dusty Fawn Ln Soaptown, SD      | 605-555-6435             | j |
| 4  | Aria Real Estate     | Katie Stark     | 971 Cinder Butterfly St Stoughton, I | 603-555-2460             | k |
| 5  | Core Pharmaceuticals | Phillip Yuen    | 5108 Crystal Gate Blvd Twig City, K  | 913-555-5928             | y |
| 6  | Everly Publishing    | Felicia Reyes   | 8544 Lazy Bluff Ave Whiskey Creek    | 316-555-3256             | f |
| 7  | Mass Airlines        | Miranda Lawson  | 5316 Colonial Pkwy Esterhazy, NM     | 575-555-9255             | r |
| 8  | Newhaven Traders     | Rick Chaturvedi | 2428 S Redding St #2 Bogg's Corne    | 360-555-5422             | i |
| 9  | Overlook Inn         | Jill Torrance   | 3160 Amber Gate Rd Rodney Villag     | 605-555-4495             | j |
| 10 | Riley Garden Supply  | Vivica da Silva | 8595 Thunder Brook Cir Gravity W     | 260-555-4289             | 1 |

# **Q12.** Calculate the following things of a range (C2:C11) of data in the worksheet created in question no

**10**.

□ the sum of the marks using AutoSum in a range of cells (C2:C11)

□ average of the marks in a range of cells (C2:CII)

□ highest marks in a range of cells (C2:C11)

□ minimum marks in a range of cells (C2:C11)Q9. Create a file in

MS-word that convert existing highlight text to t able as shown below and save it as

file name 'text\_to\_table'. Describe all steps involved in it.

- 1. Place the cursor where you want to place the table.
- 2. Click the **Insert Table** icon on the Tables and Borders toolbar at the top of the window. [Microsoft]
- 3. Drag the corner of the table until you have the desired number of columns and rows.
- 4. Click the mouse to insert the table.

- 1. Click on **Table** from the menu bar. Select **Insert**, and then **Table...** A dialogue box will open.
- 2. Enter the desired number of rows and columns.
- 3. Choose **AutoFit behavior** if you want the table's cells to automatically expand to fit the text inside them. Choose **AutoFormat** if you'd rather select a table with a specific format.

3. Release the mouse. The **column width** will be changed.

### **Q12.** Calculate the following things of a range (C2:C11) of data in the worksheet created in question no

10.

□ the sum of the marks using AutoSum in a range of cells (C2:C11)

□ average of the marks in a range of cells (C2:C11)

□ highest marks in a range of cells (C2:C11)

□ minimum marks in a range of cells (C2:C11)Q9. Create a file in

MS-word that convert existing highlight text to t able as shown below and save it as

file name 'text\_to\_table'. Describe all steps involved in it.

- 1. Place the cursor where you want to place the table.
- 2. Click the **Insert Table** icon on the Tables and Borders toolbar at the top of the window. [Microsoft]
- 3. Drag the corner of the table until you have the desired number of columns and rows.
- 4. Click the mouse to insert the table.

- 1. Click on **Table** from the menu bar. Select **Insert**, and then **Table...** A dialogue box will open.
- 2. Enter the desired number of rows and columns.
- 3. Choose **AutoFit behavior** if you want the table's cells to automatically expand to fit the text inside them. Choose **AutoFormat** if you'd rather select a table with a specific format.

| C1 | • • × •                 | fx              |                                              |                  |
|----|-------------------------|-----------------|----------------------------------------------|------------------|
|    | А                       | В               | С                                            | <del>،   ،</del> |
| 1  | Customer Co             | ntact List      |                                              |                  |
| 2  | COMPANY NAME            | CONTACT NAME    | BILLING ADDRESS                              | PH               |
| 3  | Adventure Outfitters    | Jake Finn       | 1407 Dusty Fawn Ln Soaptown, SD 57696        | 60               |
| 4  | Aria Real Estate        | Katie Stark     | 971 Cinder Butterfly St Stoughton, NH 03204  | 60               |
| 5  | Core Pharmaceuticals    | Phillip Yuen    | 5108 Crystal Gate Blvd Twig City, KS 66208   | 91               |
| 6  | Everly Publishing       | Felicia Reyes   | 8544 Lazy Bluff Ave Whiskey Creek, KS 66689  | 31               |
| 7  | Mass Airlines           | Miranda Lawson  | 5316 Colonial Pkwy Esterhazy, NM 88431       | 57               |
| 8  | Newhaven Traders        | Rick Chaturvedi | 2428 S Redding St #2 Bogg's Corner, WA 98175 | 36               |
| 9  | Overlook Inn            | Jill Torrance   | 3160 Amber Gate Rd Rodney Village, SD 57324  | 60               |
| 10 | Riley Garden Supply     | Vivica da Silva | 8595 Thunder Brook Cir Gravity, WA 99304     | 36               |
| 11 | Knope Equestrian Center | Lil Sebastian   | 9060 Easy Evening Ln Walkinghood, ME 04126   | 20               |
| 12 | Venture Brewing         | Hank Dean       | 3034 Foggy Wharf Loop Bee Rock, NE 69823     | 30               |
| 13 | Placerville Insurance   | Chris Kinkade   | 1028 Quiet Dale Rd Homosassa, MD 21610       | 44               |
| 14 | Archer Properties       | Mallory Figgis  | 3520 Sleepy Hearth Dr Calendar, WA 99340     | 42               |
| 15 |                         |                 |                                              |                  |
| 16 |                         |                 |                                              |                  |

# **Q12.** Calculate the following things of a range (C2:C11) of data in the worksheet created in question no

10.

□ the sum of the marks using AutoSum in a range of cells (C2:C11)

□ average of the marks in a range of cells (C2:C11)

□ highest marks in a range of cells (C2:C11)

□ minimum marks in a range of cells (C2:C11)Q9. Create a file in

MS-word that convert existing highlight text to t able as shown below and save it as

file name 'text\_to\_table'. Describe all steps involved in it.

1. Place the cursor where you want to place the table.

- 2. Click the **Insert Table** icon on the Tables and Borders toolbar at the top of the window. [Microsoft]
- 3. Drag the corner of the table until you have the desired number of columns and rows.
- 4. Click the mouse to insert the table.

- 1. Click on **Table** from the menu bar. Select **Insert**, and then **Table...** A dialogue box will open.
- 2. Enter the desired number of rows and columns.
- 3. Choose **AutoFit behavior** if you want the table's cells to automatically expand to fit the text inside them. Choose **AutoFormat** if you'd rather select a table with a specific format.

With numerical data, the cell will display **pound signs** (#######) if the column is too narrow. Simply **increase the column width** to make the data visible.

#### To AutoFit column width:

The **AutoFit** feature will allow you to set a column's width to fit its content **automatically**.

1. Position the mouse over the **column line** in the **column heading** so the cursor becomes a **double arrow**.

# **Q12.** Calculate the following things of a range (C2:C11) of data in the worksheet created in question no

**10**.

□ the sum of the marks using AutoSum in a range of cells (C2:C11)

□ average of the marks in a range of cells (C2:CII)

□ highest marks in a range of cells (C2:C11)

□ minimum marks in a range of cells (C2:C11)Q9. Create a file in MS-word that convert existing highlight text to t able as shown below and save it as

file name 'text\_to\_table'. Describe all steps involved in it.

- 1. Place the cursor where you want to place the table.
- 2. Click the **Insert Table** icon on the Tables and Borders toolbar at the top of the window. [Microsoft]
- 3. Drag the corner of the table until you have the desired number of columns and rows.
- 4. Click the mouse to insert the table.

- 1. Click on **Table** from the menu bar. Select **Insert**, and then **Table...** A dialogue box will open.
- 2. Enter the desired number of rows and columns.
- 3. Choose **AutoFit behavior** if you want the table's cells to automatically expand to fit the text inside them. Choose **AutoFormat** if you'd rather select a table with a specific format.

| C1 | • E 🗙 🗸                 | f <sub>x</sub>  |                                              |
|----|-------------------------|-----------------|----------------------------------------------|
|    | А                       | В               | С                                            |
| 1  | Customer Cor            | ntact List      |                                              |
|    | COMPANY NAME            | CONTACT NAME    | BILLING ADDRESS                              |
| 2  |                         |                 |                                              |
| 3  | Adventure Outfitters    | Jake Finn       | 1407 Dusty Fawn Ln Soaptown, SD 57696        |
| 4  | Aria Real Estate        | Katie Stark     | 971 Cinder Butterfly St Stoughton, NH 03204  |
| 5  | Core Pharmaceuticals    | Phillip Yuen    | 5108 Crystal Gate Blvd Twig City, KS 66208   |
| 6  | Everly Publishing       | Felicia Reyes   | 8544 Lazy Bluff Ave Whiskey Creek, KS 66689  |
| 7  | Mass Airlines           | Miranda Lawson  | 5316 Colonial Pkwy Esterhazy, NM 88431       |
| 8  | Newhaven Traders        | Rick Chaturvedi | 2428 S Redding St #2 Bogg's Corner, WA 98175 |
| 9  | Overlook Inn            | Jill Torrance   | 3160 Amber Gate Rd Rodney Village, SD 57324  |
| 10 | Riley Garden Supply     | Vivica da Silva | 8595 Thunder Brook Cir Gravity, WA 99304     |
| 11 | Knope Equestrian Center | Lil Sebastian   | 9060 Easy Evening Ln Walkinghood, ME 04126   |
| 12 | Venture Brewing         | Hank Dean       | 3034 Foggy Wharf Loop Bee Rock, NE 69823     |
| 13 | Placerville Insurance   | Chris Kinkade   | 1028 Quiet Dale Rd Homosassa, MD 21610       |
| 14 | Archer Properties       | Mallory Figgis  | 3520 Sleepy Hearth Dr Calendar, WA 99340     |
| 15 |                         |                 |                                              |

#### Q12. 16

#### the worksheet created in question no

10.

□ the sum of the marks using AutoSum in a range of cells (C2:C11)

□ average of the marks in a range of cells (C2:CII)

□ highest marks in a range of cells (C2:C11)

□ minimum marks in a range of cells (C2:C11)Q9. Create a file in

MS-word that convert existing highlight text to t able as shown below and save it as

file name 'text\_to\_table'. Describe all steps involved in it.

1. Place the cursor where you want to place the table.

- 2. Click the **Insert Table** icon on the Tables and Borders toolbar at the top of the window. [Microsoft]
- 3. Drag the corner of the table until you have the desired number of columns and rows.
- 4. Click the mouse to insert the table.

- 1. Click on **Table** from the menu bar. Select **Insert**, and then **Table...** A dialogue box will open.
- 2. Enter the desired number of rows and columns.
- 3. Choose **AutoFit behavior** if you want the table's cells to automatically expand to fit the text inside them. Choose **AutoFormat** if you'd rather select a table with a specific format.

2. Double-click the mouse. The **column width** will be changed automatically to fit the content.

# **Q12.** Calculate the following things of a range (C2:C11) of data in the worksheet created in question no

**10**.

□ the sum of the marks using AutoSum in a range of cells (C2:C11)

□ average of the marks in a range of cells (C2:C11)

□ highest marks in a range of cells (C2:C11)

□ minimum marks in a range of cells (C2:C11)Q9. Create a file in

MS-word that convert existing highlight text to t able as shown below and save it as

file name 'text\_to\_table'. Describe all steps involved in it.

- 1. Place the cursor where you want to place the table.
- 2. Click the **Insert Table** icon on the Tables and Borders toolbar at the top of the window. [Microsoft]
- 3. Drag the corner of the table until you have the desired number of columns and rows.
- 4. Click the mouse to insert the table.

- 1. Click on **Table** from the menu bar. Select **Insert**, and then **Table...** A dialogue box will open.
- 2. Enter the desired number of rows and columns.
- 3. Choose **AutoFit behavior** if you want the table's cells to automatically expand to fit the text inside them. Choose **AutoFormat** if you'd rather select a table with a specific format.

|              | C1 | • : × 🗸                 | fx              |                                              |                |
|--------------|----|-------------------------|-----------------|----------------------------------------------|----------------|
|              |    | А                       | В               | С                                            | <del>+</del> + |
|              | 1  | Customer Co             | ntact List      |                                              | Ī              |
|              | 2  | COMPANY NAME            | CONTACT NAME    | BILLING ADDRESS                              | PH             |
|              | 3  | Adventure Outfitters    | Jake Finn       | 1407 Dusty Fawn Ln Soaptown, SD 57696        | 60             |
|              | 4  | Aria Real Estate        | Katie Stark     | 971 Cinder Butterfly St Stoughton, NH 03204  | 60             |
|              | 5  | Core Pharmaceuticals    | Phillip Yuen    | 5108 Crystal Gate Blvd Twig City, KS 66208   | 91             |
|              | 6  | Everly Publishing       | Felicia Reyes   | 8544 Lazy Bluff Ave Whiskey Creek, KS 66689  | 31             |
|              | 7  | Mass Airlines           | Miranda Lawson  | 5316 Colonial Pkwy Esterhazy, NM 88431       | 57             |
|              | 8  | Newhaven Traders        | Rick Chaturvedi | 2428 S Redding St #2 Bogg's Corner, WA 98175 | 36             |
|              | 9  | Overlook Inn            | Jill Torrance   | 3160 Amber Gate Rd Rodney Village, SD 57324  | 60             |
|              | 10 | Riley Garden Supply     | Vivica da Silva | 8595 Thunder Brook Cir Gravity, WA 99304     | 36             |
|              | 11 | Knope Equestrian Center | Lil Sebastian   | 9060 Easy Evening Ln Walkinghood, ME 04126   | 20             |
|              | 12 | Venture Brewing         | Hank Dean       | 3034 Foggy Wharf Loop Bee Rock, NE 69823     | 30             |
|              | 13 | Placerville Insurance   | Chris Kinkade   | 1028 Quiet Dale Rd Homosassa, MD 21610       | 44             |
|              | 14 | Archer Properties       | Mallory Figgis  | 3520 Sleepy Hearth Dr Calendar, WA 99340     | 42             |
| <b>Q12</b> . | 15 |                         |                 |                                              |                |
| 41           | 16 |                         |                 |                                              |                |

#### **the w**<sup>16</sup>

10.

□ the sum of the marks using AutoSum in a range of cells (C2:C11)

□ average of the marks in a range of cells (C2:CII)

□ highest marks in a range of cells (C2:C11)

□ minimum marks in a range of cells (C2:C11)Q9. Create a file in MS-word that convert existing highlight text to t able as shown below and save it as

file name 'text\_to\_table'. Describe all steps involved in it.

1. Place the cursor where you want to place the table.

- 2. Click the **Insert Table** icon on the Tables and Borders toolbar at the top of the window. [Microsoft]
- 3. Drag the corner of the table until you have the desired number of columns and rows.
- 4. Click the mouse to insert the table.

- 1. Click on **Table** from the menu bar. Select **Insert**, and then **Table...** A dialogue box will open.
- 2. Enter the desired number of rows and columns.
- 3. Choose **AutoFit behavior** if you want the table's cells to automatically expand to fit the text inside them. Choose **AutoFormat** if you'd rather select a table with a specific format.

You can also AutoFit the width for several columns at the same time. Simply select the columns you want to AutoFit, then select the **AutoFit Column Width** command from the **Format** drop-down menu on the **Home** tab. This method can also be used for **row height**.

# **Q12.** Calculate the following things of a range (C2:C11) of data in the worksheet created in question no

10.

□ the sum of the marks using AutoSum in a range of cells (C2:C11)

□ average of the marks in a range of cells (C2:C11)

□ highest marks in a range of cells (C2:C11)

□ minimum marks in a range of cells (C2:C11)Q9. Create a file in MS-word that convert existing highlight text to t able as shown below and save it as

file name 'text\_to\_table'. Describe all steps involved in it.

- 1. Place the cursor where you want to place the table.
- 2. Click the **Insert Table** icon on the Tables and Borders toolbar at the top of the window. [Microsoft]
- 3. Drag the corner of the table until you have the desired number of columns and rows.
- 4. Click the mouse to insert the table.

- 1. Click on **Table** from the menu bar. Select **Insert**, and then **Table...** A dialogue box will open.
- 2. Enter the desired number of rows and columns.
- 3. Choose **AutoFit behavior** if you want the table's cells to automatically expand to fit the text inside them. Choose **AutoFormat** if you'd rather select a table with a specific format.

| E Insert →<br>Delete →<br>Format → | Editing              |  |  |  |
|------------------------------------|----------------------|--|--|--|
| Cell Size                          |                      |  |  |  |
| C Row <u>H</u> ei                  | Row <u>H</u> eight   |  |  |  |
| <u>A</u> utoFit                    | Row Height           |  |  |  |
| Column                             | Column <u>W</u> idth |  |  |  |
| AutoFit Column Width               |                      |  |  |  |
| Default Width                      |                      |  |  |  |
| Visibility                         |                      |  |  |  |

#### To modify row height:

1. Position the **cursor** over the **row line** so the cursor becomes a **double arrow**.

# **Q12.** Calculate the following things of a range (C2:C11) of data in the worksheet created in question no

10.

□ the sum of the marks using AutoSum in a range of cells (C2:C11)

□ average of the marks in a range of cells (C2:C11)

□ highest marks in a range of cells (C2:C11)

□ minimum marks in a range of cells (C2:C11)Q9. Create a file in

MS-word that convert existing highlight text to t able as shown below and save it as

file name 'text\_to\_table'. Describe all steps involved in it.

- 1. Place the cursor where you want to place the table.
- 2. Click the **Insert Table** icon on the Tables and Borders toolbar at the top of the window. [Microsoft]
- 3. Drag the corner of the table until you have the desired number of columns and rows.
- 4. Click the mouse to insert the table.

- 1. Click on **Table** from the menu bar. Select **Insert**, and then **Table...** A dialogue box will open.
- 2. Enter the desired number of rows and columns.
- 3. Choose **AutoFit behavior** if you want the table's cells to automatically expand to fit the text inside them. Choose **AutoFormat** if you'd rather select a table with a specific format.

| A2 | $\neg$ $\pm$ $\times$ $\checkmark$ | fx COMPANY NAME | E                                          |
|----|------------------------------------|-----------------|--------------------------------------------|
|    | А                                  | В               | С                                          |
| 1  | Customer Contact List              |                 |                                            |
| 2. | COMPANY NAME                       | CONTACT NAME    | BILLING ADDRESS                            |
| 3  | Adventure Outfitters               | Jake Finn       | 1407 Dusty Fawn Ln Soaptown, SD 57696      |
| 4  | Aria Real Estate                   | Katie Stark     | 971 Cinder Butterfly St Stoughton, NH 0320 |
| 5  | Core Pharmaceuticals               | Phillip Yuen    | 5108 Crystal Gate Blvd Twig City, KS 66208 |
| 6  | Everly Publishing                  | Felicia Reyes   | 8544 Lazy Bluff Ave Whiskey Creek, KS 666  |
| 7  | Mass Airlines                      | Miranda Lawson  | 5316 Colonial Pkwy Esterhazy, NM 88431     |

2. Click and drag the mouse to **increase** or **decrease** the row height.

# **Q12.** Calculate the following things of a range (C2:C11) of data in the worksheet created in question no

**10**.

□ the sum of the marks using AutoSum in a range of cells (C2:C11)

□ average of the marks in a range of cells (C2:CII)

□ highest marks in a range of cells (C2:C11)

minimum marks in a range of cells (C2:C11)Q9. Create a file in

MS-word that convert existing highlight text to t able as shown below and save it as

file name 'text\_to\_table'. Describe all steps involved in it.

- 1. Place the cursor where you want to place the table.
- 2. Click the **Insert Table** icon on the Tables and Borders toolbar at the top of the window. [Microsoft]
- 3. Drag the corner of the table until you have the desired number of columns and rows.
- 4. Click the mouse to insert the table.

- 1. Click on **Table** from the menu bar. Select **Insert**, and then **Table...** A dialogue box will open.
- 2. Enter the desired number of rows and columns.
- 3. Choose **AutoFit behavior** if you want the table's cells to automatically expand to fit the text inside them. Choose **AutoFormat** if you'd rather select a table with a specific format.

|   | А                                         | В              | С                                          |
|---|-------------------------------------------|----------------|--------------------------------------------|
| 1 | Customer Cor                              | ntact List     |                                            |
| 2 | COMPANY NAME<br>Height: 31.50 (42 pixels) | CONTACT NAME   | BILLING ADDRESS                            |
| 3 |                                           |                |                                            |
| 4 | Adventure Outfitters                      | Jake Finn      | 1407 Dusty Fawn Ln Soaptown, SD 57696      |
| 5 | Aria Real Estate                          | Katie Stark    | 971 Cinder Butterfly St Stoughton, NH 0320 |
| 6 | Core Pharmaceuticals                      | Phillip Yuen   | 5108 Crystal Gate Blvd Twig City, KS 66208 |
| 7 | Everly Publishing                         | Felicia Reyes  | 8544 Lazy Bluff Ave Whiskey Creek, KS 666  |
| 8 | Mass Airlines                             | Miranda Lawson | 5316 Colonial Pkwy Esterhazy, NM 88431     |

3. Release the mouse. The **height** of the selected row will be changed.

# **Q12.** Calculate the following things of a range (C2:C11) of data in the worksheet created in question no

10.

□ the sum of the marks using AutoSum in a range of cells (C2:C11)

□ average of the marks in a range of cells (C2:C11)

□ highest marks in a range of cells (C2:C11)

□ minimum marks in a range of cells (C2:C11)Q9. Create a file in

MS-word that convert existing highlight text to t able as shown below and save it as

file name 'text\_to\_table'. Describe all steps involved in it.

- 1. Place the cursor where you want to place the table.
- 2. Click the **Insert Table** icon on the Tables and Borders toolbar at the top of the window. [Microsoft]
- 3. Drag the corner of the table until you have the desired number of columns and rows.
- 4. Click the mouse to insert the table.

- 1. Click on **Table** from the menu bar. Select **Insert**, and then **Table...** A dialogue box will open.
- 2. Enter the desired number of rows and columns.
- 3. Choose **AutoFit behavior** if you want the table's cells to automatically expand to fit the text inside them. Choose **AutoFormat** if you'd rather select a table with a specific format.

| A2 |                       | fx COMPANY NAME | E                                          |
|----|-----------------------|-----------------|--------------------------------------------|
|    | А                     | В               | С                                          |
| 1  | Customer Contact List |                 |                                            |
| 2  | COMPANY NAME          | CONTACT NAME    | BILLING ADDRESS                            |
| 3  | Adventure Outfitters  | Jake Finn       | 1407 Dusty Fawn Ln Soaptown, SD 57696      |
| 4  | Aria Real Estate      | Katie Stark     | 971 Cinder Butterfly St Stoughton, NH 0320 |
| 5  | Core Pharmaceuticals  | Phillip Yuen    | 5108 Crystal Gate Blvd Twig City, KS 66208 |
| 6  | Everly Publishing     | Felicia Reyes   | 8544 Lazy Bluff Ave Whiskey Creek, KS 666  |
| 7  | Mass Airlines         | Miranda Lawson  | 5316 Colonial Pkwy Esterhazy, NM 88431     |

### Q12. Calculate the following things of a range (C2:C11) of data in the worksheet created in question no

10.

□ the sum of the marks using AutoSum in a range of cells (C2:C11)

□ average of the marks in a range of cells (C2:C11)

□ highest marks in a range of cells (C2:C11)

□ minimum marks in a range of cells (C2:C11)Q9. Create a file in

MS-word that convert existing highlight text to t able as shown below and save it as

file name 'text\_to\_table'. Describe all steps involved in it.

- 1. Place the cursor where you want to place the table.
- 2. Click the **Insert Table** icon on the Tables and Borders toolbar at the top of the window. [Microsoft]
- 3. Drag the corner of the table until you have the desired number of columns and rows.
- 4. Click the mouse to insert the table.

- 1. Click on **Table** from the menu bar. Select **Insert**, and then **Table...** A dialogue box will open.
- 2. Enter the desired number of rows and columns.
- 3. Choose **AutoFit behavior** if you want the table's cells to automatically expand to fit the text inside them. Choose **AutoFormat** if you'd rather select a table with a specific format.
### To modify all rows or columns:

Instead of resizing rows and columns individually, you can modify the height and width of every row and column at the same time. This method allows you to set a **uniform size** for every row and column in your worksheet. In our example, we will set a **uniform row height**.

1. Locate and click the **Select All** button just below the **name box** to select every cell in the worksheet.

# **Q12.** Calculate the following things of a range (C2:C11) of data in the worksheet created in question no

10.

□ the sum of the marks using AutoSum in a range of cells (C2:C11)

□ average of the marks in a range of cells (C2:C11)

□ highest marks in a range of cells (C2:C11)

□ minimum marks in a range of cells (C2:C11)Q9. Create a file in MS-word that convert existing highlight text to t able as shown below and save it as

file name 'text\_to\_table'. Describe all steps involved in it.

- 1. Place the cursor where you want to place the table.
- 2. Click the **Insert Table** icon on the Tables and Borders toolbar at the top of the window. [Microsoft]
- 3. Drag the corner of the table until you have the desired number of columns and rows.
- 4. Click the mouse to insert the table.

- 1. Click on **Table** from the menu bar. Select **Insert**, and then **Table...** A dialogue box will open.
- 2. Enter the desired number of rows and columns.
- Choose AutoFit behavior if you want the table's cells to automatically expand to fit the text inside them. Choose AutoFormat if you'd rather select a table with a specific format.

|       | A1 | · · · · · · · · · · · · · · · · · · · | fx Customer Contac | zt List                                    |
|-------|----|---------------------------------------|--------------------|--------------------------------------------|
|       | ¢  | A                                     | В                  | С                                          |
|       | 1  | Customer Cor                          | ntact List         |                                            |
|       | 2  | COMPANY NAME                          | CONTACT NAME       | BILLING ADDRESS                            |
|       | 3  | Adventure Outfitters                  | Jake Finn          | 1407 Dusty Fawn Ln Soaptown, SD 57696      |
|       | 4  | Aria Real Estate                      | Katie Stark        | 971 Cinder Butterfly St Stoughton, NH 0320 |
|       | 5  | Core Pharmaceuticals                  | Phillip Yuen       | 5108 Crystal Gate Blvd Twig City, KS 66208 |
|       | 6  | Everly Publishing                     | Felicia Reyes      | 8544 Lazy Bluff Ave Whiskey Creek, KS 666  |
|       | 7  | Mass Airlines                         | Miranda Lawson     | 5316 Colonial Pkwy Esterhazy, NM 88431     |
|       | 8  | Newhaven Traders                      | Rick Chaturvedi    | 2428 S Redding St #2 Bogg's Corner, WA 9   |
|       | 9  | Overlook Inn                          | Jill Torrance      | 3160 Amber Gate Rd Rodney Village, SD 57   |
|       | 10 | Riley Garden Supply                   | Vivica da Silva    | 8595 Thunder Brook Cir Gravity, WA 99304   |
|       | 11 | Knope Equestrian Center               | Lil Sebastian      | 9060 Easy Evening Ln Walkinghood, ME 04    |
|       | 12 | Venture Brewing                       | Hank Dean          | 3034 Foggy Wharf Loop Bee Rock, NE 6982    |
|       | 13 | Placerville Insurance                 | Chris Kinkade      | 1028 Quiet Dale Rd Homosassa, MD 21610     |
| 010   | 14 | Archer Properties                     | Mallory Figgis     | 3520 Sleepy Hearth Dr Calendar, WA 99340   |
| Q12.  | 15 |                                       |                    |                                            |
| the w | 16 |                                       |                    |                                            |

10.

□ the sum of the marks using AutoSum in a range of cells (C2:C11)

□ average of the marks in a range of cells (C2:CII)

□ highest marks in a range of cells (C2:C11)

□ minimum marks in a range of cells (C2:C11)Q9. Create a file in MS-word that convert existing highlight text to t able as shown below and save it as

file name 'text\_to\_table'. Describe all steps involved in it.

1. Place the cursor where you want to place the table.

- 2. Click the **Insert Table** icon on the Tables and Borders toolbar at the top of the window. [Microsoft]
- 3. Drag the corner of the table until you have the desired number of columns and rows.
- 4. Click the mouse to insert the table.

- 1. Click on **Table** from the menu bar. Select **Insert**, and then **Table...** A dialogue box will open.
- 2. Enter the desired number of rows and columns.
- 3. Choose **AutoFit behavior** if you want the table's cells to automatically expand to fit the text inside them. Choose **AutoFormat** if you'd rather select a table with a specific format.

- 2. Position the mouse over a **row line** so the cursor becomes a **double arrow**.
- 3. Click and drag the mouse to **increase** or **decrease** the row height, then release the mouse when you are satisfied. The row height will be changed for the entire worksheet.

# **Q12.** Calculate the following things of a range (C2:C11) of data in the worksheet created in question no

10.

□ the sum of the marks using AutoSum in a range of cells (C2:C11)

□ average of the marks in a range of cells (C2:C11)

□ highest marks in a range of cells (C2:C11)

□ minimum marks in a range of cells (C2:C11)Q9. Create a file in

MS-word that convert existing highlight text to t able as shown below and save it as

file name 'text\_to\_table'. Describe all steps involved in it.

- 1. Place the cursor where you want to place the table.
- 2. Click the **Insert Table** icon on the Tables and Borders toolbar at the top of the window. [Microsoft]
- 3. Drag the corner of the table until you have the desired number of columns and rows.
- 4. Click the mouse to insert the table.

- 1. Click on **Table** from the menu bar. Select **Insert**, and then **Table...** A dialogue box will open.
- 2. Enter the desired number of rows and columns.
- 3. Choose **AutoFit behavior** if you want the table's cells to automatically expand to fit the text inside them. Choose **AutoFormat** if you'd rather select a table with a specific format.

|                | A1     |                      | 🕼 Customer Contac | t List                                     |
|----------------|--------|----------------------|-------------------|--------------------------------------------|
|                |        | А                    | В                 | С                                          |
|                | 1      | Customer Cor         | ntact List        |                                            |
|                | 2      | COMPANY NAME         | CONTACT NAME      | BILLING ADDRESS                            |
|                | +<br>3 | Adventure Outfitters | Jake Finn         | 1407 Dusty Fawn Ln Soaptown, SD 57696      |
|                | 4      | Aria Real Estate     | Katie Stark       | 971 Cinder Butterfly St Stoughton, NH 0320 |
|                | 5      | Core Pharmaceuticals | Phillip Yuen      | 5108 Crystal Gate Blvd Twig City, KS 66208 |
|                | 6      | Everly Publishing    | Felicia Reyes     | 8544 Lazy Bluff Ave Whiskey Creek, KS 666  |
|                | 7      | Mass Airlines        | Miranda Lawson    | 5316 Colonial Pkwy Esterhazy, NM 88431     |
| <b>Q12</b> .   | 8      | Newhaven Traders     | Rick Chaturvedi   | 2428 S Redding St #2 Bogg's Corner, WA 98  |
| the w<br>10.   | 9      | Overlook Inn         | Jill Torrance     | 3160 Amber Gate Rd Rodney Village, SD 57   |
| □ the<br>□ ave | 10     | Riley Garden Supply  | Vivica da Silva   | 8595 Thunder Brook Cir Gravity, WA 99304   |

□ highest marks in a range of cells (C2:C11)

□ minimum marks in a range of cells (C2:C11)Q9. Create a file in MS-word that convert existing highlight text to t able as shown below and save it as

#### file name 'text\_to\_table'. Describe all steps involved in it.

- 1. Place the cursor where you want to place the table.
- 2. Click the **Insert Table** icon on the Tables and Borders toolbar at the top of the window. [Microsoft]
- 3. Drag the corner of the table until you have the desired number of columns and rows.
- 4. Click the mouse to insert the table.

- 1. Click on **Table** from the menu bar. Select **Insert**, and then **Table...** A dialogue box will open.
- 2. Enter the desired number of rows and columns.
- 3. Choose **AutoFit behavior** if you want the table's cells to automatically expand to fit the text inside them. Choose **AutoFormat** if you'd rather select a table with a specific format.

# Inserting, deleting, moving, and hiding

After you've been working with a workbook for a while, you may find that you want to **insert new** columns or rows, **delete** certain rows or columns, **move** them to a different location in the worksheet, or even **hide** them.

### Q12. Calculate the following things of a range (C2:C11) of data in the worksheet created in question no

10.

□ the sum of the marks using AutoSum in a range of cells (C2:C11)

□ average of the marks in a range of cells (C2:C11)

□ highest marks in a range of cells (C2:C11)

□ minimum marks in a range of cells (C2:C11)Q9. Create a file in MS-word that convert existing highlight text to t able as shown below and save it as

file name 'text\_to\_table'. Describe all steps involved in it.

- 1. Place the cursor where you want to place the table.
- 2. Click the **Insert Table** icon on the Tables and Borders toolbar at the top of the window. [Microsoft]
- 3. Drag the corner of the table until you have the desired number of columns and rows.
- 4. Click the mouse to insert the table.

- 1. Click on **Table** from the menu bar. Select **Insert**, and then **Table...** A dialogue box will open.
- 2. Enter the desired number of rows and columns.
- Choose AutoFit behavior if you want the table's cells to automatically expand to fit the text inside them. Choose AutoFormat if you'd rather select a table with a specific format.

### To insert rows:

1. Select the **row heading** below where you want the new row to appear. In this example, we want to insert a row between rows 4 and 5, so we'll select **row 5**.

# **Q12.** Calculate the following things of a range (C2:C11) of data in the worksheet created in question no

10.

□ the sum of the marks using AutoSum in a range of cells (C2:C11)

□ average of the marks in a range of cells (C2:CII)

□ highest marks in a range of cells (C2:C11)

□ minimum marks in a range of cells (C2:C11)Q9. Create a file in

MS-word that convert existing highlight text to t able as shown below and save it as

file name 'text\_to\_table'. Describe all steps involved in it.

- 1. Place the cursor where you want to place the table.
- 2. Click the **Insert Table** icon on the Tables and Borders toolbar at the top of the window. [Microsoft]
- 3. Drag the corner of the table until you have the desired number of columns and rows.
- 4. Click the mouse to insert the table.

- 1. Click on **Table** from the menu bar. Select **Insert**, and then **Table...** A dialogue box will open.
- 2. Enter the desired number of rows and columns.
- 3. Choose **AutoFit behavior** if you want the table's cells to automatically expand to fit the text inside them. Choose **AutoFormat** if you'd rather select a table with a specific format.

|               | А                    | В              | С                                          |
|---------------|----------------------|----------------|--------------------------------------------|
| 1             | Customer Cor         | ntact List     |                                            |
| 2             | COMPANY NAME         | CONTACT NAME   | BILLING ADDRESS                            |
| 3             | Adventure Outfitters | Jake Finn      | 1407 Dusty Fawn Ln Soaptown, SD 57696      |
| 4             | Aria Real Estate     | Katie Stark    | 971 Cinder Butterfly St Stoughton, NH 0320 |
| <b>↑</b><br>5 | Core Pharmaceuticals | Phillip Yuen   | 5108 Crystal Gate Blvd Twig City, KS 66208 |
| 6             | Everly Publishing    | Felicia Reyes  | 8544 Lazy Bluff Ave Whiskey Creek, KS 666  |
| 7             | Mass Airlines        | Miranda Lawson | 5316 Colonial Pkwy Esterhazy, NM 88431     |

2. Click the **Insert** command on the **Home** tab.

# **Q12.** Calculate the following things of a range (C2:C11) of data in the worksheet created in question no

**10**.

□ the sum of the marks using AutoSum in a range of cells (C2:C11)

□ average of the marks in a range of cells (C2:CII)

□ highest marks in a range of cells (C2:C11)

□ minimum marks in a range of cells (C2:C11)Q9. Create a file in

MS-word that convert existing highlight text to t able as shown below and save it as

file name 'text\_to\_table'. Describe all steps involved in it.

- 1. Place the cursor where you want to place the table.
- 2. Click the **Insert Table** icon on the Tables and Borders toolbar at the top of the window. [Microsoft]
- 3. Drag the corner of the table until you have the desired number of columns and rows.
- 4. Click the mouse to insert the table.

- 1. Click on **Table** from the menu bar. Select **Insert**, and then **Table...** A dialogue box will open.
- 2. Enter the desired number of rows and columns.
- 3. Choose **AutoFit behavior** if you want the table's cells to automatically expand to fit the text inside them. Choose **AutoFormat** if you'd rather select a table with a specific format.

| ~     | Contacts - Exc  | el                              |                                                             |                      | Ŧ                                                       |
|-------|-----------------|---------------------------------|-------------------------------------------------------------|----------------------|---------------------------------------------------------|
| ¥     | Tell me what yo | u want to                       |                                                             |                      | $\sum A$                                                |
|       | General         | <b>*</b>                        |                                                             | it, P 🔛              | Z · ŽY                                                  |
| *     | \$ • % *        | 00. 0. <del>.)</del><br>0.€ 00. | Conditional Format as Cell<br>Formatting • Table • Styles • | Insert Delete Format | Sort &<br><ul> <li>✓ Sort &amp;<br/>Filter ▼</li> </ul> |
| - Fai | Number          | Es.                             | Styles                                                      | Cells                | Editing                                                 |

3. The **new row** will appear **above** the selected row.

### **Q12.** Calculate the following things of a range (C2:C11) of data in the worksheet created in question no

10.

□ the sum of the marks using AutoSum in a range of cells (C2:C11)

□ average of the marks in a range of cells (C2:C11)

□ highest marks in a range of cells (C2:C11)

□ minimum marks in a range of cells (C2:C11)Q9. Create a file in

MS-word that convert existing highlight text to t able as shown below and save it as

file name 'text\_to\_table'. Describe all steps involved in it.

- 1. Place the cursor where you want to place the table.
- 2. Click the **Insert Table** icon on the Tables and Borders toolbar at the top of the window. [Microsoft]
- 3. Drag the corner of the table until you have the desired number of columns and rows.
- 4. Click the mouse to insert the table.

- 1. Click on **Table** from the menu bar. Select **Insert**, and then **Table...** A dialogue box will open.
- 2. Enter the desired number of rows and columns.
- 3. Choose **AutoFit behavior** if you want the table's cells to automatically expand to fit the text inside them. Choose **AutoFormat** if you'd rather select a table with a specific format.

|   | А                    | В              | С                                          |
|---|----------------------|----------------|--------------------------------------------|
| 1 | Customer Cor         | ntact List     |                                            |
| 2 | COMPANY NAME         | CONTACT NAME   | BILLING ADDRESS                            |
| 3 | Adventure Outfitters | Jake Finn      | 1407 Dusty Fawn Ln Soaptown, SD 57696      |
| 4 | Aria Real Estate     | Katie Stark    | 971 Cinder Butterfly St Stoughton, NH 0320 |
| 5 |                      |                |                                            |
| 6 | Sre Pharmaceuticals  | Phillip Yuen   | 5108 Crystal Gate Blvd Twig City, KS 66208 |
| 7 | Everly Publishing    | Felicia Reyes  | 8544 Lazy Bluff Ave Whiskey Creek, KS 666  |
| 8 | Mass Airlines        | Miranda Lawson | 5316 Colonial Pkwy Esterhazy, NM 88431     |

# **Q12.** Calculate the following things of a range (C2:C11) of data in the worksheet created in question no

10.

□ the sum of the marks using AutoSum in a range of cells (C2:C11)

□ average of the marks in a range of cells (C2:C11)

□ highest marks in a range of cells (C2:C11)

□ minimum marks in a range of cells (C2:C11)Q9. Create a file in

MS-word that convert existing highlight text to t able as shown below and save it as

file name 'text\_to\_table'. Describe all steps involved in it.

- 1. Place the cursor where you want to place the table.
- 2. Click the **Insert Table** icon on the Tables and Borders toolbar at the top of the window. [Microsoft]
- 3. Drag the corner of the table until you have the desired number of columns and rows.
- 4. Click the mouse to insert the table.

- 1. Click on **Table** from the menu bar. Select **Insert**, and then **Table...** A dialogue box will open.
- 2. Enter the desired number of rows and columns.
- 3. Choose **AutoFit behavior** if you want the table's cells to automatically expand to fit the text inside them. Choose **AutoFormat** if you'd rather select a table with a specific format.

When inserting new rows, columns, or cells, you will see a **paintbrush icon** next to the inserted cells. This button allows you to choose how Excel formats these cells. By default, Excel formats inserted rows with the same formatting as the cells in the row above. To access more options, hover your mouse over the icon, then click the **drop-down arrow**.

#### Q12. Calculate the following things of a range (C2:C11) of data in the worksheet created in question no 10.

□ the sum of the marks using AutoSum in a range of cells (C2:C11)

□ average of the marks in a range of cells (C2:C11)

□ highest marks in a range of cells (C2:C11)

□ minimum marks in a range of cells (C2:C11)Q9. Create a file in MS-word that convert existing highlight text to t able as shown below and save it as

file name 'text\_to\_table'. Describe all steps involved in it.

- 1. Place the cursor where you want to place the table.
- 2. Click the **Insert Table** icon on the Tables and Borders toolbar at the top of the window. [Microsoft]
- 3. Drag the corner of the table until you have the desired number of columns and rows.
- 4. Click the mouse to insert the table.

- 1. Click on **Table** from the menu bar. Select **Insert**, and then **Table...** A dialogue box will open.
- 2. Enter the desired number of rows and columns.
- 3. Choose **AutoFit behavior** if you want the table's cells to automatically expand to fit the text inside them. Choose **AutoFormat** if you'd rather select a table with a specific format.

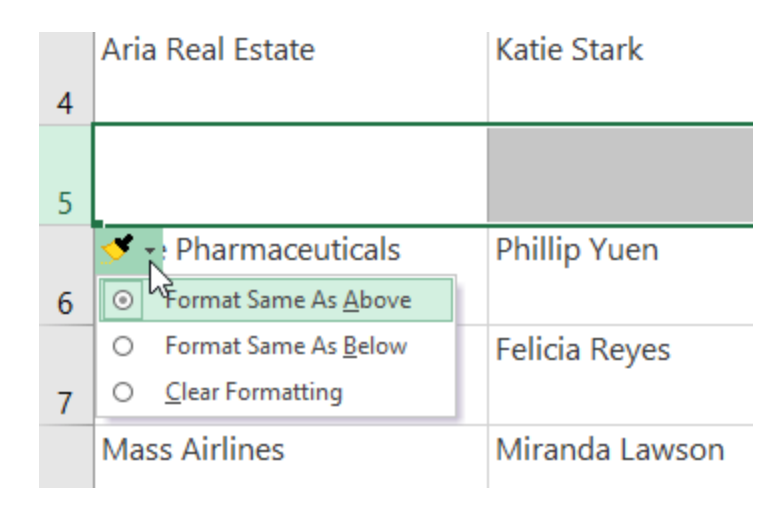

### To insert columns:

1. Select the column heading to the right of where you want the new column to appear. For example, if you want to insert a column between columns D and E, select column E.

### Q12. Calculate the following things of a range (C2:C11) of data in the worksheet created in question no

10.

□ the sum of the marks using AutoSum in a range of cells (C2:C11)

average of the marks in a range of cells (C2:CII)

□ highest marks in a range of cells (C2:C11)

□ minimum marks in a range of cells (C2:C11)Q9. Create a file in

**MS-word that convert existing highlight text to t able as shown** below and save it as

file name 'text to table'. Describe all steps involved in it.

- 1. Place the cursor where you want to place the table.
- 2. Click the **Insert Table** icon on the Tables and Borders toolbar at the top of the window. [Microsoft]
- 3. Drag the corner of the table until you have the desired number of columns and rows.
- 4. Click the mouse to insert the table.

- 1. Click on **Table** from the menu bar. Select **Insert**, and then **Table...** A dialogue box will open.
- Enter the desired number of rows and columns.
- 3. Choose AutoFit behavior if you want the table's cells to automatically expand to fit the text inside them. Choose AutoFormat if you'd rather select a table with a specific format.

| D            | ∔ E                            | F |
|--------------|--------------------------------|---|
|              |                                |   |
| DUONE        |                                |   |
| PHONE        | EMAIL ADDRESS                  |   |
|              |                                |   |
| 605-555-6435 | jake@adventureoutfitters.com   |   |
| 603-555-2460 | katie.stark@ariarealestate.com |   |
| 913-555-5928 | yuenp@corepharmaceuticals.com  |   |
| 316-555-3256 | felicia@everlypublishing.com   |   |
| 575-555-9255 | mlawson@massairlines.com       |   |
| 360-555-5422 | info@newhaventraders.com       |   |
| 605-555-4495 | jtorrance@overlookinn.com      |   |

2. Click the **Insert** command on the **Home** tab.

### Q12. Calculate the following things of a range (C2:C11) of data in the worksheet created in question no

**10**.

□ the sum of the marks using AutoSum in a range of cells (C2:C11)

□ average of the marks in a range of cells (C2:CII)

□ highest marks in a range of cells (C2:C11)

□ minimum marks in a range of cells (C2:C11)Q9. Create a file in MS-word that convert existing highlight text to t able as shown

below and save it as

file name 'text\_to\_table'. Describe all steps involved in it.

- 1. Place the cursor where you want to place the table.
- 2. Click the **Insert Table** icon on the Tables and Borders toolbar at the top of the window. [Microsoft]
- 3. Drag the corner of the table until you have the desired number of columns and rows.
- 4. Click the mouse to insert the table.

- 1. Click on **Table** from the menu bar. Select **Insert**, and then **Table...** A dialogue box will open.
- 2. Enter the desired number of rows and columns.
- 3. Choose **AutoFit behavior** if you want the table's cells to automatically expand to fit the text inside them. Choose **AutoFormat** if you'd rather select a table with a specific format.

| Co<br>For | enditional Format as<br>matting ▼ Table ▼ Si<br>Styles | Cell<br>tyles * Cells          | P<br>nd &<br>lect ▼ |
|-----------|--------------------------------------------------------|--------------------------------|---------------------|
|           | D                                                      | E                              | F                   |
|           |                                                        |                                |                     |
|           | PHONE                                                  | EMAIL ADDRESS                  |                     |
|           | 605-555-6435                                           | jake@adventureoutfitters.com   |                     |
|           | 603-555-2460                                           | katie.stark@ariarealestate.com |                     |

3. The **new column** will appear **to the left** of the selected column.

# **Q12.** Calculate the following things of a range (C2:C11) of data in the worksheet created in question no

**10**.

□ the sum of the marks using AutoSum in a range of cells (C2:C11)

□ average of the marks in a range of cells (C2:C11)

□ highest marks in a range of cells (C2:C11)

□ minimum marks in a range of cells (C2:C11)Q9. Create a file in

MS-word that convert existing highlight text to t able as shown below and save it as

file name 'text\_to\_table'. Describe all steps involved in it.

- 1. Place the cursor where you want to place the table.
- 2. Click the **Insert Table** icon on the Tables and Borders toolbar at the top of the window. [Microsoft]
- 3. Drag the corner of the table until you have the desired number of columns and rows.
- 4. Click the mouse to insert the table.

- 1. Click on **Table** from the menu bar. Select **Insert**, and then **Table...** A dialogue box will open.
- 2. Enter the desired number of rows and columns.
- 3. Choose **AutoFit behavior** if you want the table's cells to automatically expand to fit the text inside them. Choose **AutoFormat** if you'd rather select a table with a specific format.

| Conditional Format as<br>Formatting ▼ Table ▼ Styles | Cell Insert Delete<br>tyles • • •<br>Cells | Format<br>∗<br>×<br>×<br>×<br>×<br>×<br>×<br>×<br>×<br>× |
|------------------------------------------------------|--------------------------------------------|----------------------------------------------------------|
| D                                                    | E                                          | F                                                        |
|                                                      |                                            | <u>×</u>                                                 |
| PHONE                                                |                                            | EMAIL ADDRESS                                            |
| 605-555-6435                                         |                                            | jake@adventureoutfitters.com                             |
| 603-555-2460                                         |                                            | katie.stark@ariarealestate.com                           |

**Q12.** Calculate the following things of a range (C2:C11) of data in the worksheet created in question no

**10**.

□ the sum of the marks using AutoSum in a range of cells (C2:C11)

□ average of the marks in a range of cells (C2:CII)

□ highest marks in a range of cells (C2:C11)

□ minimum marks in a range of cells (C2:C11)Q9. Create a file in

MS-word that convert existing highlight text to t able as shown below and save it as

file name 'text\_to\_table'. Describe all steps involved in it.

- 1. Place the cursor where you want to place the table.
- 2. Click the **Insert Table** icon on the Tables and Borders toolbar at the top of the window. [Microsoft]
- 3. Drag the corner of the table until you have the desired number of columns and rows.
- 4. Click the mouse to insert the table.

- 1. Click on **Table** from the menu bar. Select **Insert**, and then **Table...** A dialogue box will open.
- 2. Enter the desired number of rows and columns.
- 3. Choose **AutoFit behavior** if you want the table's cells to automatically expand to fit the text inside them. Choose **AutoFormat** if you'd rather select a table with a specific format.

# **Q12.** Calculate the following things of a range (C2:C11) of data in the worksheet created in question no

**10**.

□ the sum of the marks using AutoSum in a range of cells (C2:C11)

□ average of the marks in a range of cells (C2:CII)

□ highest marks in a range of cells (C2:C11)

□ minimum marks in a range of cells (C2:C11)Q9. Create a file in

MS-word that convert existing highlight text to t able as shown below and save it as

file name 'text\_to\_table'. Describe all steps involved in it.

1. Place the cursor where you want to place the table.

- 2. Click the **Insert Table** icon on the Tables and Borders toolbar at the top of the window. [Microsoft]
- 3. Drag the corner of the table until you have the desired number of columns and rows.
- 4. Click the mouse to insert the table.

- 1. Click on **Table** from the menu bar. Select **Insert**, and then **Table...** A dialogue box will open.
- 2. Enter the desired number of rows and columns.
- 3. Choose **AutoFit behavior** if you want the table's cells to automatically expand to fit the text inside them. Choose **AutoFormat** if you'd rather select a table with a specific format.

### Q13 b) Describe following terms in the worksheet

### □ Absolute reference and relative reference in formula

□ Cell address

**Ans. 13b)** 

### Introduction

There are two types of cell references: **relative** and **absolute**. Relative and absolute references behave differently when copied

# **Q12.** Calculate the following things of a range (C2:C11) of data in the worksheet created in question no

10.

□ the sum of the marks using AutoSum in a range of cells (C2:C11)

□ average of the marks in a range of cells (C2:C11)

□ highest marks in a range of cells (C2:C11)

□ minimum marks in a range of cells (C2:C11)Q9. Create a file in MS-word that convert existing highlight text to t able as shown below and save it as

file name 'text\_to\_table'. Describe all steps involved in it.

- 1. Place the cursor where you want to place the table.
- 2. Click the **Insert Table** icon on the Tables and Borders toolbar at the top of the window. [Microsoft]
- 3. Drag the corner of the table until you have the desired number of columns and rows.
- 4. Click the mouse to insert the table.

- 1. Click on **Table** from the menu bar. Select **Insert**, and then **Table...** A dialogue box will open.
- 2. Enter the desired number of rows and columns.
- 3. Choose **AutoFit behavior** if you want the table's cells to automatically expand to fit the text inside them. Choose **AutoFormat** if you'd rather select a table with a specific format.

and filled to other cells. Relative references **change** when a formula is copied to another cell. Absolute references, on the other hand, remain **constant** no matter where they are copied.

Optional: Download our example file for this lesson.

Watch the video below to learn more about cell references.

### **Relative references**

By default, all cell references are **relative references**. When copied across multiple cells, they change based on the relative position of rows and columns. For example, if you copy the

# **Q12.** Calculate the following things of a range (C2:C11) of data in the worksheet created in question no

10.

□ the sum of the marks using AutoSum in a range of cells (C2:C11)

□ average of the marks in a range of cells (C2:C11)

□ highest marks in a range of cells (C2:C11)

□ minimum marks in a range of cells (C2:C11)Q9. Create a file in MS-word that convert existing highlight text to t able as shown below and save it as

file name 'text\_to\_table'. Describe all steps involved in it.

- 1. Place the cursor where you want to place the table.
- 2. Click the **Insert Table** icon on the Tables and Borders toolbar at the top of the window. [Microsoft]
- 3. Drag the corner of the table until you have the desired number of columns and rows.
- 4. Click the mouse to insert the table.

- 1. Click on **Table** from the menu bar. Select **Insert**, and then **Table...** A dialogue box will open.
- 2. Enter the desired number of rows and columns.
- Choose AutoFit behavior if you want the table's cells to automatically expand to fit the text inside them. Choose AutoFormat if you'd rather select a table with a specific format.

formula =A1+B1 from row 1 to row 2, the formula will become =A2+B2. Relative references are especially convenient whenever you need to **repeat** the same calculation across multiple rows or columns.

# *To create and copy a formula using relative references:*

In the following example, we want to create a formula that will multiply each item's **price** by the **quantity**. Rather than create a new formula for each row, we can create a single formula in cell **D2** and then copy it to the other rows. We'll use relative

# **Q12.** Calculate the following things of a range (C2:C11) of data in the worksheet created in question no

10.

□ the sum of the marks using AutoSum in a range of cells (C2:C11)

□ average of the marks in a range of cells (C2:C11)

□ highest marks in a range of cells (C2:C11)

□ minimum marks in a range of cells (C2:C11)Q9. Create a file in MS-word that convert existing highlight text to t able as shown below and save it as

file name 'text\_to\_table'. Describe all steps involved in it.

- 1. Place the cursor where you want to place the table.
- 2. Click the **Insert Table** icon on the Tables and Borders toolbar at the top of the window. [Microsoft]
- 3. Drag the corner of the table until you have the desired number of columns and rows.
- 4. Click the mouse to insert the table.

- 1. Click on **Table** from the menu bar. Select **Insert**, and then **Table...** A dialogue box will open.
- 2. Enter the desired number of rows and columns.
- 3. Choose **AutoFit behavior** if you want the table's cells to automatically expand to fit the text inside them. Choose **AutoFormat** if you'd rather select a table with a specific format.

references so the formula correctly calculates the total for each item.

1. Select the **cell** that will contain the formula. In our example, we'll select cell **D2**.

**Q12.** Calculate the following things of a range (C2:C11) of data in the worksheet created in question no

**10**.

□ the sum of the marks using AutoSum in a range of cells (C2:C11)

□ average of the marks in a range of cells (C2:CII)

□ highest marks in a range of cells (C2:C11)

□ minimum marks in a range of cells (C2:C11)Q9. Create a file in

MS-word that convert existing highlight text to t able as shown below and save it as

file name 'text\_to\_table'. Describe all steps involved in it.

- 1. Place the cursor where you want to place the table.
- 2. Click the **Insert Table** icon on the Tables and Borders toolbar at the top of the window. [Microsoft]
- 3. Drag the corner of the table until you have the desired number of columns and rows.
- 4. Click the mouse to insert the table.

- 1. Click on **Table** from the menu bar. Select **Insert**, and then **Table...** A dialogue box will open.
- 2. Enter the desired number of rows and columns.
- 3. Choose **AutoFit behavior** if you want the table's cells to automatically expand to fit the text inside them. Choose **AutoFormat** if you'd rather select a table with a specific format.

| D2 | $2$ $\overline{}$ : $\times \checkmark f_x$ |        |          |       |   |
|----|---------------------------------------------|--------|----------|-------|---|
|    | А                                           | В      | С        | D     | Е |
| 1  | Menu Item                                   | Price  | Quantity | Total |   |
| 2  | Empanadas: Beef Picadillo                   | \$2.99 | 15       | ф,    |   |
| 3  | Empanadas: Chipotle Shrimp                  | \$3.99 | 10       |       |   |
| 4  | Empanadas: Black Bean & Plantain            | \$2.49 | 20       |       |   |
| 5  | Tamales: Chicken Tinga                      | \$2.29 | 20       |       |   |
| 6  | Tamales: Vegetable                          | \$2.29 | 30       |       |   |
| 7  | Arepas: Carnitas                            | \$2.89 | 10       |       |   |
| 8  | Arepas: Queso Blanco                        | \$2.49 | 20       |       |   |
| 9  | Empanadas: Apple Cinnamon                   | \$3.19 | 40       |       |   |
| 10 | Beverages: Horchata                         | \$1.89 | 25       |       |   |
| 11 | Beverages: Lemonade                         | \$1.89 | 35       |       |   |
| 12 | Beverages: Tamarindo                        | \$1.89 | 10       |       |   |
| 13 |                                             |        | Total    |       |   |
| 14 |                                             |        |          |       |   |

Q12. Varculate the rollowing tillings of a range (V2.V11) of unital In the worksheet created in question no

10.

□ the sum of the marks using AutoSum in a range of cells (C2:C11)

□ average of the marks in a range of cells (C2:CII)

□ highest marks in a range of cells (C2:C11)

minimum marks in a range of cells (C2:C11)Q9. Create a file in

MS-word that convert existing highlight text to t able as shown below and save it as

file name 'text\_to\_table'. Describe all steps involved in it.

1. Place the cursor where you want to place the table.

- 2. Click the **Insert Table** icon on the Tables and Borders toolbar at the top of the window. [Microsoft]
- 3. Drag the corner of the table until you have the desired number of columns and rows.
- 4. Click the mouse to insert the table.

- 1. Click on **Table** from the menu bar. Select **Insert**, and then **Table...** A dialogue box will open.
- 2. Enter the desired number of rows and columns.
- 3. Choose **AutoFit behavior** if you want the table's cells to automatically expand to fit the text inside them. Choose **AutoFormat** if you'd rather select a table with a specific format.

2. Enter the **formula** to calculate the desired value. In our example, we'll type =**B2\*C2**.

### Q12. Calculate the following things of a range (C2:C11) of data in the worksheet created in question no

10.

□ the sum of the marks using AutoSum in a range of cells (C2:C11)

□ average of the marks in a range of cells (C2:C11)

□ highest marks in a range of cells (C2:C11)

□ minimum marks in a range of cells (C2:C11)Q9. Create a file in

MS-word that convert existing highlight text to t able as shown below and save it as

file name 'text\_to\_table'. Describe all steps involved in it.

- 1. Place the cursor where you want to place the table.
- 2. Click the **Insert Table** icon on the Tables and Borders toolbar at the top of the window. [Microsoft]
- 3. Drag the corner of the table until you have the desired number of columns and rows.
- 4. Click the mouse to insert the table.

- 1. Click on **Table** from the menu bar. Select **Insert**, and then **Table...** A dialogue box will open.
- 2. Enter the desired number of rows and columns.
- 3. Choose **AutoFit behavior** if you want the table's cells to automatically expand to fit the text inside them. Choose **AutoFormat** if you'd rather select a table with a specific format.

| C2 | 2. ▼ : × ✓ f <sub>x</sub> =B2*C  | 2      |          |                        |   |
|----|----------------------------------|--------|----------|------------------------|---|
|    | А                                | В      | С        | D                      | E |
| 1  | Menu Item                        | Price  | Quantity | Total                  |   |
| 2  | Empanadas: Beef Picadillo        | \$2.99 | 15       | = <mark>B2*C2</mark> [ |   |
| 3  | Empanadas: Chipotle Shrimp       | \$3.99 | 10       |                        | [ |
| 4  | Empanadas: Black Bean & Plantain | \$2.49 | 20       |                        |   |
| 5  | Tamales: Chicken Tinga           | \$2.29 | 20       |                        |   |
| 6  | Tamales: Vegetable               | \$2.29 | 30       |                        |   |
| 7  | Arepas: Carnitas                 | \$2.89 | 10       |                        |   |
| 8  | Arepas: Queso Blanco             | \$2.49 | 20       |                        |   |
| 9  | Empanadas: Apple Cinnamon        | \$3.19 | 40       |                        |   |
| 10 | Beverages: Horchata              | \$1.89 | 25       |                        |   |
| 11 | Beverages: Lemonade              | \$1.89 | 35       |                        |   |
| 12 | Beverages: Tamarindo             | \$1.89 | 10       |                        |   |
| 13 |                                  |        | Total    |                        |   |
| 14 |                                  |        |          |                        |   |

Q12. Varculate the rollowing tillings of a range (V2.V11) of tara in the worksheet created in question no

10.

□ the sum of the marks using AutoSum in a range of cells (C2:C11)

□ average of the marks in a range of cells (C2:CII)

□ highest marks in a range of cells (C2:C11)

minimum marks in a range of cells (C2:C11)Q9. Create a file in

MS-word that convert existing highlight text to t able as shown below and save it as

file name 'text\_to\_table'. Describe all steps involved in it.

1. Place the cursor where you want to place the table.

- 2. Click the **Insert Table** icon on the Tables and Borders toolbar at the top of the window. [Microsoft]
- 3. Drag the corner of the table until you have the desired number of columns and rows.
- 4. Click the mouse to insert the table.

- 1. Click on **Table** from the menu bar. Select **Insert**, and then **Table...** A dialogue box will open.
- 2. Enter the desired number of rows and columns.
- 3. Choose **AutoFit behavior** if you want the table's cells to automatically expand to fit the text inside them. Choose **AutoFormat** if you'd rather select a table with a specific format.

- 3. Press **Enter** on your keyboard. The formula will be **calculated**, and the result will be displayed in the cell.
- 4. Locate the **fill handle** in the lower-right corner of the desired cell. In our example, we'll locate the fill handle for cell **D2**.

# **Q12.** Calculate the following things of a range (C2:C11) of data in the worksheet created in question no

10.

□ the sum of the marks using AutoSum in a range of cells (C2:C11)

□ average of the marks in a range of cells (C2:C11)

□ highest marks in a range of cells (C2:C11)

□ minimum marks in a range of cells (C2:C11)Q9. Create a file in

MS-word that convert existing highlight text to t able as shown below and save it as

file name 'text\_to\_table'. Describe all steps involved in it.

- 1. Place the cursor where you want to place the table.
- 2. Click the **Insert Table** icon on the Tables and Borders toolbar at the top of the window. [Microsoft]
- 3. Drag the corner of the table until you have the desired number of columns and rows.
- 4. Click the mouse to insert the table.

- 1. Click on **Table** from the menu bar. Select **Insert**, and then **Table...** A dialogue box will open.
- 2. Enter the desired number of rows and columns.
- 3. Choose **AutoFit behavior** if you want the table's cells to automatically expand to fit the text inside them. Choose **AutoFormat** if you'd rather select a table with a specific format.

| D2 | 2. ▼ : × ✓ f <sub>x</sub> =B2*C  | 2      |          |               |     |
|----|----------------------------------|--------|----------|---------------|-----|
|    | А                                | В      | С        | D             | E   |
| 1  | Menu Item                        | Price  | Quantity | Total         |     |
| 2  | Empanadas: Beef Picadillo        | \$2.99 | 15       | \$44.85       |     |
| 3  | Empanadas: Chipotle Shrimp       | \$3.99 | 10       |               |     |
| 4  | Empanadas: Black Bean & Plantain | \$2.49 | 20       |               |     |
| 5  | Tamales: Chicken Tinga           | \$2.29 | 20       |               |     |
| 6  | Tamales: Vegetable               | \$2.29 | 30       |               |     |
| 7  | Arepas: Carnitas                 | \$2.89 | 10       | The fill hand | lle |
| 8  | Arepas: Queso Blanco             | \$2.49 | 20       |               |     |
| 9  | Empanadas: Apple Cinnamon        | \$3.19 | 40       |               |     |
| 10 | Beverages: Horchata              | \$1.89 | 25       |               |     |
| 11 | Beverages: Lemonade              | \$1.89 | 35       |               |     |
| 12 | Beverages: Tamarindo             | \$1.89 | 10       |               |     |
| 13 |                                  |        | Total    |               |     |
| 14 |                                  |        |          |               |     |

Q12. Varculate the rollowing tillings of a range (V2.V11) of unital In the worksheet created in question no

10.

□ the sum of the marks using AutoSum in a range of cells (C2:C11)

□ average of the marks in a range of cells (C2:CII)

□ highest marks in a range of cells (C2:C11)

minimum marks in a range of cells (C2:C11)Q9. Create a file in

MS-word that convert existing highlight text to t able as shown below and save it as

file name 'text\_to\_table'. Describe all steps involved in it.

1. Place the cursor where you want to place the table.

- 2. Click the **Insert Table** icon on the Tables and Borders toolbar at the top of the window. [Microsoft]
- 3. Drag the corner of the table until you have the desired number of columns and rows.
- 4. Click the mouse to insert the table.

- 1. Click on **Table** from the menu bar. Select **Insert**, and then **Table...** A dialogue box will open.
- 2. Enter the desired number of rows and columns.
- 3. Choose **AutoFit behavior** if you want the table's cells to automatically expand to fit the text inside them. Choose **AutoFormat** if you'd rather select a table with a specific format.

5. Click, hold, and drag the **fill handle** over the cells you wish to fill. In our example, we'll select cells **D3:D12**.

# **Q12.** Calculate the following things of a range (C2:C11) of data in the worksheet created in question no

10.

□ the sum of the marks using AutoSum in a range of cells (C2:C11)

□ average of the marks in a range of cells (C2:C11)

□ highest marks in a range of cells (C2:C11)

□ minimum marks in a range of cells (C2:C11)Q9. Create a file in

MS-word that convert existing highlight text to t able as shown below and save it as

file name 'text\_to\_table'. Describe all steps involved in it.

- 1. Place the cursor where you want to place the table.
- 2. Click the **Insert Table** icon on the Tables and Borders toolbar at the top of the window. [Microsoft]
- 3. Drag the corner of the table until you have the desired number of columns and rows.
- 4. Click the mouse to insert the table.

- 1. Click on **Table** from the menu bar. Select **Insert**, and then **Table...** A dialogue box will open.
- 2. Enter the desired number of rows and columns.
- 3. Choose **AutoFit behavior** if you want the table's cells to automatically expand to fit the text inside them. Choose **AutoFormat** if you'd rather select a table with a specific format.

| D2 $\checkmark$ : $\times$ $\checkmark$ $f_{x}$ =B2*C2 |                                  |        | ick, hold and d<br>copy the formu | Irag the fill handle to<br>Ila to adjacent cells |
|--------------------------------------------------------|----------------------------------|--------|-----------------------------------|--------------------------------------------------|
| 1                                                      | Menu Item                        | Price  | Quantity                          | TOTAL                                            |
| 2                                                      | Empanadas: Beef Picadillo        | \$2.99 | 15                                | \$44.85                                          |
| 3                                                      | Empanadas: Chipotle Shrimp       | \$3.99 | 10                                |                                                  |
| 4                                                      | Empanadas: Black Bean & Plantain | \$2.49 | 20                                |                                                  |
| 5                                                      | Tamales: Chicken Tinga           | \$2.29 | 20                                |                                                  |
| 6                                                      | Tamales: Vegetable               | \$2.29 | 30                                |                                                  |
| 7                                                      | Arepas: Carnitas                 | \$2.89 | 10                                |                                                  |
| 8                                                      | Arepas: Queso Blanco             | \$2.49 | 20                                |                                                  |
| 9                                                      | Empanadas: Apple Cinnamon        | \$3.19 | 40                                |                                                  |
| 10                                                     | Beverages: Horchata              | \$1.89 | 25                                |                                                  |
| 11                                                     | Beverages: Lemonade              | \$1.89 | 35                                |                                                  |
| 12                                                     | Beverages: Tamarindo             | \$1.89 | 10                                |                                                  |
| 13                                                     |                                  |        | Total                             |                                                  |
| 14                                                     |                                  |        |                                   |                                                  |

Q12. Varculate the rollowing tillings of a range (V2.V11) of tara in the worksheet created in question no

10.

□ the sum of the marks using AutoSum in a range of cells (C2:C11)

□ average of the marks in a range of cells (C2:CII)

□ highest marks in a range of cells (C2:C11)

minimum marks in a range of cells (C2:C11)Q9. Create a file in

MS-word that convert existing highlight text to t able as shown below and save it as

file name 'text\_to\_table'. Describe all steps involved in it.

1. Place the cursor where you want to place the table.

- 2. Click the **Insert Table** icon on the Tables and Borders toolbar at the top of the window. [Microsoft]
- 3. Drag the corner of the table until you have the desired number of columns and rows.
- 4. Click the mouse to insert the table.

- 1. Click on **Table** from the menu bar. Select **Insert**, and then **Table...** A dialogue box will open.
- 2. Enter the desired number of rows and columns.
- 3. Choose **AutoFit behavior** if you want the table's cells to automatically expand to fit the text inside them. Choose **AutoFormat** if you'd rather select a table with a specific format.

6. Release the mouse. The formula will be **copied** to the selected cells with **relative references** and the values will be calculated in each cell.

# **Q12.** Calculate the following things of a range (C2:C11) of data in the worksheet created in question no

10.

□ the sum of the marks using AutoSum in a range of cells (C2:C11)

□ average of the marks in a range of cells (C2:C11)

□ highest marks in a range of cells (C2:C11)

□ minimum marks in a range of cells (C2:C11)Q9. Create a file in

MS-word that convert existing highlight text to t able as shown below and save it as

file name 'text\_to\_table'. Describe all steps involved in it.

- 1. Place the cursor where you want to place the table.
- 2. Click the **Insert Table** icon on the Tables and Borders toolbar at the top of the window. [Microsoft]
- 3. Drag the corner of the table until you have the desired number of columns and rows.
- 4. Click the mouse to insert the table.

- 1. Click on **Table** from the menu bar. Select **Insert**, and then **Table...** A dialogue box will open.
- 2. Enter the desired number of rows and columns.
- 3. Choose **AutoFit behavior** if you want the table's cells to automatically expand to fit the text inside them. Choose **AutoFormat** if you'd rather select a table with a specific format.

| D2  | D2 $\checkmark$ : $\times$ $\checkmark$ $f_x$ =B2*C |        |          |          |   |
|-----|-----------------------------------------------------|--------|----------|----------|---|
|     | А                                                   | В      | С        | D        | E |
| 1   | Menu Item                                           | Price  | Quantity | Total    |   |
| 2   | Empanadas: Beef Picadillo                           | \$2.99 | 15       | \$44.85  |   |
| 3   | Empanadas: Chipotle Shrimp                          | \$3.99 | 10       | \$39.90  |   |
| 4   | Empanadas: Black Bean & Plantain                    | \$2.49 | 20       | \$49.80  |   |
| 5   | Tamales: Chicken Tinga                              | \$2.29 | 20       | \$45.80  |   |
| 6   | Tamales: Vegetable                                  | \$2.29 | 30       | \$68.70  |   |
| 7   | Arepas: Carnitas                                    | \$2.89 | 10       | \$28.90  |   |
| 8   | Arepas: Queso Blanco                                | \$2.49 | 20       | \$49.80  |   |
| 9   | Empanadas: Apple Cinnamon                           | \$3.19 | 40       | \$127.60 |   |
| 10  | Beverages: Horchata                                 | \$1.89 | 25       | \$47.25  |   |
| 11  | Beverages: Lemonade                                 | \$1.89 | 35       | \$66.15  |   |
| 12  | Beverages: Tamarindo                                | \$1.89 | 10       | \$18.90  |   |
| 13  |                                                     |        | Total    |          |   |
| 1.4 |                                                     |        |          |          |   |

Q12. Variate the topo 4 dimension 1 and 1 and 1

the worksheet created in question no

**10**.

□ the sum of the marks using AutoSum in a range of cells (C2:C11)

□ average of the marks in a range of cells (C2:CII)

□ highest marks in a range of cells (C2:C11)

□ minimum marks in a range of cells (C2:C11)Q9. Create a file in

MS-word that convert existing highlight text to t able as shown below and save it as

file name 'text\_to\_table'. Describe all steps involved in it.

1. Place the cursor where you want to place the table.

- 2. Click the **Insert Table** icon on the Tables and Borders toolbar at the top of the window. [Microsoft]
- 3. Drag the corner of the table until you have the desired number of columns and rows.
- 4. Click the mouse to insert the table.

- 1. Click on **Table** from the menu bar. Select **Insert**, and then **Table...** A dialogue box will open.
- 2. Enter the desired number of rows and columns.
- 3. Choose **AutoFit behavior** if you want the table's cells to automatically expand to fit the text inside them. Choose **AutoFormat** if you'd rather select a table with a specific format.

You can double-click the **filled cells** to check their formulas for accuracy. The relative cell references should be different for each cell, depending on its row.

# **Q12.** Calculate the following things of a range (C2:C11) of data in the worksheet created in question no

**10**.

□ the sum of the marks using AutoSum in a range of cells (C2:C11)

□ average of the marks in a range of cells (C2:CII)

□ highest marks in a range of cells (C2:C11)

minimum marks in a range of cells (C2:C11)Q9. Create a file in

MS-word that convert existing highlight text to t able as shown below and save it as

file name 'text\_to\_table'. Describe all steps involved in it.

1. Place the cursor where you want to place the table.

- 2. Click the **Insert Table** icon on the Tables and Borders toolbar at the top of the window. [Microsoft]
- 3. Drag the corner of the table until you have the desired number of columns and rows.
- 4. Click the mouse to insert the table.

- 1. Click on **Table** from the menu bar. Select **Insert**, and then **Table...** A dialogue box will open.
- 2. Enter the desired number of rows and columns.
- 3. Choose **AutoFit behavior** if you want the table's cells to automatically expand to fit the text inside them. Choose **AutoFormat** if you'd rather select a table with a specific format.

| SL | JM ▼ : × ✓ f <sub>x</sub> =B8*C  | 8                      |                             |                      |   |
|----|----------------------------------|------------------------|-----------------------------|----------------------|---|
|    | А                                | В                      | С                           | D                    | E |
| 1  | Menu Item                        | Price                  | Quantity                    | Total                |   |
| 2  | Empanadas: Beef Picadillo        | \$2.99                 | 15                          | \$44.85              |   |
| 3  | Empanadas: Chipotle Shrimp       | \$3.99                 | 10                          | \$39.90              |   |
| 4  | Empanadas: Black Bean & Plantain | \$2.4                  | Cell references in row 8 30 |                      |   |
| 5  | Tamales: Chicken Tinga           | \$2.2                  | are relative to row 8 30    |                      |   |
| 6  | Tamales: Vegetable               | es: Vegetable \$2.2 70 |                             |                      |   |
| 7  | Arepas: Carnitas                 | \$2,89                 | 10                          | \$28.90              |   |
| 8  | Arepas: Queso Blanco             | \$2.49                 | 20                          | = <mark>B8*C8</mark> |   |
| 9  | Empanadas: Apple Cinnamon        | \$3.19                 | 40                          | \$127.60             |   |
| 10 | Beverages: Horchata              | \$1.89                 | 25                          | \$47.25              |   |
| 11 | Beverages: Lemonade              | \$1.89                 | 35                          | \$66.15              |   |
| 12 | Beverages: Tamarindo             | \$1.89                 | 10                          | \$18.90              |   |
| 13 |                                  |                        | Total                       |                      |   |
| 14 |                                  |                        |                             |                      |   |

#### the worksheet created in question no

10.

□ the sum of the marks using AutoSum in a range of cells (C2:C11)

□ average of the marks in a range of cells (C2:CII)

□ highest marks in a range of cells (C2:C11)

□ minimum marks in a range of cells (C2:C11)Q9. Create a file in MS-word that convert existing highlight text to t able as shown

below and save it as

file name 'text\_to\_table'. Describe all steps involved in it.

1. Place the cursor where you want to place the table.

- 2. Click the **Insert Table** icon on the Tables and Borders toolbar at the top of the window. [Microsoft]
- 3. Drag the corner of the table until you have the desired number of columns and rows.
- 4. Click the mouse to insert the table.

- 1. Click on **Table** from the menu bar. Select **Insert**, and then **Table...** A dialogue box will open.
- 2. Enter the desired number of rows and columns.
- 3. Choose **AutoFit behavior** if you want the table's cells to automatically expand to fit the text inside them. Choose **AutoFormat** if you'd rather select a table with a specific format.

### Let's practice!

### Question 1 of 1

Which of the following is a relative cell reference?

| !C2            |  |
|----------------|--|
| \$C\$2         |  |
| C2             |  |
| \$C2           |  |
| <u>S</u> ubmit |  |

## **Q12.** Calculate the following things of a range (C2:C11) of data in the worksheet created in question no

10.

□ the sum of the marks using AutoSum in a range of cells (C2:C11)

□ average of the marks in a range of cells (C2:C11)

□ highest marks in a range of cells (C2:C11)

□ minimum marks in a range of cells (C2:C11)Q9. Create a file in

MS-word that convert existing highlight text to t able as shown below and save it as

file name 'text\_to\_table'. Describe all steps involved in it.

1. Place the cursor where you want to place the table.

- 2. Click the **Insert Table** icon on the Tables and Borders toolbar at the top of the window. [Microsoft]
- 3. Drag the corner of the table until you have the desired number of columns and rows.
- 4. Click the mouse to insert the table.

- 1. Click on **Table** from the menu bar. Select **Insert**, and then **Table...** A dialogue box will open.
- 2. Enter the desired number of rows and columns.
- Choose AutoFit behavior if you want the table's cells to automatically expand to fit the text inside them. Choose AutoFormat if you'd rather select a table with a specific format.

### Absolute references

There may be times when you do not want a cell reference to change when filling cells. Unlike relative references, **absolute references** do not change when copied or filled. You can use an absolute reference to keep a row and/or column **constant**.

An absolute reference is designated in a formula by the addition of a **dollar sign (\$)** before the column and row. If it precedes the column or row (but not both), it's known as a **mixed reference**.

# **Q12.** Calculate the following things of a range (C2:C11) of data in the worksheet created in question no

10.

□ the sum of the marks using AutoSum in a range of cells (C2:C11)

□ average of the marks in a range of cells (C2:C11)

□ highest marks in a range of cells (C2:C11)

□ minimum marks in a range of cells (C2:C11)Q9. Create a file in MS-word that convert existing highlight text to t able as shown below and save it as

file name 'text\_to\_table'. Describe all steps involved in it.

- 1. Place the cursor where you want to place the table.
- 2. Click the **Insert Table** icon on the Tables and Borders toolbar at the top of the window. [Microsoft]
- 3. Drag the corner of the table until you have the desired number of columns and rows.
- 4. Click the mouse to insert the table.

- 1. Click on **Table** from the menu bar. Select **Insert**, and then **Table...** A dialogue box will open.
- 2. Enter the desired number of rows and columns.
- 3. Choose **AutoFit behavior** if you want the table's cells to automatically expand to fit the text inside them. Choose **AutoFormat** if you'd rather select a table with a specific format.

| \$A\$2 | The column and the row do not change when copied |
|--------|--------------------------------------------------|
| A\$2   | The row does not change when copied              |
| \$A2   | The column does not change when copied           |

You will use the relative (A2) and absolute (\$A\$2) formats in most formulas. Mixed references are used less frequently.

When writing a formula in Microsoft Excel, you can press the F4 key on your keyboard to switch between relative, absolute, and mixed cell references, as shown in the video below. This is an easy way to quickly insert an absolute reference.

# **Q12.** Calculate the following things of a range (C2:C11) of data in the worksheet created in question no

10.

□ the sum of the marks using AutoSum in a range of cells (C2:C11)

□ average of the marks in a range of cells (C2:C11)

□ highest marks in a range of cells (C2:C11)

□ minimum marks in a range of cells (C2:C11)Q9. Create a file in MS-word that convert existing highlight text to t able as shown below and save it as

file name 'text\_to\_table'. Describe all steps involved in it.

- 1. Place the cursor where you want to place the table.
- 2. Click the **Insert Table** icon on the Tables and Borders toolbar at the top of the window. [Microsoft]
- 3. Drag the corner of the table until you have the desired number of columns and rows.
- 4. Click the mouse to insert the table.

- 1. Click on **Table** from the menu bar. Select **Insert**, and then **Table...** A dialogue box will open.
- 2. Enter the desired number of rows and columns.
- 3. Choose **AutoFit behavior** if you want the table's cells to automatically expand to fit the text inside them. Choose **AutoFormat** if you'd rather select a table with a specific format.

*To create and copy a formula using absolute references:* 

In our example, we'll use the 7.5% sales tax rate in cell E1 to calculate the sales tax for all items in **column D**. We'll need to use the absolute cell reference **\$E\$1** in our formula. Because each formula is using the same tax rate, we want that reference to remain constant when the formula is copied and filled to other cells in column D.

1. Select the **cell** that will contain the formula. In our example, we'll select cell **D3**.

#### Q12. Calculate the following things of a range (C2:C11) of data in the worksheet created in question no 10.

□ the sum of the marks using AutoSum in a range of cells (C2:C11)

□ average of the marks in a range of cells (C2:CII)

□ highest marks in a range of cells (C2:C11)

□ minimum marks in a range of cells (C2:C11)Q9. Create a file in MS-word that convert existing highlight text to t able as shown below and save it as

file name 'text\_to\_table'. Describe all steps involved in it.

- 1. Place the cursor where you want to place the table.
- 2. Click the **Insert Table** icon on the Tables and Borders toolbar at the top of the window. [Microsoft]
- 3. Drag the corner of the table until you have the desired number of columns and rows.
- 4. Click the mouse to insert the table.

- 1. Click on **Table** from the menu bar. Select **Insert**, and then **Table...** A dialogue box will open.
- 2. Enter the desired number of rows and columns.
- 3. Choose **AutoFit behavior** if you want the table's cells to automatically expand to fit the text inside them. Choose **AutoFormat** if you'd rather select a table with a specific format.

|    | A                                | В      | С         | D         | E     |
|----|----------------------------------|--------|-----------|-----------|-------|
| 1  |                                  |        | Sales Tax |           | 7.5%  |
| 2  | Menu Item                        | Price  | Quantity  | Sales Tax | Total |
| 3  | Empanadas: Beef Picadillo        | \$2.99 | 15        | С (       | \$48  |
| 4  | Empanadas: Chipotle Shrimp       | \$3.99 | 10        |           | \$39  |
| 5  | Empanadas: Black Bean & Plantain | \$2.49 | 20        |           | \$45  |
| 6  | Tamales: Chicken Tinga           | \$2.29 | 20        |           | \$45  |
| 7  | Tamales: Vegetable               | \$2.29 | 30        |           | \$68  |
| 8  | Arepas: Carnitas                 | \$2.89 | 10        |           | \$28  |
| 9  | Arepas: Queso Blanco             | \$2.49 | 20        |           | \$45  |
| 10 | Empanadas: Apple Cinnamon        | \$3.19 | 40        |           | \$127 |
| 11 | Beverages: Horchata              | \$1.89 | 25        |           |       |
| 12 | Beverages: Lemonade              | \$1.89 | 35        |           | \$66  |
| 13 | Beverages: Tamarindo             | \$1.89 | 10        |           | \$18  |
| 14 |                                  |        |           | Total     |       |
| 15 |                                  |        |           |           |       |

#### 10.

□ the sum of the marks using AutoSum in a range of cells (C2:C11)

□ average of the marks in a range of cells (C2:CII)

□ highest marks in a range of cells (C2:C11)

□ minimum marks in a range of cells (C2:C11)Q9. Create a file in MS-word that convert existing highlight text to t able as shown

below and save it as

file name 'text\_to\_table'. Describe all steps involved in it.

1. Place the cursor where you want to place the table.

- 2. Click the **Insert Table** icon on the Tables and Borders toolbar at the top of the window. [Microsoft]
- 3. Drag the corner of the table until you have the desired number of columns and rows.
- 4. Click the mouse to insert the table.

- 1. Click on **Table** from the menu bar. Select **Insert**, and then **Table...** A dialogue box will open.
- 2. Enter the desired number of rows and columns.
- 3. Choose **AutoFit behavior** if you want the table's cells to automatically expand to fit the text inside them. Choose **AutoFormat** if you'd rather select a table with a specific format.

Enter the formula to calculate the desired value. In our example, we'll type =(B3\*C3)\*\$E\$1.

# **Q12.** Calculate the following things of a range (C2:C11) of data in the worksheet created in question no

10.

□ the sum of the marks using AutoSum in a range of cells (C2:C11)

□ average of the marks in a range of cells (C2:C11)

□ highest marks in a range of cells (C2:C11)

□ minimum marks in a range of cells (C2:C11)Q9. Create a file in

MS-word that convert existing highlight text to t able as shown below and save it as

file name 'text\_to\_table'. Describe all steps involved in it.

- 1. Place the cursor where you want to place the table.
- 2. Click the **Insert Table** icon on the Tables and Borders toolbar at the top of the window. [Microsoft]
- 3. Drag the corner of the table until you have the desired number of columns and rows.
- 4. Click the mouse to insert the table.

- 1. Click on **Table** from the menu bar. Select **Insert**, and then **Table...** A dialogue box will open.
- 2. Enter the desired number of rows and columns.
- 3. Choose **AutoFit behavior** if you want the table's cells to automatically expand to fit the text inside them. Choose **AutoFormat** if you'd rather select a table with a specific format.
|    | А                                | В      | С               | D         | E        |  |
|----|----------------------------------|--------|-----------------|-----------|----------|--|
| 1  |                                  |        | Sales Tax       |           |          |  |
| 2  | Menu Item                        | Price  | Quantity        | Sales Tax | Total    |  |
| 3  | Empanadas: Beef Picadillo        | \$2.99 | ] = <b>(</b> B3 | \$48.2    |          |  |
| 4  | Empanadas: Chipotle Shrimp       | \$3.99 | 10              |           | \$39.9   |  |
| 5  | Empanadas: Black Bean & Plantain | \$2.49 | 20              |           | \$49.80  |  |
| 6  | Tamales: Chicken Tinga           | \$2.29 | 20              |           | \$45.80  |  |
| 7  | Tamales: Vegetable               | \$2.29 | 30              |           | \$68.70  |  |
| 8  | Arepas: Carnitas                 | \$2.89 | 10              |           | \$28.90  |  |
| 9  | Arepas: Queso Blanco             | \$2.49 | 20              |           | \$49.80  |  |
| 10 | Empanadas: Apple Cinnamon        | \$3.19 | 40              |           | \$127.60 |  |
| 11 | Beverages: Horchata              | \$1.89 | 25              |           | \$47.25  |  |
| 12 | Beverages: Lemonade              | \$1.89 | 35              |           | \$66.15  |  |
| 13 | Beverages: Tamarindo             | \$1.89 | 10              |           | \$18.90  |  |
| 14 |                                  |        |                 | Total     |          |  |
| 15 |                                  |        |                 |           |          |  |

**10**.

□ the sum of the marks using AutoSum in a range of cells (C2:C11)

average of the marks in a range of cells (C2:CII)

□ highest marks in a range of cells (C2:C11)

□ minimum marks in a range of cells (C2:C11)Q9. Create a file in MS-word that convert existing highlight text to t able as shown

below and save it as

file name 'text to table'. Describe all steps involved in it.

1. Place the cursor where you want to place the table.

- 2. Click the Insert Table icon on the Tables and Borders toolbar at the top of the window. [Microsoft]
- 3. Drag the corner of the table until you have the desired number of columns and rows.
- 4. Click the mouse to insert the table.

- 1. Click on **Table** from the menu bar. Select **Insert**, and then **Table...** A dialogue box will open.
- 2. Enter the desired number of rows and columns.
- 3. Choose AutoFit behavior if you want the table's cells to automatically expand to fit the text inside them. Choose AutoFormat if you'd rather select a table with a specific format.

- 3. Press **Enter** on your keyboard. The formula will calculate, and the result will display in the cell.
- 4. Locate the **fill handle** in the lower-right corner of the desired cell. In our example, we'll locate the fill handle for cell **D3**.

## **Q12.** Calculate the following things of a range (C2:C11) of data in the worksheet created in question no

10.

□ the sum of the marks using AutoSum in a range of cells (C2:C11)

□ average of the marks in a range of cells (C2:C11)

□ highest marks in a range of cells (C2:C11)

□ minimum marks in a range of cells (C2:C11)Q9. Create a file in

MS-word that convert existing highlight text to t able as shown below and save it as

file name 'text\_to\_table'. Describe all steps involved in it.

- 1. Place the cursor where you want to place the table.
- 2. Click the **Insert Table** icon on the Tables and Borders toolbar at the top of the window. [Microsoft]
- 3. Drag the corner of the table until you have the desired number of columns and rows.
- 4. Click the mouse to insert the table.

- 1. Click on **Table** from the menu bar. Select **Insert**, and then **Table...** A dialogue box will open.
- 2. Enter the desired number of rows and columns.
- 3. Choose **AutoFit behavior** if you want the table's cells to automatically expand to fit the text inside them. Choose **AutoFormat** if you'd rather select a table with a specific format.

|    | А                                | В      | С                | D             | E     |
|----|----------------------------------|--------|------------------|---------------|-------|
| 1  |                                  |        | Sales Tax        |               | 7.5%  |
| 2  | Menu Item                        | Price  | Quantity         | Sales Tax     | Total |
| 3  | Empanadas: Beef Picadillo        | \$2.99 | 15               | \$3.36        |       |
| 4  | Empanadas: Chipotle Shrimp       | \$3.99 | 10               |               |       |
| 5  | Empanadas: Black Bean & Plantain | \$2.49 | 20               |               |       |
| 6  | Tamales: Chicken Tinga           | \$2.29 | 20               |               |       |
| 7  | Tamales: Vegetable               | \$2.29 | 3 <mark>0</mark> |               |       |
| 8  | Arepas: Carnitas                 | \$2.89 | 1                | The fill hand | lle   |
| 9  | Arepas: Queso Blanco             | \$2.49 | 20               |               |       |
| 10 | Empanadas: Apple Cinnamon        | \$3.19 | 40               |               |       |
| 11 | Beverages: Horchata              | \$1.89 | 25               |               |       |
| 12 | Beverages: Lemonade              | \$1.89 | 35               |               |       |
| 13 | Beverages: Tamarindo             | \$1.89 | 10               |               |       |
| 14 |                                  |        |                  | Total         |       |
| 15 |                                  |        |                  |               |       |

#### 10.

□ the sum of the marks using AutoSum in a range of cells (C2:C11)

□ average of the marks in a range of cells (C2:CII)

□ highest marks in a range of cells (C2:C11)

□ minimum marks in a range of cells (C2:C11)Q9. Create a file in MS-word that convert existing highlight text to t able as shown

below and save it as

file name 'text\_to\_table'. Describe all steps involved in it.

1. Place the cursor where you want to place the table.

- 2. Click the **Insert Table** icon on the Tables and Borders toolbar at the top of the window. [Microsoft]
- 3. Drag the corner of the table until you have the desired number of columns and rows.
- 4. Click the mouse to insert the table.

- 1. Click on **Table** from the menu bar. Select **Insert**, and then **Table...** A dialogue box will open.
- 2. Enter the desired number of rows and columns.
- 3. Choose **AutoFit behavior** if you want the table's cells to automatically expand to fit the text inside them. Choose **AutoFormat** if you'd rather select a table with a specific format.

5. Click, hold, and drag the **fill handle** over the cells you wish to fill, cells **D4:D13** in our example.

### **Q12.** Calculate the following things of a range (C2:C11) of data in the worksheet created in question no

10.

□ the sum of the marks using AutoSum in a range of cells (C2:C11)

□ average of the marks in a range of cells (C2:C11)

□ highest marks in a range of cells (C2:C11)

□ minimum marks in a range of cells (C2:C11)Q9. Create a file in

MS-word that convert existing highlight text to t able as shown below and save it as

file name 'text\_to\_table'. Describe all steps involved in it.

- 1. Place the cursor where you want to place the table.
- 2. Click the **Insert Table** icon on the Tables and Borders toolbar at the top of the window. [Microsoft]
- 3. Drag the corner of the table until you have the desired number of columns and rows.
- 4. Click the mouse to insert the table.

- 1. Click on **Table** from the menu bar. Select **Insert**, and then **Table...** A dialogue box will open.
- 2. Enter the desired number of rows and columns.
- 3. Choose **AutoFit behavior** if you want the table's cells to automatically expand to fit the text inside them. Choose **AutoFormat** if you'd rather select a table with a specific format.

|    | 1  | 3 ♥ : X ♥ J≈ =(B3*0              | C3)*SES1<br>Click, hold and drag the fill handle to<br>copy the formula to adjacent cells |          |           |    |      |  |
|----|----|----------------------------------|-------------------------------------------------------------------------------------------|----------|-----------|----|------|--|
|    | 2  | Menu Item                        | Price                                                                                     | Quantity | Sales Tax | 1  | otal |  |
|    | 3  | Empanadas: Beef Picadillo        | \$2.99                                                                                    | 15       | \$3.36    |    | \$48 |  |
|    | 4  | Empanadas: Chipotle Shrimp       | \$3.99                                                                                    | 10       |           |    | \$39 |  |
|    | 5  | Empanadas: Black Bean & Plantain | \$2.49                                                                                    | 20       |           |    | \$49 |  |
|    | 6  | Tamales: Chicken Tinga           | \$2.29                                                                                    | 20       |           |    | \$45 |  |
|    | 7  | Tamales: Vegetable               | \$2.29                                                                                    | 30       |           |    | \$68 |  |
|    | 8  | Arepas: Carnitas                 | \$2.89                                                                                    | 10       |           |    | \$28 |  |
|    | 9  | Arepas: Queso Blanco             | \$2.49                                                                                    | 20       |           |    | \$49 |  |
|    | 10 | Empanadas: Apple Cinnamon        | \$3.19                                                                                    | 40       |           |    | 127  |  |
|    | 11 | Beverages: Horchata              | \$1.89                                                                                    | 25       |           |    | \$47 |  |
|    | 12 | Beverages: Lemonade              | \$1.89                                                                                    | 35       |           | T. | 566  |  |
|    | 13 | Beverages: Tamarindo             | \$1.89                                                                                    | 10       |           | •  | \$12 |  |
|    | 14 |                                  |                                                                                           |          | Total     |    |      |  |
| 10 | 15 |                                  |                                                                                           |          |           |    |      |  |

#### 10.

□ the sum of the marks using AutoSum in a range of cells (C2:C11)

□ average of the marks in a range of cells (C2:CII)

□ highest marks in a range of cells (C2:C11)

□ minimum marks in a range of cells (C2:C11)Q9. Create a file in MS-word that convert existing highlight text to t able as shown

below and save it as

file name 'text\_to\_table'. Describe all steps involved in it.

1. Place the cursor where you want to place the table.

- 2. Click the **Insert Table** icon on the Tables and Borders toolbar at the top of the window. [Microsoft]
- 3. Drag the corner of the table until you have the desired number of columns and rows.
- 4. Click the mouse to insert the table.

- 1. Click on **Table** from the menu bar. Select **Insert**, and then **Table...** A dialogue box will open.
- 2. Enter the desired number of rows and columns.
- 3. Choose **AutoFit behavior** if you want the table's cells to automatically expand to fit the text inside them. Choose **AutoFormat** if you'd rather select a table with a specific format.

6. Release the mouse. The formula will be **copied** to the selected cells with an **absolute reference**, and the values will be calculated in each cell.

## **Q14.** a) What tools are available to customize our PowerPoint presentation?

### **Q12.** Calculate the following things of a range (C2:C11) of data in the worksheet created in question no

**10**.

□ the sum of the marks using AutoSum in a range of cells (C2:C11)

□ average of the marks in a range of cells (C2:C11)

□ highest marks in a range of cells (C2:C11)

□ minimum marks in a range of cells (C2:C11)Q9. Create a file in

MS-word that convert existing highlight text to t able as shown below and save it as

file name 'text\_to\_table'. Describe all steps involved in it.

- 1. Place the cursor where you want to place the table.
- 2. Click the **Insert Table** icon on the Tables and Borders toolbar at the top of the window. [Microsoft]
- 3. Drag the corner of the table until you have the desired number of columns and rows.
- 4. Click the mouse to insert the table.

- 1. Click on **Table** from the menu bar. Select **Insert**, and then **Table...** A dialogue box will open.
- 2. Enter the desired number of rows and columns.
- 3. Choose **AutoFit behavior** if you want the table's cells to automatically expand to fit the text inside them. Choose **AutoFormat** if you'd rather select a table with a specific format.

## **Q14.** a) What tools are available to customize our PowerPoint presentation?

### **Q12.** Calculate the following things of a range (C2:C11) of data in the worksheet created in question no

**10**.

□ the sum of the marks using AutoSum in a range of cells (C2:C11)

□ average of the marks in a range of cells (C2:C11)

□ highest marks in a range of cells (C2:C11)

□ minimum marks in a range of cells (C2:C11)Q9. Create a file in

MS-word that convert existing highlight text to t able as shown below and save it as

file name 'text\_to\_table'. Describe all steps involved in it.

1. Place the cursor where you want to place the table.

- 2. Click the **Insert Table** icon on the Tables and Borders toolbar at the top of the window. [Microsoft]
- 3. Drag the corner of the table until you have the desired number of columns and rows.
- 4. Click the mouse to insert the table.

- 1. Click on **Table** from the menu bar. Select **Insert**, and then **Table...** A dialogue box will open.
- 2. Enter the desired number of rows and columns.
- 3. Choose **AutoFit behavior** if you want the table's cells to automatically expand to fit the text inside them. Choose **AutoFormat** if you'd rather select a table with a specific format.

### **Related Posts**

### **Q12.** Calculate the following things of a range (C2:C11) of data in the worksheet created in question no

**10**.

□ the sum of the marks using AutoSum in a range of cells (C2:C11)

□ average of the marks in a range of cells (C2:CII)

□ highest marks in a range of cells (C2:C11)

□ minimum marks in a range of cells (C2:C11)Q9. Create a file in

MS-word that convert existing highlight text to t able as shown below and save it as

file name 'text\_to\_table'. Describe all steps involved in it.

- 1. Place the cursor where you want to place the table.
- 2. Click the **Insert Table** icon on the Tables and Borders toolbar at the top of the window. [Microsoft]
- 3. Drag the corner of the table until you have the desired number of columns and rows.
- 4. Click the mouse to insert the table.

- 1. Click on **Table** from the menu bar. Select **Insert**, and then **Table...** A dialogue box will open.
- 2. Enter the desired number of rows and columns.
- 3. Choose **AutoFit behavior** if you want the table's cells to automatically expand to fit the text inside them. Choose **AutoFormat** if you'd rather select a table with a specific format.

the worksheet created in question no

10.

□ the sum of the marks using AutoSum in a range of cells (C2:C11)

□ average of the marks in a range of cells (C2:CII)

□ highest marks in a range of cells (C2:C11)

minimum marks in a range of cells (C2:C11)Q9. Create a file in

MS-word that convert existing highlight text to t able as shown below and save it as

file name 'text\_to\_table'. Describe all steps involved in it.

1. Place the cursor where you want to place the table.

- 2. Click the **Insert Table** icon on the Tables and Borders toolbar at the top of the window. [Microsoft]
- 3. Drag the corner of the table until you have the desired number of columns and rows.
- 4. Click the mouse to insert the table.

- 1. Click on **Table** from the menu bar. Select **Insert**, and then **Table...** A dialogue box will open.
- 2. Enter the desired number of rows and columns.
- 3. Choose **AutoFit behavior** if you want the table's cells to automatically expand to fit the text inside them. Choose **AutoFormat** if you'd rather select a table with a specific format.

### 4 eBooks to help master the top office programs

November 20, 2019

eBooksExcelphotoshopPowerPointword

Photoshop and Excel have become required daily tools for many roles but can seem daunting to those who have little experience using them. Whether you are used to using technology at work or unfamiliar with a new program, learning the basics of how to use the most popular office programs and software is a great way to develop within or outside of your role and stay up to date on the latest industry trends and spruce up your CV. Check out our top 4 office software eBooks here. ...

#### **Q14** b) Write the steps for the following action for creation

#### of power point presentation

**Q12.** Calculate the following things of a range (C2:C11) of data in the worksheet created in question no

**10**.

□ the sum of the marks using AutoSum in a range of cells (C2:C11)

□ average of the marks in a range of cells (C2:CII)

□ highest marks in a range of cells (C2:C11)

□ minimum marks in a range of cells (C2:C11)Q9. Create a file in MS-word that convert existing highlight text to t able as shown below and save it as

file name 'text\_to\_table'. Describe all steps involved in it.

- 1. Place the cursor where you want to place the table.
- 2. Click the **Insert Table** icon on the Tables and Borders toolbar at the top of the window. [Microsoft]
- 3. Drag the corner of the table until you have the desired number of columns and rows.
- 4. Click the mouse to insert the table.

- 1. Click on **Table** from the menu bar. Select **Insert**, and then **Table...** A dialogue box will open.
- 2. Enter the desired number of rows and columns.
- Choose AutoFit behavior if you want the table's cells to automatically expand to fit the text inside them. Choose AutoFormat if you'd rather select a table with a specific format.

#### □ Open a Blank presentation

#### □ Save the presentation as Lab1.pptx

#### $\Box$ Add a Title to the first slide: the name of your college

### □ Type your first name and last name in the Subtitle section

#### □ Add a New Slide which has a Title and Content

**Ans.** LEARNING OUTCOMES This lesson introduces you to the basic features of PowerPoint which are particularly valuable in the teaching and learning environment. You will learn how to use PowerPoint to capture your ideas in outline form and convert those ideas into multimedia presentations. You will also learn how to use the application to create your own presentations both from scratch and with the help

## **Q12.** Calculate the following things of a range (C2:C11) of data in the worksheet created in question no

**10**.

□ the sum of the marks using AutoSum in a range of cells (C2:C11)

□ average of the marks in a range of cells (C2:C11)

□ highest marks in a range of cells (C2:C11)

□ minimum marks in a range of cells (C2:C11)Q9. Create a file in MS-word that convert existing highlight text to t able as shown below and save it as

file name 'text\_to\_table'. Describe all steps involved in it.

- 1. Place the cursor where you want to place the table.
- 2. Click the **Insert Table** icon on the Tables and Borders toolbar at the top of the window. [Microsoft]
- 3. Drag the corner of the table until you have the desired number of columns and rows.
- 4. Click the mouse to insert the table.

- 1. Click on **Table** from the menu bar. Select **Insert**, and then **Table...** A dialogue box will open.
- 2. Enter the desired number of rows and columns.
- Choose AutoFit behavior if you want the table's cells to automatically expand to fit the text inside them. Choose AutoFormat if you'd rather select a table with a specific format.

of one of the PowerPoint Wizards. Most people think of a slide show as a way of presenting a series of still images or photographs using a slide projector. If you think about it, however, a slide does not have to be a still image; using PowerPoint it can also be an audio or video clip. For that matter, a slide does not have to be even a picture; it can also be text, an outline of ideas, whatever you want. PowerPoint provides an easy-to-use multimedia presentation production system, which you will no doubt enjoy learning and which you and your students will find useful for individual or group projects of all kinds. In the various courses that you take as an Education major you learn how to design curricula, with lesson plans and unit plans. You also learn methodologies for effective teaching. The better the teacher you are, the more PowerPoint will empower you in your work. Here, then, are the topics that will be covered in this lesson: • • • • • • introductory thoughts about presentations; PowerPoint at work; building the presentation; adding bells and whistles to the presentation; hiding slides and using Action Buttons; printing presentation handouts. A caveat before you begin: Till now, the steps to accomplish the tasks assigned have been rather detailed. This time, however, the directions will be less specific, especially in the latter half of the lesson, because PowerPoint is a program you can figure out by playing with it. You'll find that you'll soon become confident about how to design and develop high quality multimedia slide presentations. So relax, and have fun! ESSENTIAL MICROSOFT OFFICE XP: Tutorial for Teachers Copyright © Bernard Poole, Lorrie Jackson, Rebecca Randall, 2002. All rights reserved 244 9.1 SOME INTRODUCTORY THOUGHTS ABOUT PRESENTATIONS Making a successful—well-designed, content-rich, pedagogically-sound—PowerPoint presentation requires forethought and advance preparation. A

#### Q12. Calculate the following things of a range (C2:C11) of data in the worksheet created in question no 10.

☐ the sum of the marks using AutoSum in a range of cells (C2:C11)

□ average of the marks in a range of cells (C2:C11)

□ highest marks in a range of cells (C2:C11)

□ minimum marks in a range of cells (C2:C11)Q9. Create a file in MS-word that convert existing highlight text to t able as shown below and save it as

file name 'text\_to\_table'. Describe all steps involved in it.

- 1. Place the cursor where you want to place the table.
- 2. Click the **Insert Table** icon on the Tables and Borders toolbar at the top of the window. [Microsoft]
- 3. Drag the corner of the table until you have the desired number of columns and rows.
- 4. Click the mouse to insert the table.

- 1. Click on **Table** from the menu bar. Select **Insert**, and then **Table...** A dialogue box will open.
- 2. Enter the desired number of rows and columns.
- Choose AutoFit behavior if you want the table's cells to automatically expand to fit the text inside them. Choose AutoFormat if you'd rather select a table with a specific format.

presentation, like a term paper, is usually based on an outline such as is illustrated in Fig. 9.1 and Fig. 9.13 later in the lesson. The selected slide in the Outline is shown here so you can check it out Each slide icon indicates a new slide in the show Slide View toolbar Fig. 9.1 Outline (Normal View) for the Tudor Monarchs presentation (annotated) Take a good look at Fig. 9.1—study the annotations especially Lesson 9: PowerPoint presentations 245 You see on the left an outline of the text for each slide in the Tudor Monarchs presentation. Compare the titles and text for each slide to an outline you would have made for a high school or college paper. Similar, right? This is why the outlining tool is built into PowerPoint—to help you plan. Remember the golden rules of successful design: Rule 1—Plan; Rule 2— Plan; Rule 3— Plan! These golden rules apply whether you are designing a term paper, an audio-visual aid, a class outing, or a class syllabus and schedule. You might begin with a brainstorming session to help you get an outline. During brainstorming, members of the group would come up with as many ideas as possible related to the topic of the project. Nobody's ideas are rejected in the early stages so as to encourage a fertile flow of useful suggestions. The result of the brainstorming session might be a somewhat disorganized list of ideas. This list might have been entered directly into the computer during the brainstorming session, or it might have been collected on a blackboard or flip chart. Before changing the list into outline form you would re-organize it so that the ideas flowed naturally and logically from one to the other. Along the way you might toss out some of the ideas for one reason or another. Eventually you'll have a working list which would end up as an outline, perhaps in a word processor document. 9.2 POWERPOINT AT WORK Let's see these ideas and others at work by looking at an

# Q12. Calculate the following things of a range (C2:C11) of data in the worksheet created in question no 10.

□ the sum of the marks using AutoSum in a range of cells (C2:C11)

□ average of the marks in a range of cells (C2:C11)

□ highest marks in a range of cells (C2:C11)

□ minimum marks in a range of cells (C2:C11)Q9. Create a file in MS-word that convert existing highlight text to t able as shown below and save it as

file name 'text\_to\_table'. Describe all steps involved in it.

- 1. Place the cursor where you want to place the table.
- 2. Click the **Insert Table** icon on the Tables and Borders toolbar at the top of the window. [Microsoft]
- 3. Drag the corner of the table until you have the desired number of columns and rows.
- 4. Click the mouse to insert the table.

- 1. Click on **Table** from the menu bar. Select **Insert**, and then **Table...** A dialogue box will open.
- 2. Enter the desired number of rows and columns.
- Choose AutoFit behavior if you want the table's cells to automatically expand to fit the text inside them. Choose AutoFormat if you'd rather select a table with a specific format.

example of a PowerPoint presentation. Turn on your computer and open PowerPoint Showing the Full menus and organizing the Toolbars In case you're using a computer in a lab or some computer other than your own, you should set the options to Always show full menus, Show the Standard and formatting toolbars on two rows, List font names in their own font, and Show ScreenTips on toolbars. You may recall doing this at the beginning of all the previous lessons. If the computer you're using doesn't already have these settings, here's what you do. In the Tools menu, select Customize..., and in the dialog box that pops up, select the Options tab (Fig. 9.2) Fig. 9.2 The Customize dialog box ESSENTIAL MICROSOFT OFFICE XP: Tutorial for Teachers Copyright © Bernard Poole, Lorrie Jackson, Rebecca Randall, 2002. All rights reserved 246 Make sure there is a check mark next to the item to Always show full menus While you're at it, check the box next to Show Standard and Formatting toolbars on two rows, List font names in their font, and Show Screen

## **Q15.** Write steps for creation of a set of PowerPoint slides that demonstrates your skill to use

the tools of PowerPoint. It should include the following things

### **Q12.** Calculate the following things of a range (C2:C11) of data in the worksheet created in question no

10.

□ the sum of the marks using AutoSum in a range of cells (C2:C11)

□ average of the marks in a range of cells (C2:C11)

□ highest marks in a range of cells (C2:C11)

□ minimum marks in a range of cells (C2:C11)Q9. Create a file in MS-word that convert existing highlight text to t able as shown below and save it as

file name 'text\_to\_table'. Describe all steps involved in it.

- 1. Place the cursor where you want to place the table.
- 2. Click the **Insert Table** icon on the Tables and Borders toolbar at the top of the window. [Microsoft]
- 3. Drag the corner of the table until you have the desired number of columns and rows.
- 4. Click the mouse to insert the table.

- 1. Click on **Table** from the menu bar. Select **Insert**, and then **Table...** A dialogue box will open.
- 2. Enter the desired number of rows and columns.
- Choose AutoFit behavior if you want the table's cells to automatically expand to fit the text inside them. Choose AutoFormat if you'd rather select a table with a specific format.

□ Title slide &bullet list

□ Inserting Excel Sheet

□ Clip art and Text

□ Slide show effects

### **Q12.** Calculate the following things of a range (C2:C11) of data in the worksheet created in question no

**10**.

□ the sum of the marks using AutoSum in a range of cells (C2:C11)

□ average of the marks in a range of cells (C2:C11)

□ highest marks in a range of cells (C2:C11)

□ minimum marks in a range of cells (C2:C11)Q9. Create a file in

MS-word that convert existing highlight text to t able as shown below and save it as

file name 'text\_to\_table'. Describe all steps involved in it.

1. Place the cursor where you want to place the table.

- 2. Click the **Insert Table** icon on the Tables and Borders toolbar at the top of the window. [Microsoft]
- 3. Drag the corner of the table until you have the desired number of columns and rows.
- 4. Click the mouse to insert the table.

- 1. Click on **Table** from the menu bar. Select **Insert**, and then **Table...** A dialogue box will open.
- 2. Enter the desired number of rows and columns.
- 3. Choose **AutoFit behavior** if you want the table's cells to automatically expand to fit the text inside them. Choose **AutoFormat** if you'd rather select a table with a specific format.

## **Q15.** Write steps for creation of a set of PowerPoint slides that demonstrates your skill to use

## the tools of PowerPoint. It should include the following things

🗆 Title slide &bullet list

□ Inserting Excel Sheet

□ Clip art and Text

#### □ Slide show effects

**Ans.** In this chapter, we will understand how to get started with PowerPoint 2010. We will understand how to start PowerPoint 2010 application in simple steps. To access PowerPoint 2010, you must have Microsoft Office 2010 installed in your PC. Only

### Q12. Calculate the following things of a range (C2:C11) of data in the worksheet created in question no

10.

□ the sum of the marks using AutoSum in a range of cells (C2:C11)

□ average of the marks in a range of cells (C2:C11)

□ highest marks in a range of cells (C2:C11)

minimum marks in a range of cells (C2:C11)Q9. Create a file in

MS-word that convert existing highlight text to t able as shown below and save it as

file name 'text\_to\_table'. Describe all steps involved in it.

- 1. Place the cursor where you want to place the table.
- 2. Click the **Insert Table** icon on the Tables and Borders toolbar at the top of the window. [Microsoft]
- 3. Drag the corner of the table until you have the desired number of columns and rows.
- 4. Click the mouse to insert the table.

- 1. Click on **Table** from the menu bar. Select **Insert**, and then **Table...** A dialogue box will open.
- 2. Enter the desired number of rows and columns.
- Choose AutoFit behavior if you want the table's cells to automatically expand to fit the text inside them. Choose AutoFormat if you'd rather select a table with a specific format.

Office 2010 Home and Student, Home and Business, Standard, Professional and Professional Plus packages have PowerPoint included in them. Other packages may have a viewer, but you cannot create presentations with them.

**Step 1** – Click the **Start** button.

### **Q12.** Calculate the following things of a range (C2:C11) of data in the worksheet created in question no

10.

□ the sum of the marks using AutoSum in a range of cells (C2:C11)

□ average of the marks in a range of cells (C2:C11)

□ highest marks in a range of cells (C2:C11)

□ minimum marks in a range of cells (C2:C11)Q9. Create a file in

MS-word that convert existing highlight text to t able as shown below and save it as

file name 'text\_to\_table'. Describe all steps involved in it.

1. Place the cursor where you want to place the table.

- 2. Click the **Insert Table** icon on the Tables and Borders toolbar at the top of the window. [Microsoft]
- 3. Drag the corner of the table until you have the desired number of columns and rows.
- 4. Click the mouse to insert the table.

- 1. Click on **Table** from the menu bar. Select **Insert**, and then **Table...** A dialogue box will open.
- 2. Enter the desired number of rows and columns.
- 3. Choose **AutoFit behavior** if you want the table's cells to automatically expand to fit the text inside them. Choose **AutoFormat** if you'd rather select a table with a specific format.

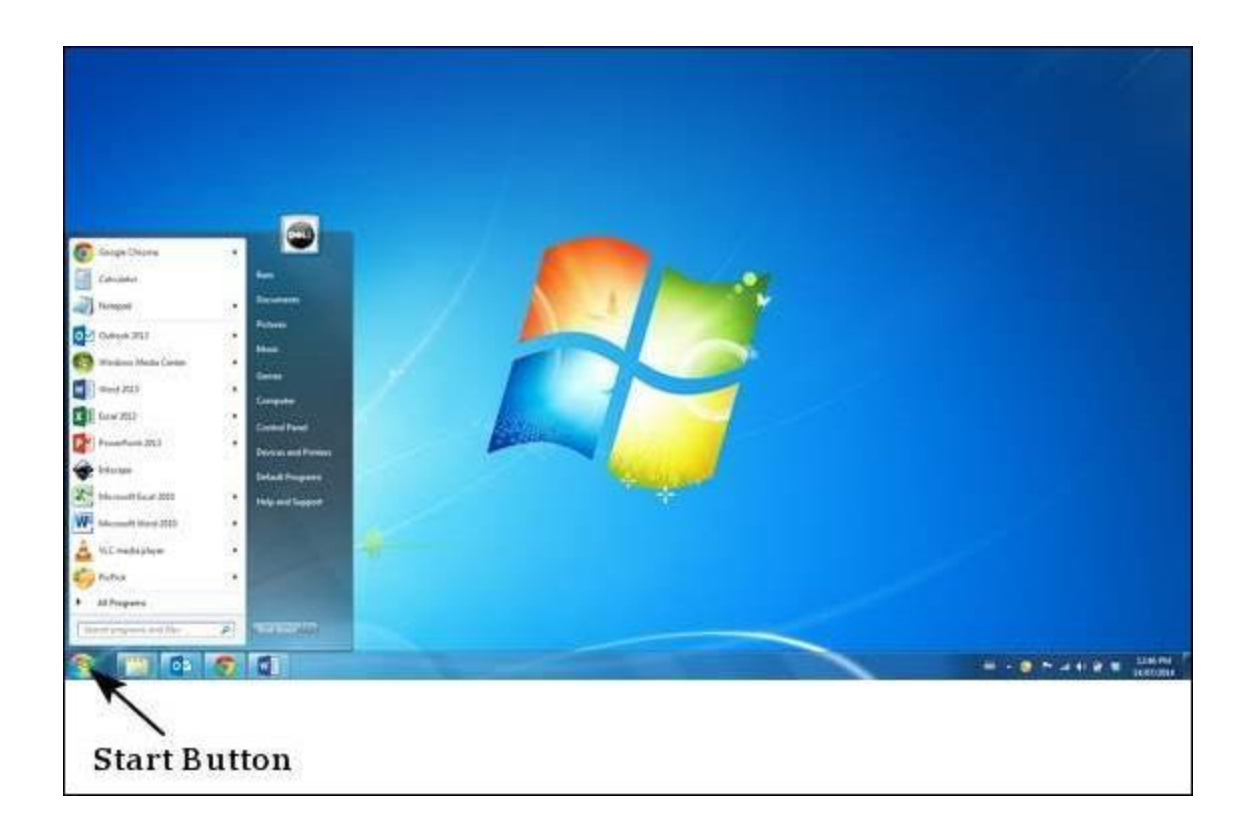

### Q12. Calculate the following things of a range (C2:C11) of data in the worksheet created in question no

**10**.

□ the sum of the marks using AutoSum in a range of cells (C2:C11)

□ average of the marks in a range of cells (C2:C11)

□ highest marks in a range of cells (C2:C11)

□ minimum marks in a range of cells (C2:C11)Q9. Create a file in

MS-word that convert existing highlight text to t able as shown below and save it as

file name 'text\_to\_table'. Describe all steps involved in it.

- 1. Place the cursor where you want to place the table.
- 2. Click the **Insert Table** icon on the Tables and Borders toolbar at the top of the window. [Microsoft]
- 3. Drag the corner of the table until you have the desired number of columns and rows.
- 4. Click the mouse to insert the table.

- 1. Click on **Table** from the menu bar. Select **Insert**, and then **Table...** A dialogue box will open.
- 2. Enter the desired number of rows and columns.
- Choose AutoFit behavior if you want the table's cells to automatically expand to fit the text inside them. Choose AutoFormat if you'd rather select a table with a specific format.

Step 2 – Click All Programs option from the menu.

### **Q12.** Calculate the following things of a range (C2:C11) of data in the worksheet created in question no

10.

□ the sum of the marks using AutoSum in a range of cells (C2:C11)

□ average of the marks in a range of cells (C2:C11)

□ highest marks in a range of cells (C2:C11)

□ minimum marks in a range of cells (C2:C11)Q9. Create a file in

MS-word that convert existing highlight text to t able as shown below and save it as

file name 'text\_to\_table'. Describe all steps involved in it.

1. Place the cursor where you want to place the table.

- 2. Click the **Insert Table** icon on the Tables and Borders toolbar at the top of the window. [Microsoft]
- 3. Drag the corner of the table until you have the desired number of columns and rows.
- 4. Click the mouse to insert the table.

- 1. Click on **Table** from the menu bar. Select **Insert**, and then **Table...** A dialogue box will open.
- 2. Enter the desired number of rows and columns.
- 3. Choose **AutoFit behavior** if you want the table's cells to automatically expand to fit the text inside them. Choose **AutoFormat** if you'd rather select a table with a specific format.

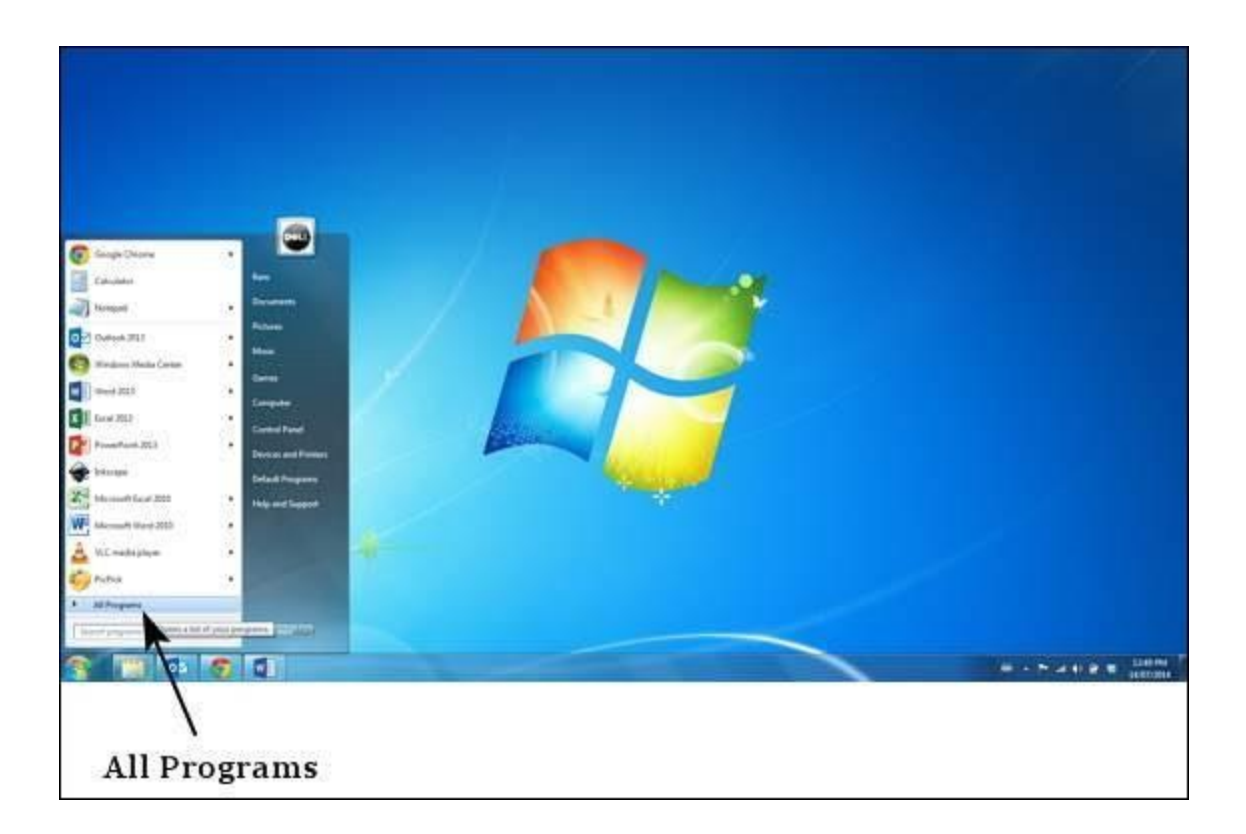

### Q12. Calculate the following things of a range (C2:C11) of data in the worksheet created in question no

10.

□ the sum of the marks using AutoSum in a range of cells (C2:C11)

□ average of the marks in a range of cells (C2:CII)

□ highest marks in a range of cells (C2:C11)

minimum marks in a range of cells (C2:C11)Q9. Create a file in

MS-word that convert existing highlight text to t able as shown below and save it as

file name 'text\_to\_table'. Describe all steps involved in it.

- 1. Place the cursor where you want to place the table.
- 2. Click the **Insert Table** icon on the Tables and Borders toolbar at the top of the window. [Microsoft]
- 3. Drag the corner of the table until you have the desired number of columns and rows.
- 4. Click the mouse to insert the table.

- 1. Click on **Table** from the menu bar. Select **Insert**, and then **Table...** A dialogue box will open.
- 2. Enter the desired number of rows and columns.
- Choose AutoFit behavior if you want the table's cells to automatically expand to fit the text inside them. Choose AutoFormat if you'd rather select a table with a specific format.

Step 3 – Search for Microsoft Office from the sub menu and click it.

### **Q12.** Calculate the following things of a range (C2:C11) of data in the worksheet created in question no

10.

□ the sum of the marks using AutoSum in a range of cells (C2:C11)

□ average of the marks in a range of cells (C2:C11)

□ highest marks in a range of cells (C2:C11)

□ minimum marks in a range of cells (C2:C11)Q9. Create a file in

MS-word that convert existing highlight text to t able as shown below and save it as

file name 'text\_to\_table'. Describe all steps involved in it.

1. Place the cursor where you want to place the table.

- 2. Click the **Insert Table** icon on the Tables and Borders toolbar at the top of the window. [Microsoft]
- 3. Drag the corner of the table until you have the desired number of columns and rows.
- 4. Click the mouse to insert the table.

- 1. Click on **Table** from the menu bar. Select **Insert**, and then **Table...** A dialogue box will open.
- 2. Enter the desired number of rows and columns.
- 3. Choose **AutoFit behavior** if you want the table's cells to automatically expand to fit the text inside them. Choose **AutoFormat** if you'd rather select a table with a specific format.

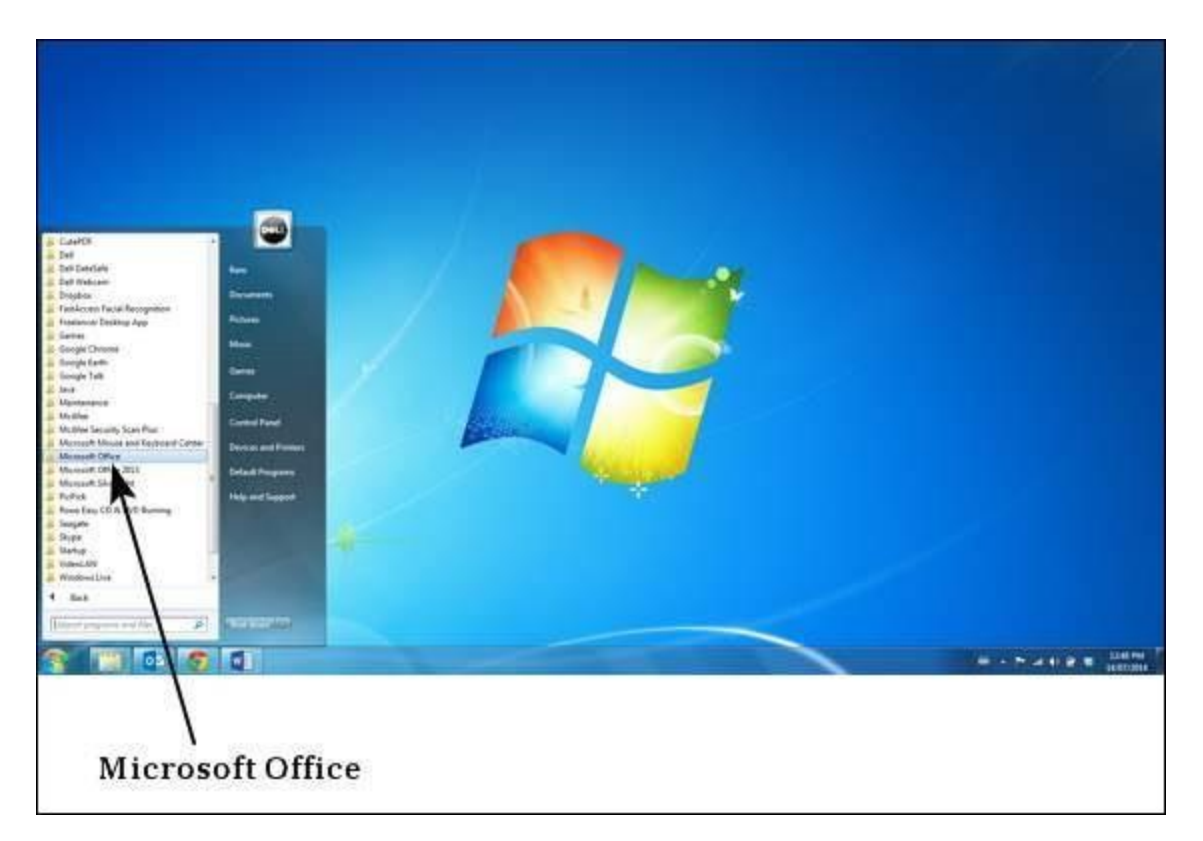

### **Q12.** Calculate the following things of a range (C2:C11) of data in the worksheet created in question no

10.

□ the sum of the marks using AutoSum in a range of cells (C2:C11)

□ average of the marks in a range of cells (C2:C11)

□ highest marks in a range of cells (C2:C11)

□ minimum marks in a range of cells (C2:C11)Q9. Create a file in

MS-word that convert existing highlight text to t able as shown below and save it as

file name 'text\_to\_table'. Describe all steps involved in it.

- 1. Place the cursor where you want to place the table.
- 2. Click the **Insert Table** icon on the Tables and Borders toolbar at the top of the window. [Microsoft]
- 3. Drag the corner of the table until you have the desired number of columns and rows.
- 4. Click the mouse to insert the table.

- 1. Click on **Table** from the menu bar. Select **Insert**, and then **Table...** A dialogue box will open.
- 2. Enter the desired number of rows and columns.
- Choose AutoFit behavior if you want the table's cells to automatically expand to fit the text inside them. Choose AutoFormat if you'd rather select a table with a specific format.

Step 4 – Search for Microsoft PowerPoint 2010 from the submenu and click it.

### **Q12.** Calculate the following things of a range (C2:C11) of data in the worksheet created in question no

10.

□ the sum of the marks using AutoSum in a range of cells (C2:C11)

□ average of the marks in a range of cells (C2:C11)

□ highest marks in a range of cells (C2:C11)

□ minimum marks in a range of cells (C2:C11)Q9. Create a file in

MS-word that convert existing highlight text to t able as shown below and save it as

file name 'text\_to\_table'. Describe all steps involved in it.

1. Place the cursor where you want to place the table.

- 2. Click the **Insert Table** icon on the Tables and Borders toolbar at the top of the window. [Microsoft]
- 3. Drag the corner of the table until you have the desired number of columns and rows.
- 4. Click the mouse to insert the table.

- 1. Click on **Table** from the menu bar. Select **Insert**, and then **Table...** A dialogue box will open.
- 2. Enter the desired number of rows and columns.
- 3. Choose **AutoFit behavior** if you want the table's cells to automatically expand to fit the text inside them. Choose **AutoFormat** if you'd rather select a table with a specific format.

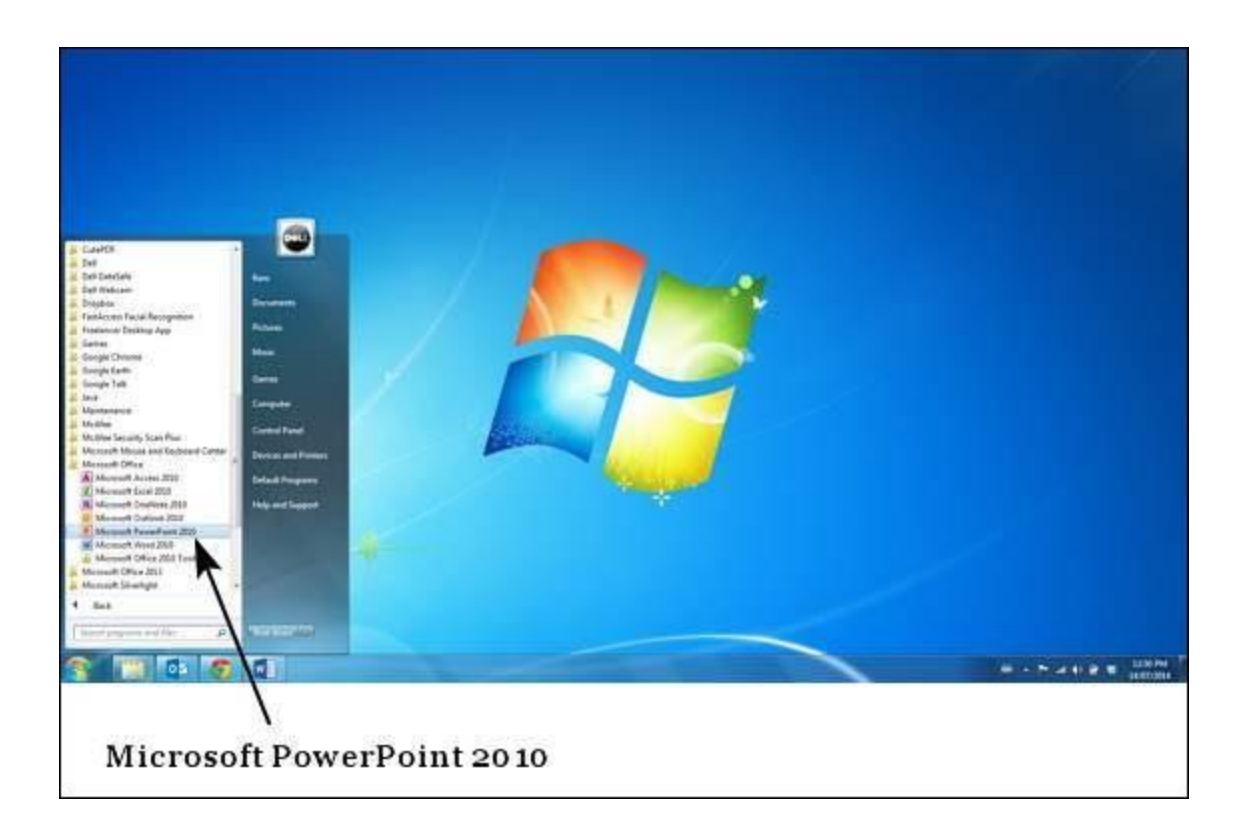

### Q12. Calculate the following things of a range (C2:C11) of data in the worksheet created in question no

**10**.

□ the sum of the marks using AutoSum in a range of cells (C2:C11)

□ average of the marks in a range of cells (C2:CII)

□ highest marks in a range of cells (C2:C11)

□ minimum marks in a range of cells (C2:C11)Q9. Create a file in

MS-word that convert existing highlight text to t able as shown below and save it as

file name 'text\_to\_table'. Describe all steps involved in it.

- 1. Place the cursor where you want to place the table.
- 2. Click the **Insert Table** icon on the Tables and Borders toolbar at the top of the window. [Microsoft]
- 3. Drag the corner of the table until you have the desired number of columns and rows.
- 4. Click the mouse to insert the table.

- 1. Click on **Table** from the menu bar. Select **Insert**, and then **Table...** A dialogue box will open.
- 2. Enter the desired number of rows and columns.
- Choose AutoFit behavior if you want the table's cells to automatically expand to fit the text inside them. Choose AutoFormat if you'd rather select a table with a specific format.

This will launch the Microsoft PowerPoint 2010 application and you will see the following presentation window.

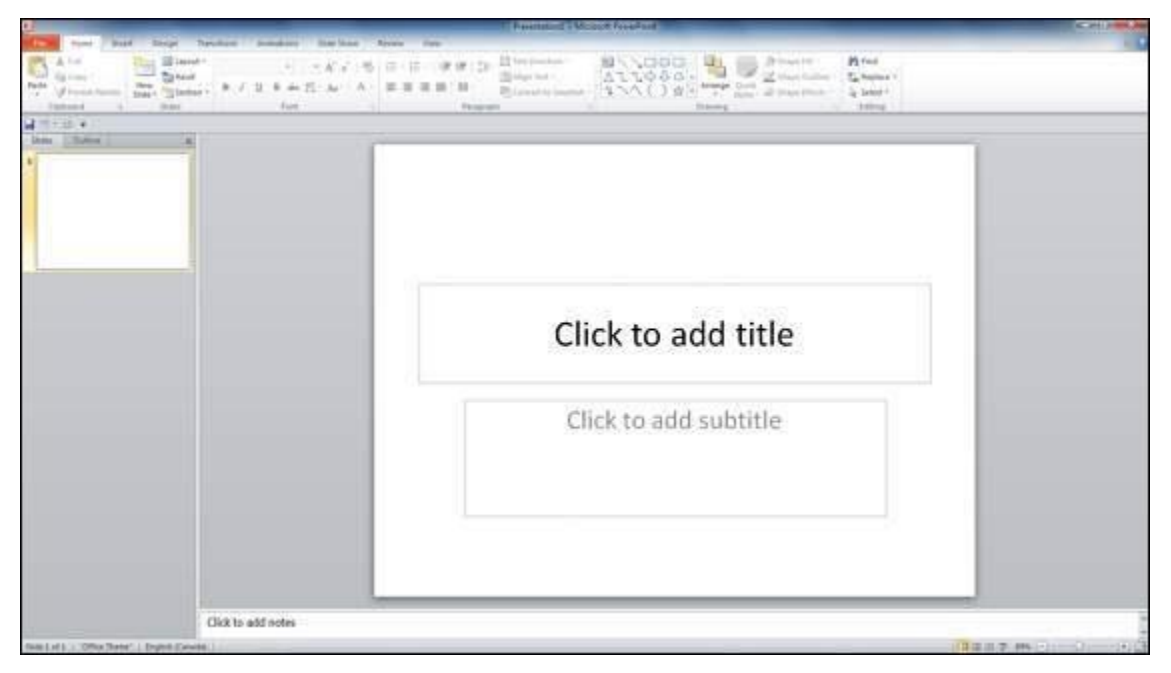

**Q12.** Calculate the following things of a range (C2:C11) of data in the worksheet created in question no

**10**.

□ the sum of the marks using AutoSum in a range of cells (C2:C11)

□ average of the marks in a range of cells (C2:C11)

□ highest marks in a range of cells (C2:C11)

□ minimum marks in a range of cells (C2:C11)Q9. Create a file in

MS-word that convert existing highlight text to t able as shown below and save it as

file name 'text\_to\_table'. Describe all steps involved in it.

1. Place the cursor where you want to place the table.

- 2. Click the **Insert Table** icon on the Tables and Borders toolbar at the top of the window. [Microsoft]
- 3. Drag the corner of the table until you have the desired number of columns and rows.
- 4. Click the mouse to insert the table.

- 1. Click on **Table** from the menu bar. Select **Insert**, and then **Table...** A dialogue box will open.
- 2. Enter the desired number of rows and columns.
- Choose AutoFit behavior if you want the table's cells to automatically expand to fit the text inside them. Choose AutoFormat if you'd rather select a table with a specific format.

### Explore Windows in Powerpoint 2010

The following screenshot shows the various areas in a standard PowerPoint file. It is important to familiarize yourself with these areas as it makes learning and using PowerPoint easier.

### **Q12.** Calculate the following things of a range (C2:C11) of data in the worksheet created in question no

10.

□ the sum of the marks using AutoSum in a range of cells (C2:C11)

□ average of the marks in a range of cells (C2:CII)

□ highest marks in a range of cells (C2:C11)

minimum marks in a range of cells (C2:C11)Q9. Create a file in

MS-word that convert existing highlight text to t able as shown below and save it as

file name 'text\_to\_table'. Describe all steps involved in it.

- 1. Place the cursor where you want to place the table.
- 2. Click the **Insert Table** icon on the Tables and Borders toolbar at the top of the window. [Microsoft]
- 3. Drag the corner of the table until you have the desired number of columns and rows.
- 4. Click the mouse to insert the table.

- 1. Click on **Table** from the menu bar. Select **Insert**, and then **Table...** A dialogue box will open.
- 2. Enter the desired number of rows and columns.
- Choose AutoFit behavior if you want the table's cells to automatically expand to fit the text inside them. Choose AutoFormat if you'd rather select a table with a specific format.

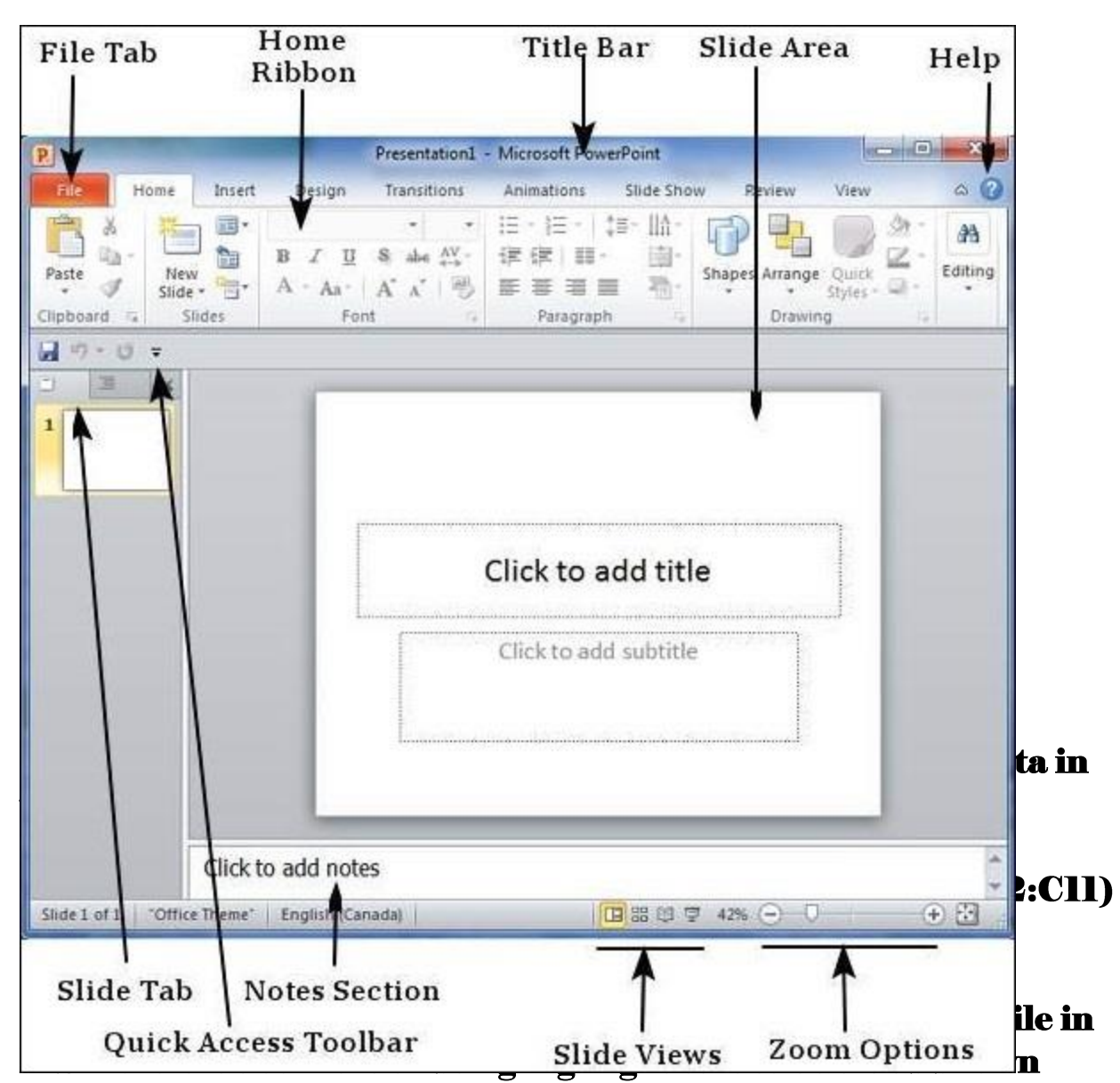

#### below and save it as file name 'text\_to\_table'. Describe all steps involved in it.

- 1. Place the cursor where you want to place the table.
- 2. Click the **Insert Table** icon on the Tables and Borders toolbar at the top of the window. [Microsoft]
- 3. Drag the corner of the table until you have the desired number of columns and rows.
- 4. Click the mouse to insert the table.

- 1. Click on **Table** from the menu bar. Select **Insert**, and then **Table...** A dialogue box will open.
- 2. Enter the desired number of rows and columns.
- Choose AutoFit behavior if you want the table's cells to automatically expand to fit the text inside them. Choose AutoFormat if you'd rather select a table with a specific format.

#### File Tab

This tab opens the **Backstage** view which basically allows you to manage the file and settings in PowerPoint. You can save presentations, open existing ones and create new presentations based on blank or predefined templates. The other file related operations can also be executed from this view.

#### Ribbon

| Presentation1 - Microsoft PowerPoint |              |        |                         |                                                        |                                            |                      |                        |                       | X             |
|--------------------------------------|--------------|--------|-------------------------|--------------------------------------------------------|--------------------------------------------|----------------------|------------------------|-----------------------|---------------|
| File                                 | Home         | Insert | Design                  | Transitions                                            | Animations                                 | Slide Show           | Review                 | View                  | ۵ 🕜           |
| Paste V<br>Clipboard                 | New<br>Slide | des    | B I U<br>A - Aa-<br>Fon | • •<br>8 abs ↔<br>A <sup>*</sup> ∧ <sup>*</sup> ⇒<br>t | 1∃ - 1⊟ -<br>1⊄ 1⊄ 11<br>■ 3 3<br>Paragrap | ‡≣- Ш<br>- 団-<br>h 0 | apes Arrange<br>Drawin | Quick<br>Styles - O - | 2A<br>Editing |

The ribbon contains three components -

• **Tabs** – They appear across the top of the Ribbon and contain groups of related commands. **Home**, **Insert**, **Page Layout** are examples of ribbon tabs.

### **Q12.** Calculate the following things of a range (C2:C11) of data in the worksheet created in question no

**10**.

□ the sum of the marks using AutoSum in a range of cells (C2:C11)

□ average of the marks in a range of cells (C2:CII)

□ highest marks in a range of cells (C2:C11)

□ minimum marks in a range of cells (C2:C11)Q9. Create a file in

MS-word that convert existing highlight text to t able as shown below and save it as

file name 'text\_to\_table'. Describe all steps involved in it.

- 1. Place the cursor where you want to place the table.
- 2. Click the **Insert Table** icon on the Tables and Borders toolbar at the top of the window. [Microsoft]
- 3. Drag the corner of the table until you have the desired number of columns and rows.
- 4. Click the mouse to insert the table.

- 1. Click on **Table** from the menu bar. Select **Insert**, and then **Table...** A dialogue box will open.
- 2. Enter the desired number of rows and columns.
- Choose AutoFit behavior if you want the table's cells to automatically expand to fit the text inside them. Choose AutoFormat if you'd rather select a table with a specific format.

- **Groups** They organize related commands; each group name appears below the group on the Ribbon. For example, a group of commands related to fonts or a group of commands related to alignment, etc.
- **Commands** Commands appear within each group as mentioned above.

#### Title Bar

This is the top section of the window. It shows the name of the file followed by the name of the program which in this case is Microsoft PowerPoint.

#### Slide Area

This is the area where the actual slide is created and edited. You can add, edit and delete text, images, shapes and multimedia in this section.

#### Help

The Help Icon can be used to get PowerPoint related help anytime you need. Clicking on the "?" opens the PowerPoint Help window where you have a list of common topics to browse from. You can also search for specific topics from the search bar at the top.

### **Q12.** Calculate the following things of a range (C2:C11) of data in the worksheet created in question no

10.

□ the sum of the marks using AutoSum in a range of cells (C2:C11)

□ average of the marks in a range of cells (C2:CII)

□ highest marks in a range of cells (C2:C11)

□ minimum marks in a range of cells (C2:C11)Q9. Create a file in MS-word that convert existing highlight text to t able as shown below and save it as

file name 'text to table'. Describe all steps involved in it.

- 1. Place the cursor where you want to place the table.
- 2. Click the **Insert Table** icon on the Tables and Borders toolbar at the top of the window. [Microsoft]
- 3. Drag the corner of the table until you have the desired number of columns and rows.
- 4. Click the mouse to insert the table.

- 1. Click on **Table** from the menu bar. Select **Insert**, and then **Table...** A dialogue box will open.
- 2. Enter the desired number of rows and columns.
- 3. Choose **AutoFit behavior** if you want the table's cells to automatically expand to fit the text inside them. Choose **AutoFormat** if you'd rather select a table with a specific format.

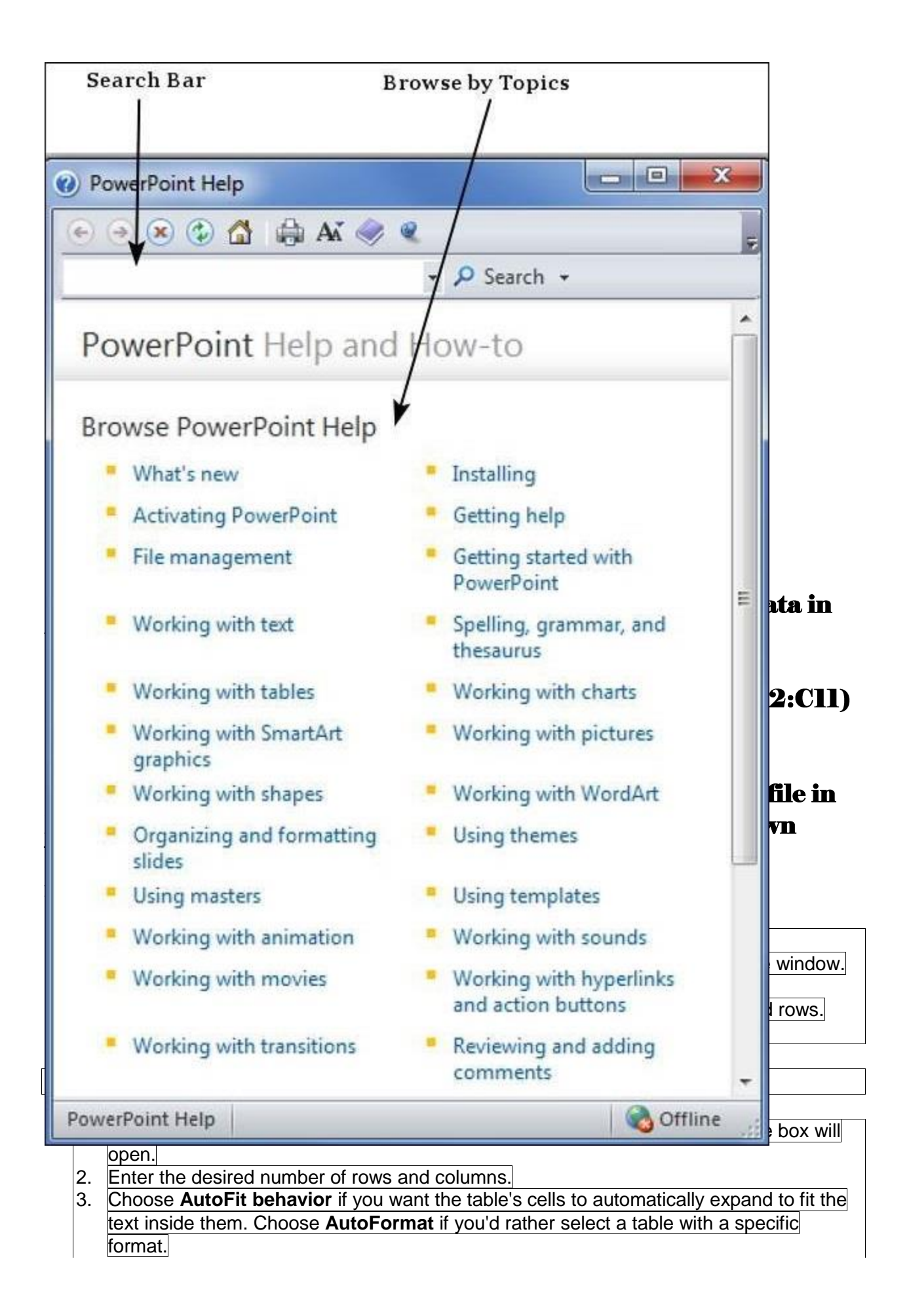

### Zoom Options

The zoom control lets you zoom in for a closer look at your text. The zoom control consists of a slider that you can slide left or right to zoom in or out, you can click on the - and + buttons to increase or decrease the zoom factor. The maximum zoom supported by PowerPoint is 400% and the 100% is indicated by the mark in the middle.

#### Slide Views

The group of four buttons located to the left of the Zoom control, near the bottom of the screen, lets you switch between PowerPoint views.

- Normal Layout view This displays page in normal view with the slide on the right and a list of thumbnails to the left. This view allows you to edit individual slides and also rearrange them.
- Slide Sorter view This displays all the slides as a matrix. This view only allows you to rearrange the slides but not edit the contents of each slide.
- **Reading View** This view is like a slideshow with access to the Windows task bar in case you need to switch windows. However, like the slideshow you cannot edit anything in this view.

## **Q12.** Calculate the following things of a range (C2:C11) of data in the worksheet created in question no

**10**.

□ the sum of the marks using AutoSum in a range of cells (C2:C11)

□ average of the marks in a range of cells (C2:C11)

□ highest marks in a range of cells (C2:C11)

□ minimum marks in a range of cells (C2:C11)Q9. Create a file in MS-word that convert existing highlight text to t able as shown

below and save it as

#### file name 'text\_to\_table'. Describe all steps involved in it.

- 1. Place the cursor where you want to place the table.
- 2. Click the **Insert Table** icon on the Tables and Borders toolbar at the top of the window. [Microsoft]
- 3. Drag the corner of the table until you have the desired number of columns and rows.
- 4. Click the mouse to insert the table.

- 1. Click on **Table** from the menu bar. Select **Insert**, and then **Table...** A dialogue box will open.
- 2. Enter the desired number of rows and columns.
- Choose AutoFit behavior if you want the table's cells to automatically expand to fit the text inside them. Choose AutoFormat if you'd rather select a table with a specific format.

#### **Notes Section**

This sections allows you to add notes for the presentation. These notes will not be displayed on the screen during the presentation; these are just quick reference for the presenter.

#### **Quick Access Toolbar**

The Quick Access Toolbar is located just under the ribbon. This toolbar offers a convenient place to group the most commonly used commands in PowerPoint. You can customize this toolbar to suit your needs.

#### Slide Tab

This section is available only in the Normal view. It displays all the slides in sequence. You can **add**, **delete** and **reorder** slides from this section.

### Backstage View in Powerpoint 2010

In Office 2010, Microsoft replaced the traditional file menu with the new **Backstage** view. This view not only offers all the menu items under the file menu, but additional details which makes management of your files a lot easier.

### Q12. Calculate the following things of a range (C2:C11) of data in the worksheet created in question no

**10**.

□ the sum of the marks using AutoSum in a range of cells (C2:C11)

 $\Box$  average of the marks in a range of cells (C2:C11)

□ highest marks in a range of cells (C2:C11)

□ minimum marks in a range of cells (C2:C11)Q9. Create a file in

MS-word that convert existing highlight text to t able as shown below and save it as

#### file name 'text\_to\_table'. Describe all steps involved in it.

- 1. Place the cursor where you want to place the table.
- 2. Click the **Insert Table** icon on the Tables and Borders toolbar at the top of the window. [Microsoft]
- 3. Drag the corner of the table until you have the desired number of columns and rows.
- 4. Click the mouse to insert the table.

- 1. Click on **Table** from the menu bar. Select **Insert**, and then **Table...** A dialogue box will open.
- 2. Enter the desired number of rows and columns.
- Choose AutoFit behavior if you want the table's cells to automatically expand to fit the text inside them. Choose AutoFormat if you'd rather select a table with a specific format.

#### Accessing Backstage View

You can access the Backstage view simply by clicking on the File tab. You can exit this view by clicking on any tab (including the File tab again). You can also press the '**Esc**' button on the keyboard.

### **Q12.** Calculate the following things of a range (C2:C11) of data in the worksheet created in question no

10.

□ the sum of the marks using AutoSum in a range of cells (C2:C11)

□ average of the marks in a range of cells (C2:C11)

□ highest marks in a range of cells (C2:C11)

□ minimum marks in a range of cells (C2:C11)Q9. Create a file in

MS-word that convert existing highlight text to t able as shown below and save it as

file name 'text\_to\_table'. Describe all steps involved in it.

- 1. Place the cursor where you want to place the table.
- 2. Click the **Insert Table** icon on the Tables and Borders toolbar at the top of the window. [Microsoft]
- 3. Drag the corner of the table until you have the desired number of columns and rows.
- 4. Click the mouse to insert the table.

- 1. Click on **Table** from the menu bar. Select **Insert**, and then **Table...** A dialogue box will open.
- 2. Enter the desired number of rows and columns.
- 3. Choose **AutoFit behavior** if you want the table's cells to automatically expand to fit the text inside them. Choose **AutoFormat** if you'd rather select a table with a specific format.

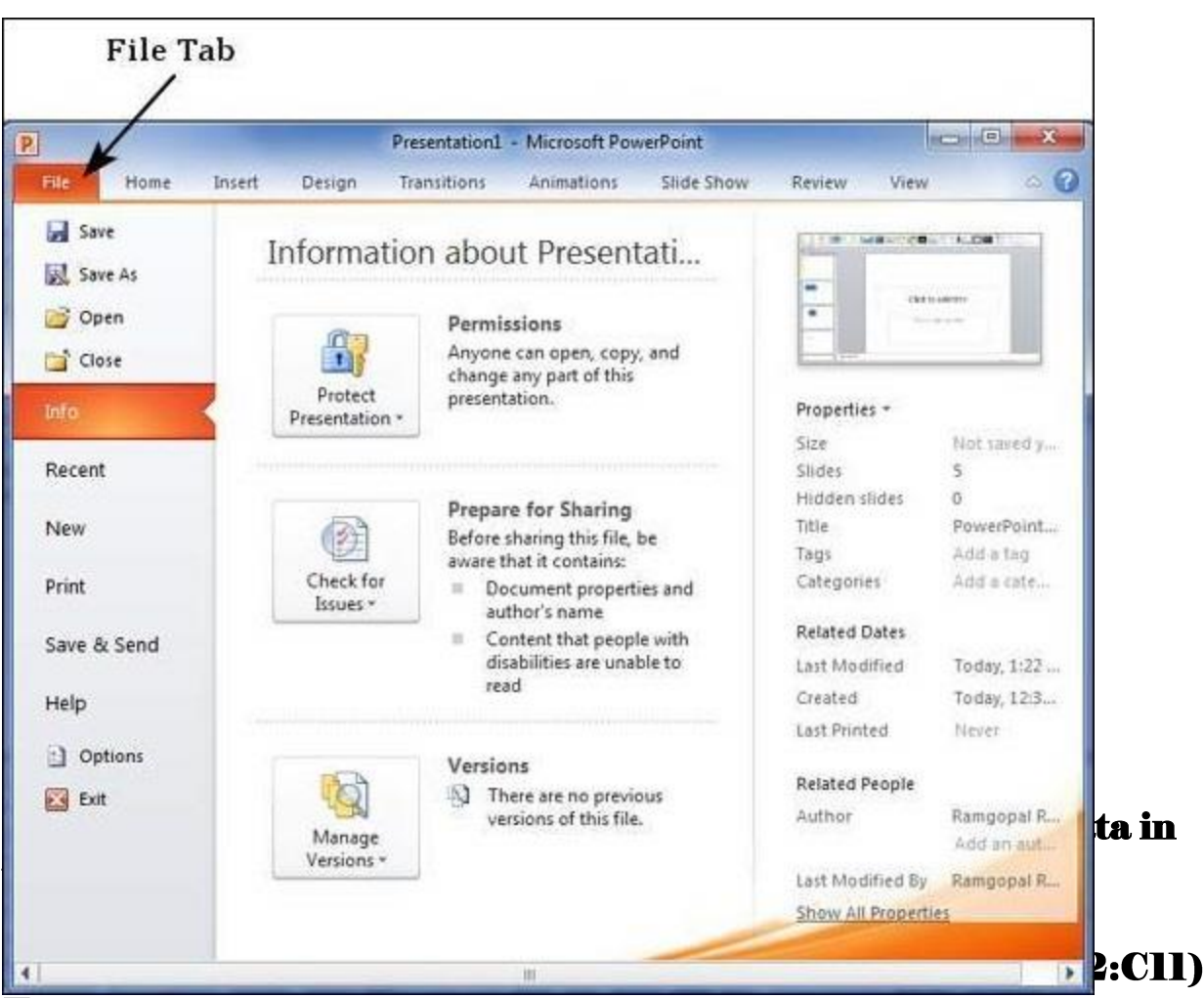

 $\Box$  average of the marks in a range of cells (C2:C11)

□ highest marks in a range of cells (C2:C11)

□ minimum marks in a range of cells (C2:C11)Q9. Create a file in MS-word that convert existing highlight text to t able as shown below and save it as

file name 'text\_to\_table'. Describe all steps involved in it.

- 1. Place the cursor where you want to place the table.
- Click the Insert Table icon on the Tables and Borders toolbar at the top of the window.
  [Microsoft]
- 3. Drag the corner of the table until you have the desired number of columns and rows.
- 4. Click the mouse to insert the table.

- 1. Click on **Table** from the menu bar. Select **Insert**, and then **Table...** A dialogue box will open.
- 2. Enter the desired number of rows and columns.
- Choose AutoFit behavior if you want the table's cells to automatically expand to fit the text inside them. Choose AutoFormat if you'd rather select a table with a specific format.

#### Organization of Backstage View

The backstage view has three sections or panes.

### **Q12.** Calculate the following things of a range (C2:C11) of data in the worksheet created in question no

10.

□ the sum of the marks using AutoSum in a range of cells (C2:C11)

□ average of the marks in a range of cells (C2:C11)

□ highest marks in a range of cells (C2:C11)

□ minimum marks in a range of cells (C2:C11)Q9. Create a file in

MS-word that convert existing highlight text to t able as shown below and save it as

file name 'text\_to\_table'. Describe all steps involved in it.

- 1. Place the cursor where you want to place the table.
- 2. Click the **Insert Table** icon on the Tables and Borders toolbar at the top of the window. [Microsoft]
- 3. Drag the corner of the table until you have the desired number of columns and rows.
- 4. Click the mouse to insert the table.

- 1. Click on **Table** from the menu bar. Select **Insert**, and then **Table...** A dialogue box will open.
- 2. Enter the desired number of rows and columns.
- 3. Choose **AutoFit behavior** if you want the table's cells to automatically expand to fit the text inside them. Choose **AutoFormat** if you'd rather select a table with a specific format.

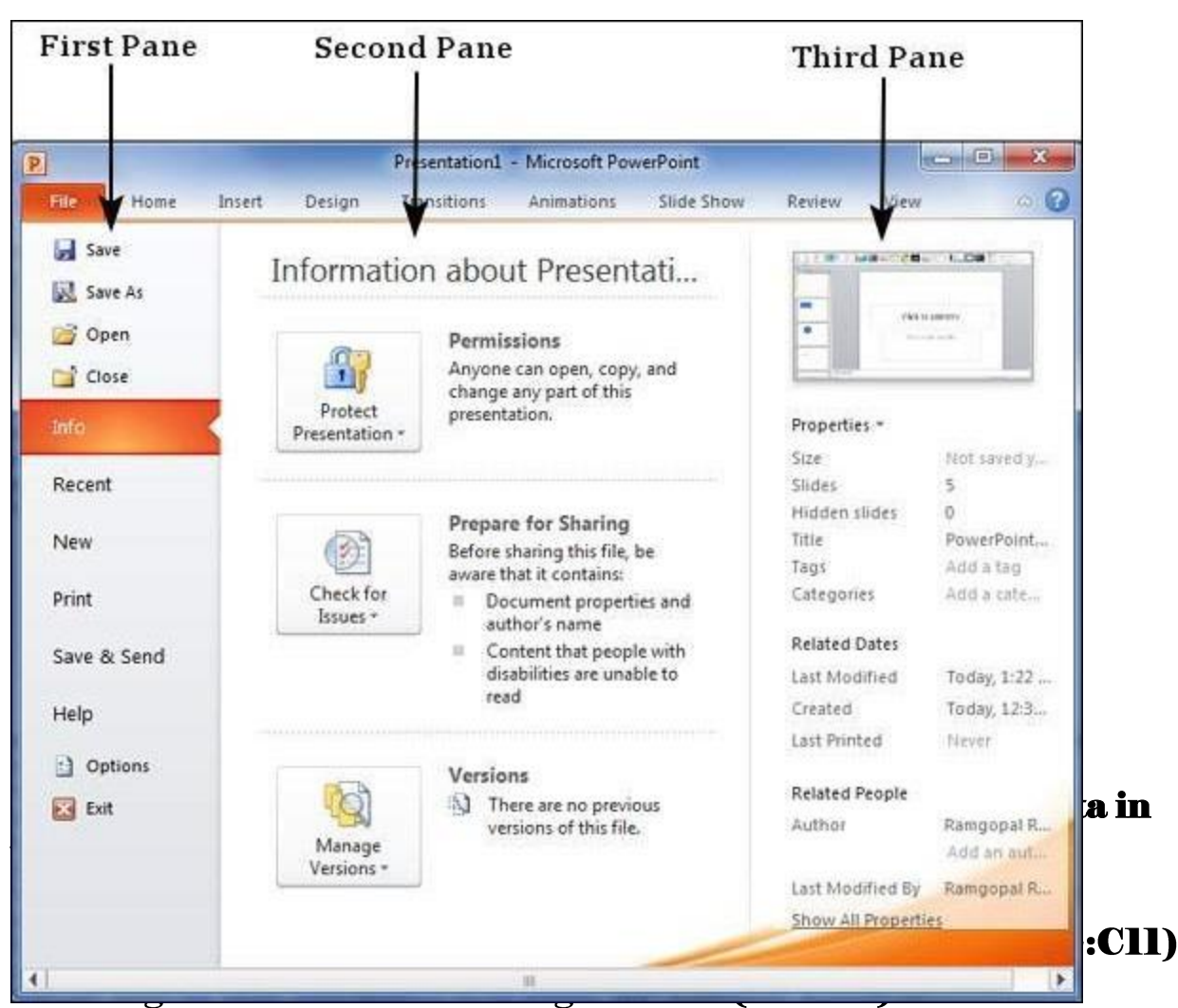

highest marks in a range of cells (C2:C11)
 minimum marks in a range of cells (C2:C11)Q9. Create a file in MS-word that convert existing highlight text to t able as shown below and save it as

file name 'text\_to\_table'. Describe all steps involved in it.

- 1. Place the cursor where you want to place the table.
- Click the Insert Table icon on the Tables and Borders toolbar at the top of the window.
  [Microsoft]
- 3. Drag the corner of the table until you have the desired number of columns and rows.
- 4. Click the mouse to insert the table.

- 1. Click on **Table** from the menu bar. Select **Insert**, and then **Table...** A dialogue box will open.
- 2. Enter the desired number of rows and columns.
- Choose AutoFit behavior if you want the table's cells to automatically expand to fit the text inside them. Choose AutoFormat if you'd rather select a table with a specific format.
• First Pane – This is the commands pane which consists of all the commands you would typically find in the file menu of older versions. You also have the **Options** menu which lets you edit the options on the program like customizing the ribbon.

Various commands under the first pane are described in the table below -

| S.No | Command & Description                                                                                                    |
|------|----------------------------------------------------------------------------------------------------|
| 1    | <b>Save</b><br>This allows you to save a new file or an existing file in standard format. If you are working on a previously saved file this will save the new changes in the same file format. If you are working on a new file, this command would be similar to the Save As command. |
| 2    | Save As<br>Allows you to specify the file name and the file type before saving the file.                                                                                                    |

# **Q12.** Calculate the following things of a range (C2:C11) of data in the worksheet created in question no

**10**.

□ the sum of the marks using AutoSum in a range of cells (C2:C11)

□ average of the marks in a range of cells (C2:CII)

□ highest marks in a range of cells (C2:C11)

□ minimum marks in a range of cells (C2:C11)Q9. Create a file in

MS-word that convert existing highlight text to t able as shown below and save it as

file name 'text\_to\_table'. Describe all steps involved in it.

- 1. Place the cursor where you want to place the table.
- 2. Click the **Insert Table** icon on the Tables and Borders toolbar at the top of the window. [Microsoft]
- 3. Drag the corner of the table until you have the desired number of columns and rows.
- 4. Click the mouse to insert the table.

- 1. Click on **Table** from the menu bar. Select **Insert**, and then **Table...** A dialogue box will open.
- 2. Enter the desired number of rows and columns.
- 3. Choose **AutoFit behavior** if you want the table's cells to automatically expand to fit the text inside them. Choose **AutoFormat** if you'd rather select a table with a specific format.

| 3 | <b>Open</b><br>Allows you to open new PowerPoint files.               |
|---|-----------------------------------------------------------------------|
| 4 | Close<br>Allows you to close an existing file.                        |
| 5 | Info<br>Displays the information about the current file.              |
| 6 | Recent<br>Lists series of recently viewed or edited PowerPoint files. |
| 7 | New                                                                   |

### Q12. Calculate the following things of a range (C2:C11) of data in the worksheet created in question no

**10**.

□ the sum of the marks using AutoSum in a range of cells (C2:C11)

□ average of the marks in a range of cells (C2:CII)

□ highest marks in a range of cells (C2:C11)

minimum marks in a range of cells (C2:C11)Q9. Create a file in

MS-word that convert existing highlight text to t able as shown below and save it as

file name 'text\_to\_table'. Describe all steps involved in it.

1. Place the cursor where you want to place the table.

- 2. Click the **Insert Table** icon on the Tables and Borders toolbar at the top of the window. [Microsoft]
- 3. Drag the corner of the table until you have the desired number of columns and rows.
- 4. Click the mouse to insert the table.

- 1. Click on **Table** from the menu bar. Select **Insert**, and then **Table...** A dialogue box will open.
- 2. Enter the desired number of rows and columns.
- 3. Choose **AutoFit behavior** if you want the table's cells to automatically expand to fit the text inside them. Choose **AutoFormat** if you'd rather select a table with a specific format.

|    | Allows you to create a new file using blank or pre-defined templates.                                              |
|----|----------------------------------------------------------------------------------------------------|
| 8  | <b>Print</b><br>Allows you to select the printer settings and print the presentation.                              |
| 9  | Save & Send<br>Allows you to share your presentation with larger audience via emails, web, cloud<br>services, etc. |
| 10 | Help<br>Provides access to PowerPoint Help.                                                                        |
| 11 | <b>Options</b><br>Allows you to set various options related to PowerPoint program.                                 |

# **Q12.** Calculate the following things of a range (C2:C11) of data in the worksheet created in question no

**10**.

□ the sum of the marks using AutoSum in a range of cells (C2:C11)

□ average of the marks in a range of cells (C2:CII)

□ highest marks in a range of cells (C2:C11)

□ minimum marks in a range of cells (C2:C11)Q9. Create a file in

MS-word that convert existing highlight text to t able as shown below and save it as

file name 'text\_to\_table'. Describe all steps involved in it.

- 1. Place the cursor where you want to place the table.
- 2. Click the **Insert Table** icon on the Tables and Borders toolbar at the top of the window. [Microsoft]
- 3. Drag the corner of the table until you have the desired number of columns and rows.
- 4. Click the mouse to insert the table.

- 1. Click on **Table** from the menu bar. Select **Insert**, and then **Table...** A dialogue box will open.
- 2. Enter the desired number of rows and columns.
- 3. Choose **AutoFit behavior** if you want the table's cells to automatically expand to fit the text inside them. Choose **AutoFormat** if you'd rather select a table with a specific format.

#### <sup>12</sup> Exit

Closes the presentation and exits the program.

- Second Pane This is the subcommands pane. This will list all the commands related to the main command you choose in the first pane. For example, if you select Print in the first pane, you get to choose the printer and adjust the print settings in the second pane.
- **Third Pane** This is the preview or file information page. Depending on the command and the subcommand you select, this pane will either display the properties of the file or give you a preview of the file.

### Create Presentation using Powerpoint 2010

PowerPoint offers a host of tools that will aid you in creating a presentation. These tools are organized logically into various ribbons in PowerPoint. The table below describes the various commands you can access from the different menus.

# **Q12.** Calculate the following things of a range (C2:C11) of data in the worksheet created in question no

**10**.

□ the sum of the marks using AutoSum in a range of cells (C2:C11)

□ average of the marks in a range of cells (C2:CII)

□ highest marks in a range of cells (C2:C11)

□ minimum marks in a range of cells (C2:C11)Q9. Create a file in MS-word that convert existing highlight text to t able as shown below and save it as

file name 'text\_to\_table'. Describe all steps involved in it.

- 1. Place the cursor where you want to place the table.
- 2. Click the **Insert Table** icon on the Tables and Borders toolbar at the top of the window. [Microsoft]
- 3. Drag the corner of the table until you have the desired number of columns and rows.
- 4. Click the mouse to insert the table.

- 1. Click on **Table** from the menu bar. Select **Insert**, and then **Table...** A dialogue box will open.
- 2. Enter the desired number of rows and columns.
- Choose AutoFit behavior if you want the table's cells to automatically expand to fit the text inside them. Choose AutoFormat if you'd rather select a table with a specific format.

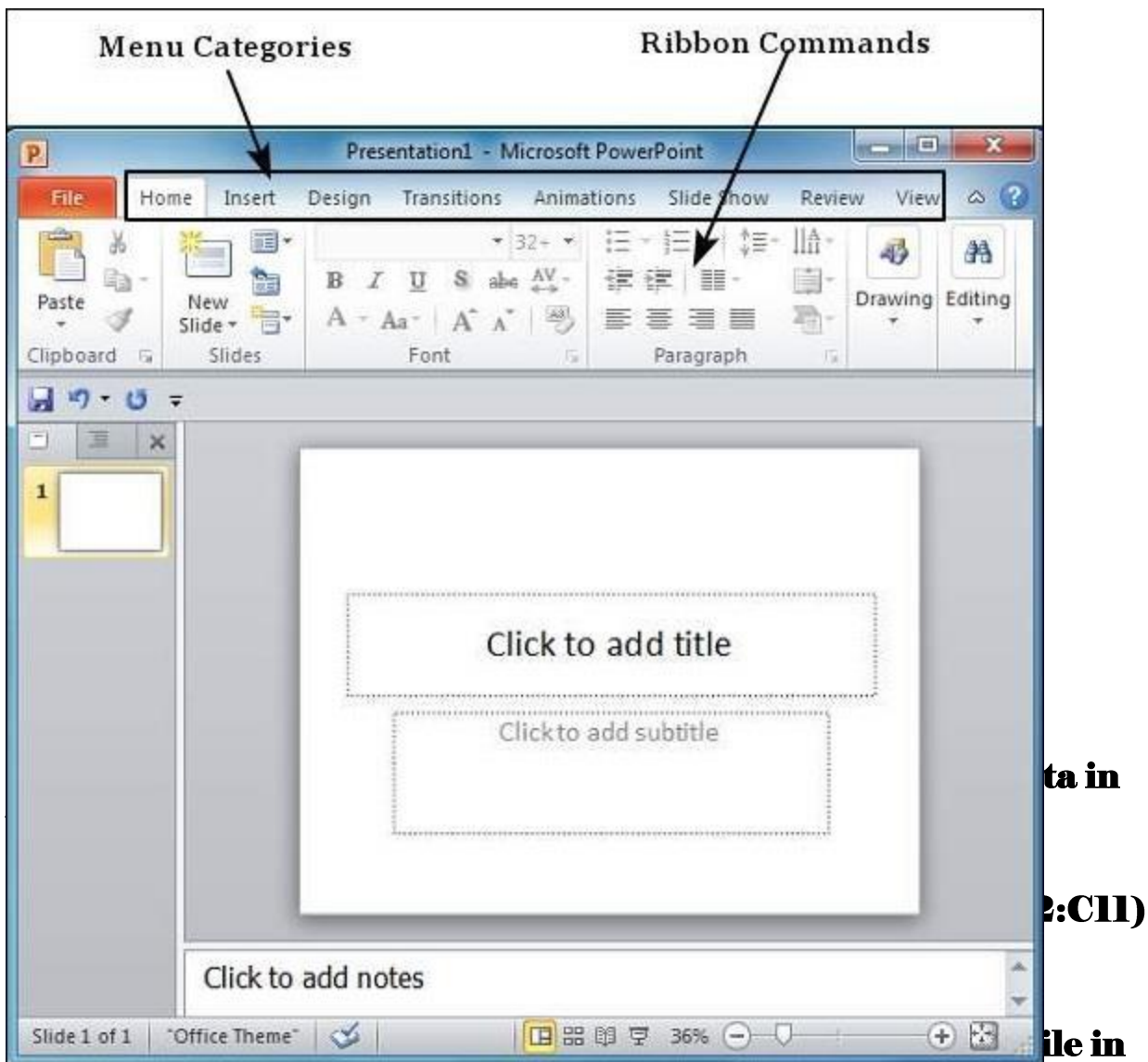

### MS-word that convert existing highlight text to t able as shown below and save it as

#### file name 'text\_to\_table'. Describe all steps involved in it.

- 1. Place the cursor where you want to place the table.
- 2. Click the **Insert Table** icon on the Tables and Borders toolbar at the top of the window. [Microsoft]
- 3. Drag the corner of the table until you have the desired number of columns and rows.
- 4. Click the mouse to insert the table.

- 1. Click on **Table** from the menu bar. Select **Insert**, and then **Table...** A dialogue box will open.
- 2. Enter the desired number of rows and columns.
- 3. Choose **AutoFit behavior** if you want the table's cells to automatically expand to fit the text inside them. Choose **AutoFormat** if you'd rather select a table with a specific format.

| Menu Category | Ribbon Commands                                                                                             |
|---------------|----------------------------------------------------------------------------------------------------|
| Home          | Clipboard functions, manipulating slides, fonts, paragraph settings, drawing objects and editing functions. |
| Insert        | Insert tables, pictures, images, shapes, charts, special texts, multimedia and symbols.                     |
| Design        | Slide setup, slide orientation, presentation themes and background.                                         |
| Transitions   | Commands related to slide transitions.                                                                      |
| Animations    | Commands related to animation within the individual slides.                                                 |

# **Q12.** Calculate the following things of a range (C2:C11) of data in the worksheet created in question no

**10**.

□ the sum of the marks using AutoSum in a range of cells (C2:C11)

□ average of the marks in a range of cells (C2:CII)

□ highest marks in a range of cells (C2:C11)

□ minimum marks in a range of cells (C2:C11)Q9. Create a file in

MS-word that convert existing highlight text to t able as shown below and save it as

file name 'text\_to\_table'. Describe all steps involved in it.

- 1. Place the cursor where you want to place the table.
- 2. Click the **Insert Table** icon on the Tables and Borders toolbar at the top of the window. [Microsoft]
- 3. Drag the corner of the table until you have the desired number of columns and rows.
- 4. Click the mouse to insert the table.

- 1. Click on **Table** from the menu bar. Select **Insert**, and then **Table...** A dialogue box will open.
- 2. Enter the desired number of rows and columns.
- 3. Choose **AutoFit behavior** if you want the table's cells to automatically expand to fit the text inside them. Choose **AutoFormat** if you'd rather select a table with a specific format.

| Slide Show | Commands related to slideshow set up and previews.                                             |
|------------|------------------------------------------------------------------------------------------------|
| Review     | Proofing content, language selection, comments and comparing presentations.                    |
| View       | Commands related to presentation views, Master slides, color settings and window arrangements. |

Besides these depending on the objects selected in the slide, there are other menu tabs that get enabled.

Add New Slides in Powerpoint 2010

In this chapter, we will understand how to add new slides in an existing presentation. Here are the steps that allow you to insert a new slide in the deck –

**Step 1** – Right-click in the **Navigation Pane** under any existing slide and click on the **New Slide** option.

### **Q12.** Calculate the following things of a range (C2:C11) of data in the worksheet created in question no

**10**.

□ the sum of the marks using AutoSum in a range of cells (C2:C11)

□ average of the marks in a range of cells (C2:CII)

□ highest marks in a range of cells (C2:C11)

□ minimum marks in a range of cells (C2:C11)Q9. Create a file in

MS-word that convert existing highlight text to t able as shown below and save it as

file name 'text\_to\_table'. Describe all steps involved in it.

- 1. Place the cursor where you want to place the table.
- 2. Click the **Insert Table** icon on the Tables and Borders toolbar at the top of the window. [Microsoft]
- 3. Drag the corner of the table until you have the desired number of columns and rows.
- 4. Click the mouse to insert the table.

- 1. Click on **Table** from the menu bar. Select **Insert**, and then **Table...** A dialogue box will open.
- 2. Enter the desired number of rows and columns.
- Choose AutoFit behavior if you want the table's cells to automatically expand to fit the text inside them. Choose AutoFormat if you'd rather select a table with a specific format.

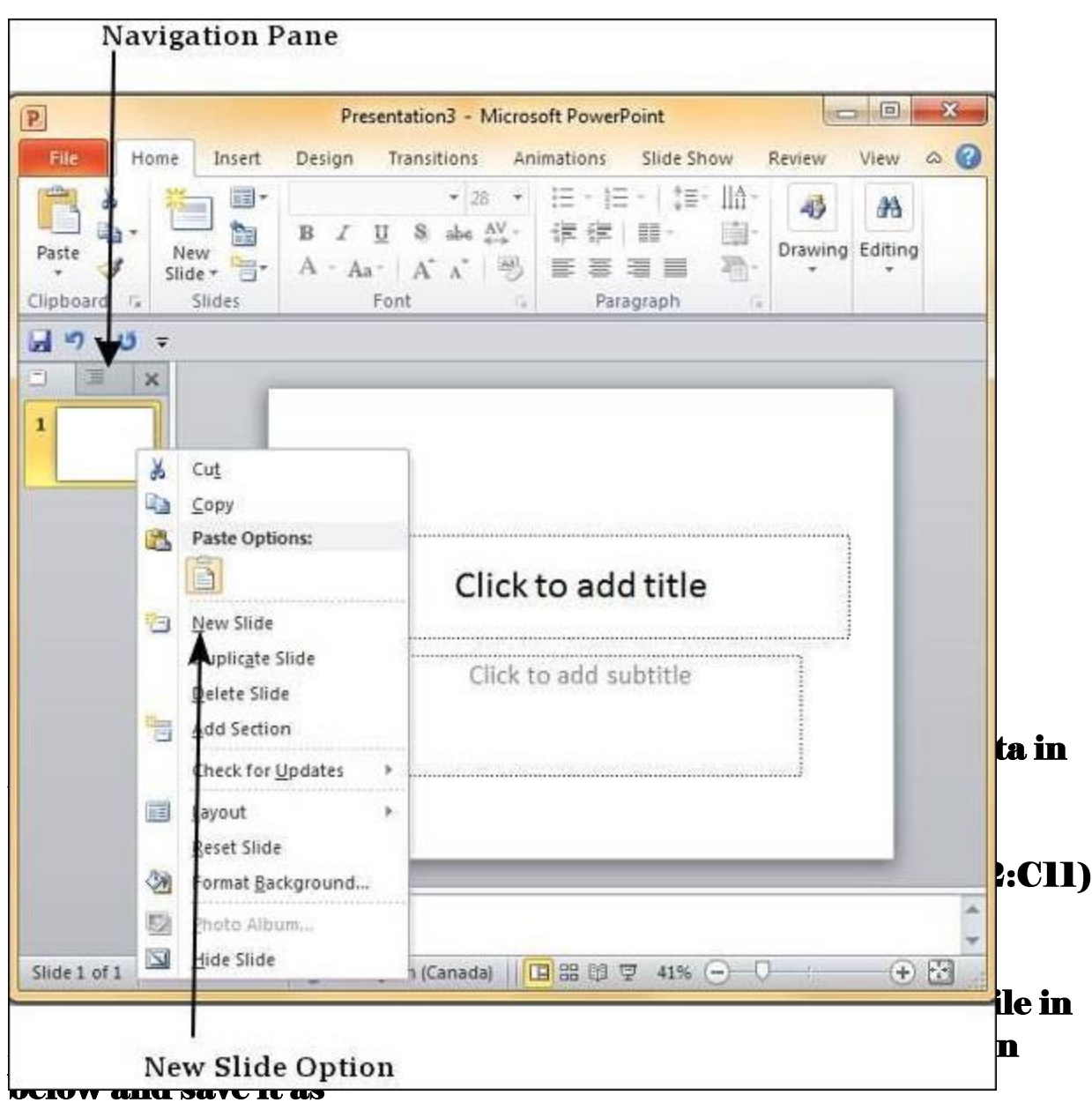

#### file name 'text\_to\_table'. Describe all steps involved in it.

- 1. Place the cursor where you want to place the table.
- Click the Insert Table icon on the Tables and Borders toolbar at the top of the window.
   [Microsoft]
- 3. Drag the corner of the table until you have the desired number of columns and rows.
- 4. Click the mouse to insert the table.

- 1. Click on **Table** from the menu bar. Select **Insert**, and then **Table...** A dialogue box will open.
- 2. Enter the desired number of rows and columns.
- Choose AutoFit behavior if you want the table's cells to automatically expand to fit the text inside them. Choose AutoFormat if you'd rather select a table with a specific format.

**Step 2** – The new slide is inserted. You can now change the layout of this slide to suit your design requirements.

# Q12. Calculate the following things of a range (C2:C11) of data in the worksheet created in question no

10.

□ the sum of the marks using AutoSum in a range of cells (C2:C11)

□ average of the marks in a range of cells (C2:CII)

□ highest marks in a range of cells (C2:C11)

□ minimum marks in a range of cells (C2:C11)Q9. Create a file in

MS-word that convert existing highlight text to t able as shown below and save it as

file name 'text\_to\_table'. Describe all steps involved in it.

1. Place the cursor where you want to place the table.

- 2. Click the **Insert Table** icon on the Tables and Borders toolbar at the top of the window. [Microsoft]
- 3. Drag the corner of the table until you have the desired number of columns and rows.
- 4. Click the mouse to insert the table.

- 1. Click on **Table** from the menu bar. Select **Insert**, and then **Table...** A dialogue box will open.
- 2. Enter the desired number of rows and columns.
- 3. Choose **AutoFit behavior** if you want the table's cells to automatically expand to fit the text inside them. Choose **AutoFormat** if you'd rather select a table with a specific format.

|                 | Presentation2 - Microsoft Powe | rPoint            |          |
|-----------------|--------------------------------|-------------------|----------|
| Home Insert     | Design Transitions Animations  | Slide Show Review | View 🛆 🕜 |
| New<br>Slide*** |                                | Drawing Editing   |          |
| -               |                                |                   |          |
|                 | Click to ad                    | d title           |          |
|                 |                                | <b>8</b> 3        | =        |
|                 |                                |                   |          |

□ minimum marks in a range of cells (C2:C11)Q9. Create a file in MS-word that convert existing highlight text to t able as shown below and save it as

#### file name 'text\_to\_table'. Describe all steps involved in it.

- 1. Place the cursor where you want to place the table.
- 2. Click the **Insert Table** icon on the Tables and Borders toolbar at the top of the window. [Microsoft]
- 3. Drag the corner of the table until you have the desired number of columns and rows.
- 4. Click the mouse to insert the table.

- 1. Click on **Table** from the menu bar. Select **Insert**, and then **Table...** A dialogue box will open.
- 2. Enter the desired number of rows and columns.
- 3. Choose **AutoFit behavior** if you want the table's cells to automatically expand to fit the text inside them. Choose **AutoFormat** if you'd rather select a table with a specific format.

**Step 3** – To change the slide layout, right-click on the newly inserted slide and go to the **Layout** option where you can choose from the existing layout styles available to you.

# Q12. Calculate the following things of a range (C2:C11) of data in the worksheet created in question no

10.

□ the sum of the marks using AutoSum in a range of cells (C2:C11)

□ average of the marks in a range of cells (C2:C11)

□ highest marks in a range of cells (C2:C11)

□ minimum marks in a range of cells (C2:C11)Q9. Create a file in

MS-word that convert existing highlight text to t able as shown below and save it as

file name 'text\_to\_table'. Describe all steps involved in it.

1. Place the cursor where you want to place the table.

- 2. Click the **Insert Table** icon on the Tables and Borders toolbar at the top of the window. [Microsoft]
- 3. Drag the corner of the table until you have the desired number of columns and rows.
- 4. Click the mouse to insert the table.

- 1. Click on **Table** from the menu bar. Select **Insert**, and then **Table...** A dialogue box will open.
- 2. Enter the desired number of rows and columns.
- 3. Choose **AutoFit behavior** if you want the table's cells to automatically expand to fit the text inside them. Choose **AutoFormat** if you'd rather select a table with a specific format.

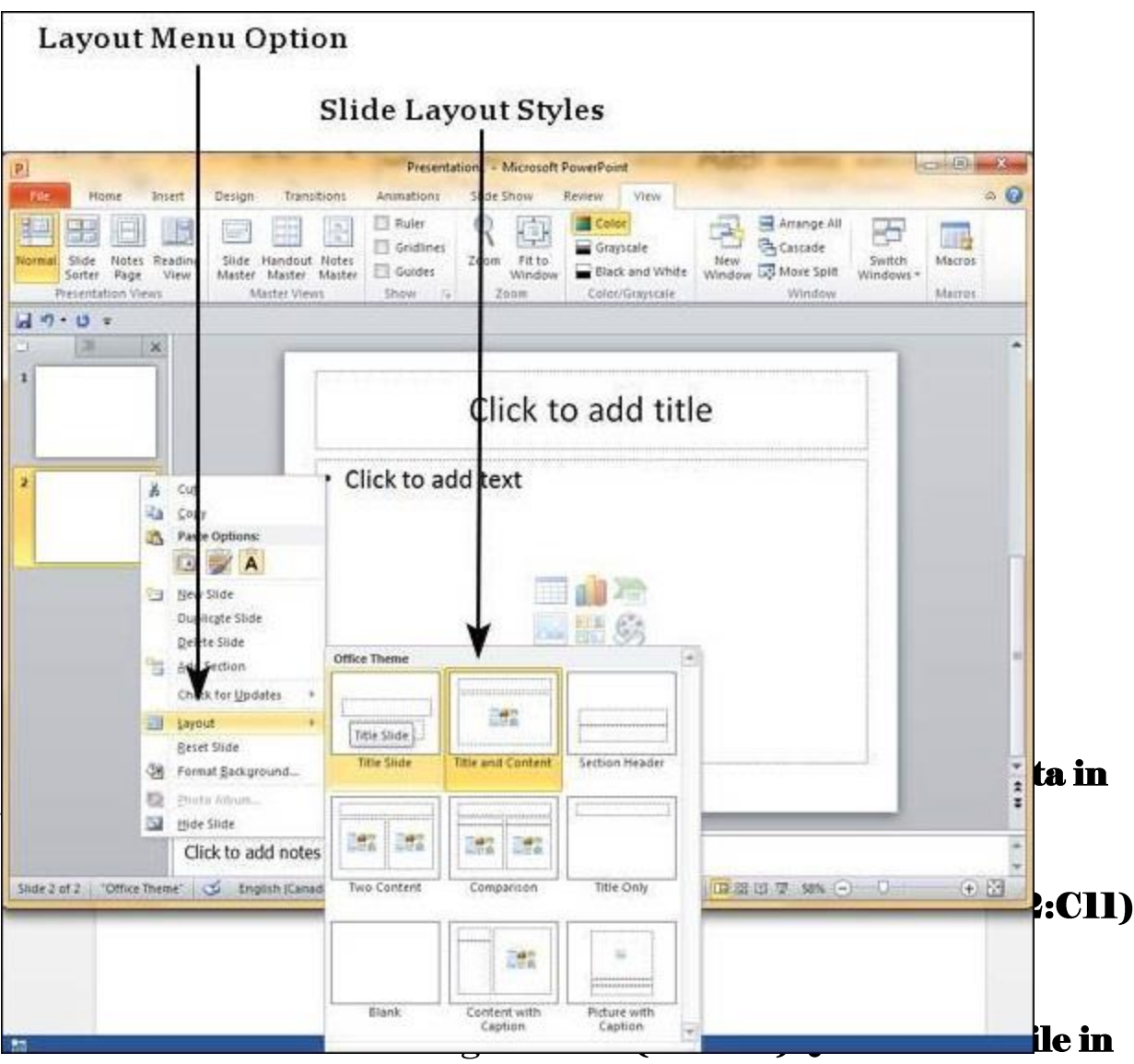

### MS-word that convert existing highlight text to t able as shown below and save it as

#### file name 'text\_to\_table'. Describe all steps involved in it.

- 1. Place the cursor where you want to place the table.
- Click the Insert Table icon on the Tables and Borders toolbar at the top of the window.
   [Microsoft]
- 3. Drag the corner of the table until you have the desired number of columns and rows.
- 4. Click the mouse to insert the table.

- 1. Click on **Table** from the menu bar. Select **Insert**, and then **Table...** A dialogue box will open.
- 2. Enter the desired number of rows and columns.
- 3. Choose **AutoFit behavior** if you want the table's cells to automatically expand to fit the text inside them. Choose **AutoFormat** if you'd rather select a table with a specific format.

You can follow the same steps to insert a new slide in between existing slides or at the end on the slide list.

When we insert a new slide, it inherits the layout of its previous slide with one exception. If you are inserting a new slide after the first slide (**Title** slide), the subsequent slide will have the **Title and Content** layout.

You will also notice that if you right-click in the first step without selecting any slide the menu options you get are different, although you can insert a new slide from this menu too.

## **Q12.** Calculate the following things of a range (C2:C11) of data in the worksheet created in question no

**10**.

□ the sum of the marks using AutoSum in a range of cells (C2:C11)

□ average of the marks in a range of cells (C2:CII)

□ highest marks in a range of cells (C2:C11)

minimum marks in a range of cells (C2:C11)Q9. Create a file in

MS-word that convert existing highlight text to t able as shown below and save it as

file name 'text\_to\_table'. Describe all steps involved in it.

1. Place the cursor where you want to place the table.

- 2. Click the **Insert Table** icon on the Tables and Borders toolbar at the top of the window. [Microsoft]
- 3. Drag the corner of the table until you have the desired number of columns and rows.
- 4. Click the mouse to insert the table.

- 1. Click on **Table** from the menu bar. Select **Insert**, and then **Table...** A dialogue box will open.
- 2. Enter the desired number of rows and columns.
- 3. Choose **AutoFit behavior** if you want the table's cells to automatically expand to fit the text inside them. Choose **AutoFormat** if you'd rather select a table with a specific format.

| P                                          |                            | Section 12 per                | Presenta                            | tion1 - Microsoft             | PowerPoint                                               | PARTY INCOME       | -                   |                             |
|--------------------------------------------|----------------------------|-------------------------------|-------------------------------------|-------------------------------|----------------------------------------------------------|--------------------|---------------------|-----------------------------|
| File Home Inser                            | t Design                   | Transitions                   | Animations                          | Slide Show                    | Review View                                              |                    |                     | a 6                         |
| Normal Stole Notes Read<br>Softer Page Vie | bing Slide H<br>W Master I | andout Notes<br>Vaster Master | Buler     Godner     Goden     Show | Zoom Fit to<br>Window<br>Zoom | Color<br>Grayscale<br>Black and White<br>Color/Grayscale | Hew<br>Window Spit | Switch<br>Windows • | Macros<br>Macros            |
| ຟາາ-ປະ<br>                                 |                            | -                             |                                     |                               |                                                          |                    | -                   | -                           |
| 1                                          |                            |                               |                                     |                               |                                                          |                    |                     |                             |
| 2 Å Od<br>Ra Lon                           | Ontone                     |                               |                                     |                               |                                                          | in namena name     |                     |                             |
|                                            | Side                       |                               |                                     | Click t                       | o add titl                                               | e                  |                     |                             |
| Add State                                  | Section                    |                               | -                                   | Click to                      | add subtitle                                             | r.                 |                     |                             |
|                                            |                            |                               | -                                   |                               |                                                          |                    |                     |                             |
|                                            |                            |                               |                                     |                               |                                                          |                    |                     |                             |
| and the second second                      | Click to add               | Inotes                        |                                     |                               |                                                          |                    |                     |                             |
| Slide 1 of 2 Office Theme                  | Englis                     | h (Canada)                    |                                     |                               |                                                          | 四部印合 20% (-        | ) 0-                | <ul> <li>(•) [2]</li> </ul> |

**Q12.** Calculate the following things of a range (C2:C11) of data in the worksheet created in question no 10.

□ the sum of the marks using AutoSum in a range of cells (C2:C11)

□ average of the marks in a range of cells (C2:CII)

□ highest marks in a range of cells (C2:C11)

minimum marks in a range of cells (C2:C11)Q9. Create a file in

MS-word that convert existing highlight text to t able as shown below and save it as

file name 'text\_to\_table'. Describe all steps involved in it.

- 1. Place the cursor where you want to place the table.
- 2. Click the **Insert Table** icon on the Tables and Borders toolbar at the top of the window. [Microsoft]
- 3. Drag the corner of the table until you have the desired number of columns and rows.
- 4. Click the mouse to insert the table.

- 1. Click on **Table** from the menu bar. Select **Insert**, and then **Table...** A dialogue box will open.
- 2. Enter the desired number of rows and columns.
- 3. Choose **AutoFit behavior** if you want the table's cells to automatically expand to fit the text inside them. Choose **AutoFormat** if you'd rather select a table with a specific format.

### Adding Text in Boxes in Powerpoint 2010

PowerPoint allows users to add text to the slide in a well-defined manner to ensure the content is well distributed and easy to read. The procedure to add the text in a PowerPoint slide is always the same - just click in the text box and start typing. The text will follow the default formatting set for the text box, although this formatting can be changed later as required. What changes is the different kinds of content boxes that support text in a PowerPoint slide.

Given below are some of the most common content blocks you will see in PowerPoint.

### Title Box

This is typically found on slides with the title layout and in all the slides that have a title box in them. This box is indicated by "**Click to add title**".

### Q12. Calculate the following things of a range (C2:C11) of data in the worksheet created in question no

**10**.

□ the sum of the marks using AutoSum in a range of cells (C2:C11)

□ average of the marks in a range of cells (C2:CII)

□ highest marks in a range of cells (C2:C11)

□ minimum marks in a range of cells (C2:C11)Q9. Create a file in MS-word that convert existing highlight text to t able as shown below and save it as

file name 'text\_to\_table'. Describe all steps involved in it.

- 1. Place the cursor where you want to place the table.
- 2. Click the **Insert Table** icon on the Tables and Borders toolbar at the top of the window. [Microsoft]
- 3. Drag the corner of the table until you have the desired number of columns and rows.
- 4. Click the mouse to insert the table.

- 1. Click on **Table** from the menu bar. Select **Insert**, and then **Table...** A dialogue box will open.
- 2. Enter the desired number of rows and columns.
- Choose AutoFit behavior if you want the table's cells to automatically expand to fit the text inside them. Choose AutoFormat if you'd rather select a table with a specific format.

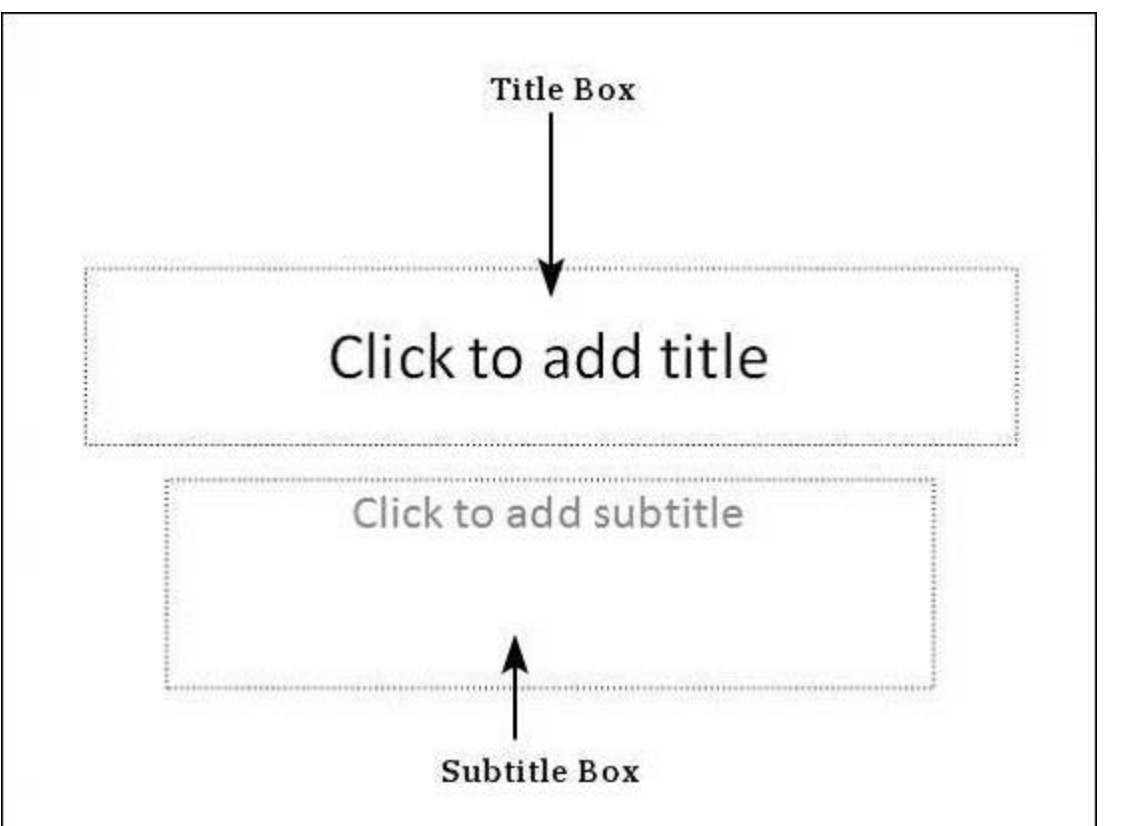

**Q12.** Calculate the following things of a range (C2:C11) of data in the worksheet created in question no

10.

□ the sum of the marks using AutoSum in a range of cells (C2:C11)

□ average of the marks in a range of cells (C2:CII)

□ highest marks in a range of cells (C2:C11)

□ minimum marks in a range of cells (C2:C11)Q9. Create a file in

MS-word that convert existing highlight text to t able as shown below and save it as

file name 'text\_to\_table'. Describe all steps involved in it.

1. Place the cursor where you want to place the table.

- 2. Click the **Insert Table** icon on the Tables and Borders toolbar at the top of the window. [Microsoft]
- 3. Drag the corner of the table until you have the desired number of columns and rows.
- 4. Click the mouse to insert the table.

- 1. Click on **Table** from the menu bar. Select **Insert**, and then **Table...** A dialogue box will open.
- 2. Enter the desired number of rows and columns.
- Choose AutoFit behavior if you want the table's cells to automatically expand to fit the text inside them. Choose AutoFormat if you'd rather select a table with a specific format.

### Subtitle Box

This is found only in slides with the **Title** layout. This is indicated by "**Click to add subtitle**"

### Content Box

This is found in most of the slides that have a placeholder for adding content. This is indicated by "**Click to add text**". As you can see, this box allows you to add text as well as non-text content. To add text to such a box, click anywhere on the box, except on one of the content icons in the center and start typing.

## **Q12.** Calculate the following things of a range (C2:C11) of data in the worksheet created in question no

**10**.

□ the sum of the marks using AutoSum in a range of cells (C2:C11)

□ average of the marks in a range of cells (C2:CII)

□ highest marks in a range of cells (C2:C11)

□ minimum marks in a range of cells (C2:C11)Q9. Create a file in MS word that convert existing bightight text to table as shown

MS-word that convert existing highlight text to t able as shown below and save it as

file name 'text\_to\_table'. Describe all steps involved in it.

- 1. Place the cursor where you want to place the table.
- 2. Click the **Insert Table** icon on the Tables and Borders toolbar at the top of the window. [Microsoft]
- 3. Drag the corner of the table until you have the desired number of columns and rows.
- 4. Click the mouse to insert the table.

- 1. Click on **Table** from the menu bar. Select **Insert**, and then **Table...** A dialogue box will open.
- 2. Enter the desired number of rows and columns.
- 3. Choose **AutoFit behavior** if you want the table's cells to automatically expand to fit the text inside them. Choose **AutoFormat** if you'd rather select a table with a specific format.

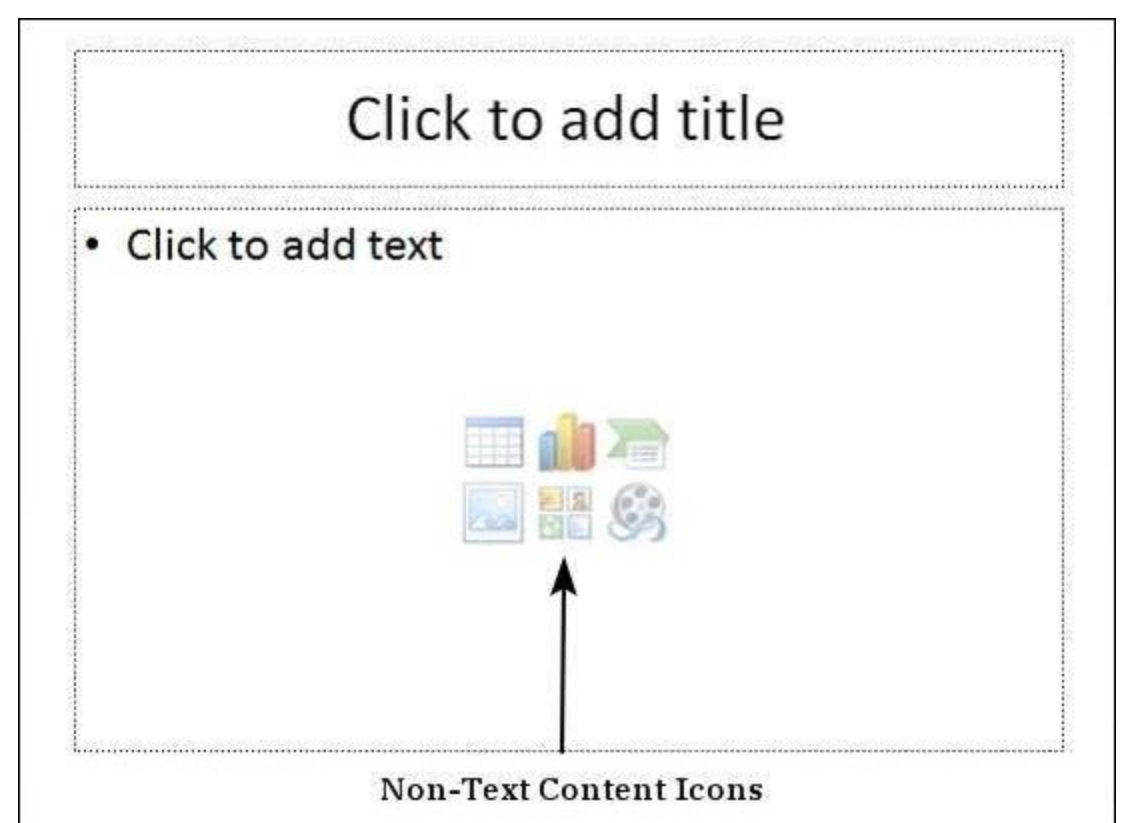

**Q12.** Calculate the following things of a range (C2:C11) of data in the worksheet created in question no

10.

□ the sum of the marks using AutoSum in a range of cells (C2:C11)

□ average of the marks in a range of cells (C2:C11)

□ highest marks in a range of cells (C2:C11)

□ minimum marks in a range of cells (C2:C11)Q9. Create a file in

MS-word that convert existing highlight text to t able as shown below and save it as

file name 'text\_to\_table'. Describe all steps involved in it.

1. Place the cursor where you want to place the table.

- 2. Click the **Insert Table** icon on the Tables and Borders toolbar at the top of the window. [Microsoft]
- 3. Drag the corner of the table until you have the desired number of columns and rows.
- 4. Click the mouse to insert the table.

- 1. Click on **Table** from the menu bar. Select **Insert**, and then **Table...** A dialogue box will open.
- 2. Enter the desired number of rows and columns.
- Choose AutoFit behavior if you want the table's cells to automatically expand to fit the text inside them. Choose AutoFormat if you'd rather select a table with a specific format.

### **Text Only Box**

This is not a default content box available in PowerPoint, but you can create it using Slide Master, if required. This is also indicated by "**Click to add text**". The only difference between the **Text Only Box** and the **Content Box** is that the former only supports text in the content area.

## **Q12.** Calculate the following things of a range (C2:C11) of data in the worksheet created in question no

**10**.

□ the sum of the marks using AutoSum in a range of cells (C2:C11)

□ average of the marks in a range of cells (C2:CII)

□ highest marks in a range of cells (C2:C11)

□ minimum marks in a range of cells (C2:C11)Q9. Create a file in

MS-word that convert existing highlight text to t able as shown below and save it as

file name 'text\_to\_table'. Describe all steps involved in it.

- 1. Place the cursor where you want to place the table.
- 2. Click the **Insert Table** icon on the Tables and Borders toolbar at the top of the window. [Microsoft]
- 3. Drag the corner of the table until you have the desired number of columns and rows.
- 4. Click the mouse to insert the table.

- 1. Click on **Table** from the menu bar. Select **Insert**, and then **Table...** A dialogue box will open.
- 2. Enter the desired number of rows and columns.
- 3. Choose **AutoFit behavior** if you want the table's cells to automatically expand to fit the text inside them. Choose **AutoFormat** if you'd rather select a table with a specific format.

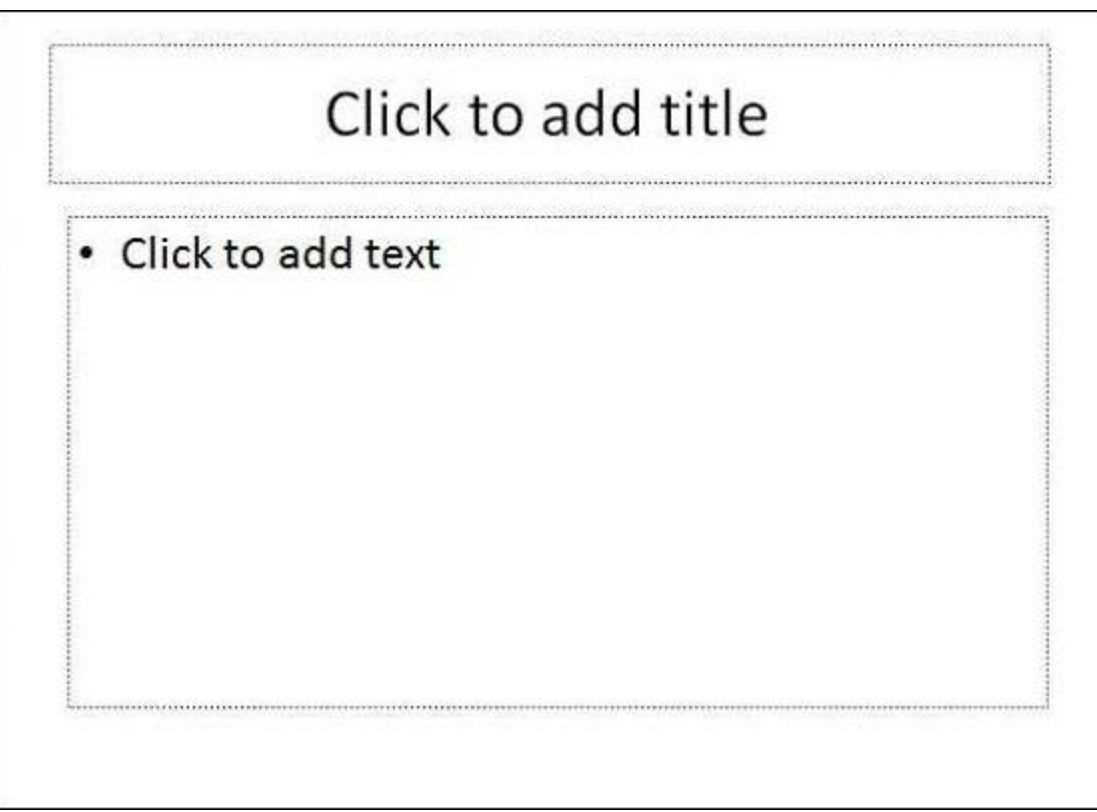

Q12. Calculate the following things of a range (C2:C11) of data in the worksheet created in question no 10.

□ the sum of the marks using AutoSum in a range of cells (C2:C11)

□ average of the marks in a range of cells (C2:CII)

□ highest marks in a range of cells (C2:C11)

□ minimum marks in a range of cells (C2:C11)Q9. Create a file in

MS-word that convert existing highlight text to t able as shown below and save it as

file name 'text\_to\_table'. Describe all steps involved in it.

1. Place the cursor where you want to place the table.

- 2. Click the **Insert Table** icon on the Tables and Borders toolbar at the top of the window. [Microsoft]
- 3. Drag the corner of the table until you have the desired number of columns and rows.
- 4. Click the mouse to insert the table.

- 1. Click on **Table** from the menu bar. Select **Insert**, and then **Table...** A dialogue box will open.
- 2. Enter the desired number of rows and columns.
- Choose AutoFit behavior if you want the table's cells to automatically expand to fit the text inside them. Choose AutoFormat if you'd rather select a table with a specific format.

### Adding New Text Boxes in Powerpoint 2010

This chapter will teach you how to add new text boxes in a slide. Most of the standard layouts come with the text box option. As mentioned in the previous chapter, text boxes will have "**Click to add text**" as the default text. Here are the steps to add new text boxes in slide.

Step 1 – Click on the Text Box icon in the Home ribbon under the Drawing section.

| Home Ribbon                         |                                       |                                                            | Drawing Secti                   | on           |
|-------------------------------------|---------------------------------------|------------------------------------------------------------|---------------------------------|--------------|
| P. V                                | Pr<br>Insert Design Transi            | esentation2 - Microsoft Powe                               | trPoint<br>Is Show Review View  | <u> </u>     |
| Paste A New Slide - Clipboard Slide | B I U S abo<br>A - Aa - A A A<br>Font | • 注 · 注 · ↓ = ·<br>↓ · 注 读 读 Ⅲ ·<br>考 Ⅲ 著 著 ■<br>Paragraph | Shapes Arrange Quick<br>Drawing | A<br>Editing |

**Q12.** Calculate the following things of a range (C2:C11) of data in the worksheet created in question no

10.

□ the sum of the marks using AutoSum in a range of cells (C2:C11)

□ average of the marks in a range of cells (C2:CII)

□ highest marks in a range of cells (C2:C11)

□ minimum marks in a range of cells (C2:C11)Q9. Create a file in MS-word that convert existing highlight text to t able as shown

below and save it as

file name 'text\_to\_table'. Describe all steps involved in it.

- 1. Place the cursor where you want to place the table.
- 2. Click the **Insert Table** icon on the Tables and Borders toolbar at the top of the window. [Microsoft]
- 3. Drag the corner of the table until you have the desired number of columns and rows.
- 4. Click the mouse to insert the table.

- 1. Click on **Table** from the menu bar. Select **Insert**, and then **Table...** A dialogue box will open.
- 2. Enter the desired number of rows and columns.
- Choose AutoFit behavior if you want the table's cells to automatically expand to fit the text inside them. Choose AutoFormat if you'd rather select a table with a specific format.

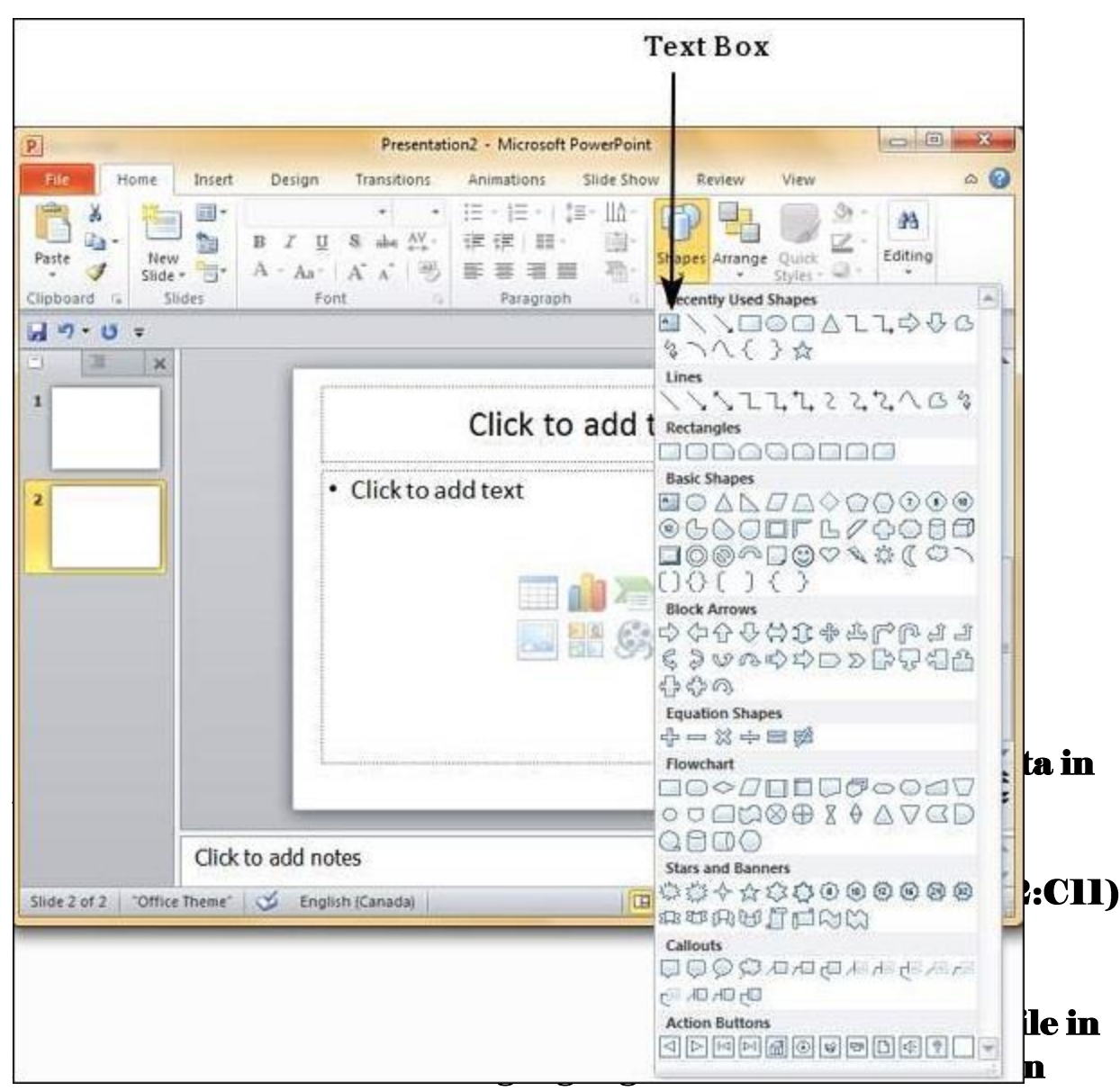

#### below and save it as file name 'text\_to\_table'. Describe all steps involved in it.

- 1. Place the cursor where you want to place the table.
- 2. Click the **Insert Table** icon on the Tables and Borders toolbar at the top of the window. [Microsoft]
- 3. Drag the corner of the table until you have the desired number of columns and rows.
- 4. Click the mouse to insert the table.

- 1. Click on **Table** from the menu bar. Select **Insert**, and then **Table...** A dialogue box will open.
- 2. Enter the desired number of rows and columns.
- Choose AutoFit behavior if you want the table's cells to automatically expand to fit the text inside them. Choose AutoFormat if you'd rather select a table with a specific format.

- Step 2 You will get the insert text box cursor that looks like an inverted cross.
- Step 3 Click to insert a text box. You can now start typing directly into the text box.

# **Q12.** Calculate the following things of a range (C2:C11) of data in the worksheet created in question no

**10**.

□ the sum of the marks using AutoSum in a range of cells (C2:C11)

□ average of the marks in a range of cells (C2:CII)

□ highest marks in a range of cells (C2:C11)

□ minimum marks in a range of cells (C2:C11)Q9. Create a file in

MS-word that convert existing highlight text to t able as shown below and save it as

file name 'text\_to\_table'. Describe all steps involved in it.

- 1. Place the cursor where you want to place the table.
- 2. Click the **Insert Table** icon on the Tables and Borders toolbar at the top of the window. [Microsoft]
- 3. Drag the corner of the table until you have the desired number of columns and rows.
- 4. Click the mouse to insert the table.

- 1. Click on **Table** from the menu bar. Select **Insert**, and then **Table...** A dialogue box will open.
- 2. Enter the desired number of rows and columns.
- 3. Choose **AutoFit behavior** if you want the table's cells to automatically expand to fit the text inside them. Choose **AutoFormat** if you'd rather select a table with a specific format.

|                                                  | Newly In                                                                                    | serted Text B                                                                              | ox                                                   |           |      |
|--------------------------------------------------|---------------------------------------------------------------------------------------------|--------------------------------------------------------------------------------------------|------------------------------------------------------|-----------|------|
| P                                                | Presentation2 • Mice                                                                        | psoft PowerPoint                                                                           |                                                      |           | X    |
| File Home Inser<br>Paste A<br>Cipboard Ta Slides | t Design Transitions<br>Calibri (Body) - 18 -<br>B I U S abe AV -<br>A - Aa - A A B<br>Fort | Animations Slide Sho<br>注 · 注 · 注 · 計 · 計 ·<br>注 读 · Ⅲ · 通 ·<br>■ 著 著 ■ 希 ·<br>Paragraph · | w Review Vie<br>Shapes Arrange Qu<br>Styl<br>Drawing | ew Format |      |
| 3 ×                                              |                                                                                             | ,                                                                                          |                                                      |           | •    |
|                                                  | 8                                                                                           | 5                                                                                          |                                                      |           |      |
|                                                  |                                                                                             |                                                                                            |                                                      |           | •    |
| Clic                                             | k to add notes                                                                              |                                                                                            |                                                      |           | **   |
| Slide 2 of 2 Office Theme                        | * 🧭 English (Canada)                                                                        |                                                                                            | 器印字 46% 🖯                                            | 0 (       | E (+ |

#### □ average of the marks in a range of cells (C2:CII) □ bishest marks in a range of cells (C2:CII)

highest marks in a range of cells (C2:C11)
 minimum marks in a range of cells (C2:C11)Q9. Create a file in MS-word that convert existing highlight text to t able as shown

below and save it as

file name 'text\_to\_table'. Describe all steps involved in it.

- 1. Place the cursor where you want to place the table.
- 2. Click the **Insert Table** icon on the Tables and Borders toolbar at the top of the window. [Microsoft]
- 3. Drag the corner of the table until you have the desired number of columns and rows.
- 4. Click the mouse to insert the table.

- 1. Click on **Table** from the menu bar. Select **Insert**, and then **Table...** A dialogue box will open.
- 2. Enter the desired number of rows and columns.
- 3. Choose **AutoFit behavior** if you want the table's cells to automatically expand to fit the text inside them. Choose **AutoFormat** if you'd rather select a table with a specific format.

| Presentation2 -                                                                                                 | Microsoft PowerPoint                                                                                                    |                                                                                                    |
|----------------------------------------------------------------------------------------------------|----------------------------------------------------------------------------------------------------|----------------------------------------------------------------------------------------------------|
| File Home Insert Design Transition                                                                              | s Animations Slide Show Review View Format 🛆 🍘                                                                                                    | 1                                                                                                    |
| Paste<br>→<br>→<br>→<br>→<br>→<br>→<br>→<br>→<br>→<br>→<br>→<br>→<br>→                                          | IE · IE · IE · IA ·     IE · IE · IA ·     IE · IE · IA ·     Shapes Arrange Quick     Styles · □ ·     Paragraph / Paragraph / Para |                                                                                                    |
| <u>י</u> יט <del>-</del>                                                                                        |                                                                                                    | T                                                                                                    |
| I X                                                                                                    |                                                                                                    |                                                                                                    |
|                                                                                                    |                                                                                                    |                                                                                                    |
|                                                                                                    | 9                                                                                                    |                                                                                                    |
| 2                                                                                                    | 22                                                                                                    |                                                                                                    |
|                                                                                                    |                                                                                                    |                                                                                                    |
|                                                                                                    |                                                                                                    |                                                                                                    |
|                                                                                                    |                                                                                                    |                                                                                                    |
|                                                                                                    |                                                                                                    |                                                                                                    |
|                                                                                                    |                                                                                                    |                                                                                                    |
|                                                                                                    |                                                                                                    |                                                                                                    |
| the second second second second second second second second second second second second second second second se |                                                                                                    |                                                                                                    |
|                                                                                                    | \$                                                                                                    | Contraction of the local distance of the local distance of the loc |
| Click to add notes                                                                                              |                                                                                                    |                                                                                                    |
| citor to dad notes                                                                                              |                                                                                                    | ti                                                                                                    |
| ilide 2 of 2 "Office Theme" 🍼 English (Canada)                                                                  |                                                                                                    | -                                                                                                    |

#### 10.

□ the sum of the marks using AutoSum in a range of cells (C2:C11) □ average of the marks in a range of cells (C2:C11)

□ average of the marks in a range of cells (C2:C11)

☐ minimum marks in a range of cells (C2:C11)Q9. Create a file in MS-word that convert existing highlight text to t able as shown below and save it as

file name 'text\_to\_table'. Describe all steps involved in it.

1. Place the cursor where you want to place the table.

- 2. Click the **Insert Table** icon on the Tables and Borders toolbar at the top of the window. [Microsoft]
- 3. Drag the corner of the table until you have the desired number of columns and rows.
- 4. Click the mouse to insert the table.

- 1. Click on **Table** from the menu bar. Select **Insert**, and then **Table...** A dialogue box will open.
- 2. Enter the desired number of rows and columns.
- 3. Choose **AutoFit behavior** if you want the table's cells to automatically expand to fit the text inside them. Choose **AutoFormat** if you'd rather select a table with a specific format.

**Step 4** – Alternately, you can click and drag the cursor without releasing the click to create a text box.

# **Q12.** Calculate the following things of a range (C2:C11) of data in the worksheet created in question no

10.

□ the sum of the marks using AutoSum in a range of cells (C2:C11)

□ average of the marks in a range of cells (C2:C11)

□ highest marks in a range of cells (C2:C11)

□ minimum marks in a range of cells (C2:C11)Q9. Create a file in

MS-word that convert existing highlight text to t able as shown below and save it as

file name 'text\_to\_table'. Describe all steps involved in it.

1. Place the cursor where you want to place the table.

- 2. Click the **Insert Table** icon on the Tables and Borders toolbar at the top of the window. [Microsoft]
- 3. Drag the corner of the table until you have the desired number of columns and rows.
- 4. Click the mouse to insert the table.

- 1. Click on **Table** from the menu bar. Select **Insert**, and then **Table...** A dialogue box will open.
- 2. Enter the desired number of rows and columns.
- 3. Choose **AutoFit behavior** if you want the table's cells to automatically expand to fit the text inside them. Choose **AutoFormat** if you'd rather select a table with a specific format.

| Home                      | Insert Desig                        | PresentationZ - Mic<br>in Transitions                  | Animations                                            | Slide Show                      | Review View                       | Format       | a 🕜   |
|---------------------------|-------------------------------------|--------------------------------------------------------|-------------------------------------------------------|---------------------------------|-----------------------------------|--------------|-------|
| te Vilde -<br>New Slide - | Calibri (<br>B<br>- A<br>- A<br>- A | lody) - 18 -<br><u>U</u> S abe AV<br>a A A A<br>Font □ | i≣ + i≣ +   ‡∎<br>iE (E   ■ -<br>■ ■ ■ ■<br>Paragraph | + II∆-<br>II∆-<br>II∆-<br>Shape | Arrange Quic<br>Styles<br>Drawing | A<br>Editing |       |
| 9•0 =<br>= ×              | -                                   |                                                        |                                                       |                                 |                                   | -            | *     |
|                           |                                     |                                                        |                                                       | 0                               |                                   |              |       |
|                           |                                     |                                                        | g                                                     |                                 |                                   | 3            |       |
|                           |                                     |                                                        |                                                       |                                 |                                   |              |       |
|                           |                                     |                                                        |                                                       |                                 |                                   | - 11         |       |
|                           |                                     |                                                        |                                                       |                                 |                                   |              |       |
|                           |                                     |                                                        |                                                       |                                 |                                   | _            | **    |
|                           | Click to add                        | notes                                                  |                                                       |                                 |                                   |              | 4     |
| e 2 of 2 Office 7         | Theme" 🕉 I                          | nglish (Canada)                                        |                                                       | U # #                           | I 46% 🕞                           | 0            | + 🗄 🛛 |

#### 10.

□ the sum of the marks using AutoSum in a range of cells (C2:C11) □ average of the marks in a range of cells (C2:C11)

□ highest marks in a range of cells (C2:C11)

□ minimum marks in a range of cells (C2:C11)Q9. Create a file in MS-word that convert existing highlight text to t able as shown below and save it as

file name 'text\_to\_table'. Describe all steps involved in it.

- 1. Place the cursor where you want to place the table.
- 2. Click the **Insert Table** icon on the Tables and Borders toolbar at the top of the window. [Microsoft]
- 3. Drag the corner of the table until you have the desired number of columns and rows.
- 4. Click the mouse to insert the table.

- 1. Click on **Table** from the menu bar. Select **Insert**, and then **Table...** A dialogue box will open.
- 2. Enter the desired number of rows and columns.
- 3. Choose **AutoFit behavior** if you want the table's cells to automatically expand to fit the text inside them. Choose **AutoFormat** if you'd rather select a table with a specific format.

The size of the text box can be adjusted by selecting one of the edges marked by squares or corners marked by circles.

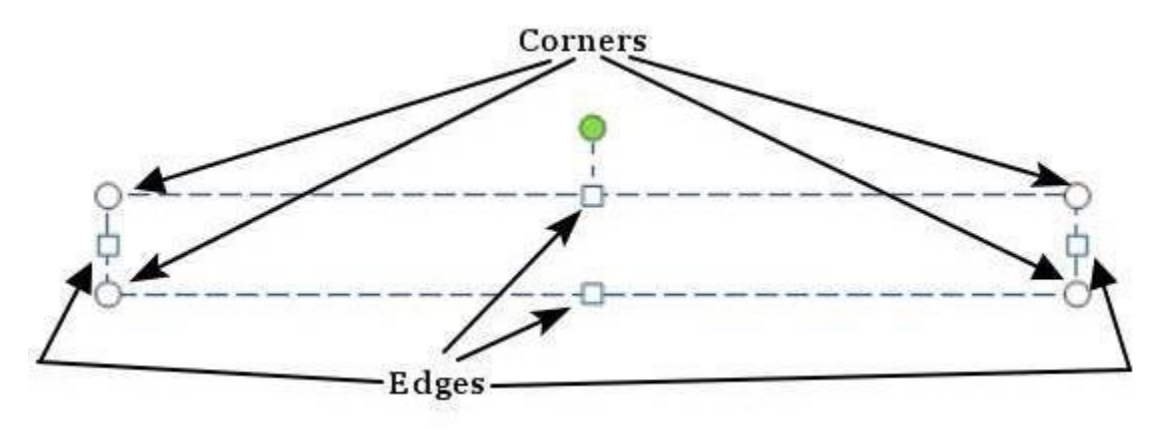

### Deleting Existing Slide in Powerpoint 2010

There are times while building a slide deck, you may need to delete some slides. This can be done easily from PowerPoint. You can delete the slides from the **Normal** view as well as the **Slide Sorter** view. In each view, you can delete the slides in two ways.

# **Q12.** Calculate the following things of a range (C2:C11) of data in the worksheet created in question no

**10**.

□ the sum of the marks using AutoSum in a range of cells (C2:C11)

□ average of the marks in a range of cells (C2:CII)

□ highest marks in a range of cells (C2:C11)

□ minimum marks in a range of cells (C2:C11)Q9. Create a file in MS-word that convert existing highlight text to t able as shown below and save it as

file name 'text\_to\_table'. Describe all steps involved in it.

- 1. Place the cursor where you want to place the table.
- 2. Click the **Insert Table** icon on the Tables and Borders toolbar at the top of the window. [Microsoft]
- 3. Drag the corner of the table until you have the desired number of columns and rows.
- 4. Click the mouse to insert the table.

- 1. Click on **Table** from the menu bar. Select **Insert**, and then **Table...** A dialogue box will open.
- 2. Enter the desired number of rows and columns.
- Choose AutoFit behavior if you want the table's cells to automatically expand to fit the text inside them. Choose AutoFormat if you'd rather select a table with a specific format.

### **Deleting from Normal View**

Step 1 – Go to the Normal view.

# **Q12.** Calculate the following things of a range (C2:C11) of data in the worksheet created in question no

10.

□ the sum of the marks using AutoSum in a range of cells (C2:C11)

□ average of the marks in a range of cells (C2:C11)

□ highest marks in a range of cells (C2:C11)

□ minimum marks in a range of cells (C2:C11)Q9. Create a file in

MS-word that convert existing highlight text to t able as shown below and save it as

file name 'text\_to\_table'. Describe all steps involved in it.

- 1. Place the cursor where you want to place the table.
- 2. Click the **Insert Table** icon on the Tables and Borders toolbar at the top of the window. [Microsoft]
- 3. Drag the corner of the table until you have the desired number of columns and rows.
- 4. Click the mouse to insert the table.

- 1. Click on **Table** from the menu bar. Select **Insert**, and then **Table...** A dialogue box will open.
- 2. Enter the desired number of rows and columns.
- 3. Choose **AutoFit behavior** if you want the table's cells to automatically expand to fit the text inside them. Choose **AutoFormat** if you'd rather select a table with a specific format.

| Home In                    | sert Design Transitions                                    | Animations Slide Sho                                                                                                    | w Review        | View & 🕜 |
|----------------------------|------------------------------------------------------------|----------------------------------------------------------------------------------------------------|-----------------|----------|
| te                         | B Z ∐ S abs AV<br>A - Aa - A A - A - A - A - A - A - A - A | □ - 1三 - 二 (二 - 11)<br>(二 - 1三 - 二 (二 - 11))<br>(二 - 1三 - 二 - 11)<br>(二 - 1三 - 二 (二 - 11))<br>(二 - 1三 - 二 (二 - 11))<br>(二 - 1三 - 二 (二 - 11))<br>(二 - 1三 - 二 (二 - 11))<br>(二 - 1三 - 二 (二 - 11))<br>(二 - 1三 - 二 (二 - 11))<br>(二 - 11))<br>(- 11))<br>(- 11))<br>( | Drawing Editing |          |
| า-เวะ                      |                                                            |                                                                                                    |                 |          |
|                            | Cli                                                        | ck to add title                                                                                                    |                 |          |
|                            | Click to add tex                                           | t                                                                                                    |                 |          |
|                            |                                                            |                                                                                                    |                 |          |
|                            |                                                            |                                                                                                    |                 |          |
| and <sup>the</sup> and the |                                                            |                                                                                                    |                 |          |
| 2 of 5   "Office The       | k to add notes<br>me" 🎸 English (Canada)                   |                                                                                                    | 4% 🕘 🔍          | ÷ ≅ •    |
|                            |                                                            | 1                                                                                                    |                 | 2:       |
|                            | N                                                          | ormal View ico                                                                                                    | on              |          |
| ITHAST MA                  | rkg in a range of                                          | APPENDIA CONTRACTOR                                                                                                    |                 |          |

MS-word that convert existing highlight text to t able as shown below and save it as

file name 'text\_to\_table'. Describe all steps involved in it.

- 1. Place the cursor where you want to place the table.
- 2. Click the **Insert Table** icon on the Tables and Borders toolbar at the top of the window. [Microsoft]
- 3. Drag the corner of the table until you have the desired number of columns and rows.
- 4. Click the mouse to insert the table.

- 1. Click on **Table** from the menu bar. Select **Insert**, and then **Table...** A dialogue box will open.
- 2. Enter the desired number of rows and columns.
- 3. Choose **AutoFit behavior** if you want the table's cells to automatically expand to fit the text inside them. Choose **AutoFormat** if you'd rather select a table with a specific format.

Step 2 – Right-click on the slide to be deleted and select the Delete Slide option.

# **Q12.** Calculate the following things of a range (C2:C11) of data in the worksheet created in question no

10.

□ the sum of the marks using AutoSum in a range of cells (C2:C11)

□ average of the marks in a range of cells (C2:C11)

□ highest marks in a range of cells (C2:C11)

□ minimum marks in a range of cells (C2:C11)Q9. Create a file in

MS-word that convert existing highlight text to t able as shown below and save it as

file name 'text\_to\_table'. Describe all steps involved in it.

1. Place the cursor where you want to place the table.

- 2. Click the **Insert Table** icon on the Tables and Borders toolbar at the top of the window. [Microsoft]
- 3. Drag the corner of the table until you have the desired number of columns and rows.
- 4. Click the mouse to insert the table.

- 1. Click on **Table** from the menu bar. Select **Insert**, and then **Table...** A dialogue box will open.
- 2. Enter the desired number of rows and columns.
- 3. Choose **AutoFit behavior** if you want the table's cells to automatically expand to fit the text inside them. Choose **AutoFormat** if you'd rather select a table with a specific format.

| File       | Н        | ome Insert                                    | Design          | Title Slide2.pptx -                                 | Microsoft Pow                             | erPoint<br>Slide Show                              | Review             | View | ×<br>0 0 |
|------------|----------|-----------------------------------------------|-----------------|-----------------------------------------------------|-------------------------------------------|----------------------------------------------------|--------------------|------|----------|
| Paste      | × -      | New<br>Slide                                  | B Z J<br>A - Aa | • •<br><u>U</u> S abs A⊻ •<br>•   A* ∧*   ⊕<br>Font | 日・ 日・<br> 決 (武   Ⅲ<br> 田 田 田<br> Paragrap | *= · 114 ·<br>· · · · · · · ·<br>· · · · · · · · · | A A rawing Editing |      |          |
| 1-7-       | U        | ₹<br>V                                        |                 |                                                     |                                           |                                                    |                    |      |          |
|            |          |                                               |                 | Cli                                                 | ck to ad                                  | d title                                            |                    |      |          |
| 2          | ¥        | Cut                                           | • (1            | lick to add te                                      | đ                                         |                                                    |                    |      | III      |
| and.       |          | ⊆opy<br>Paste Options:                        |                 |                                                     | <b>a</b>                                  |                                                    |                    |      |          |
| -          | 1        | <u>N</u> ew Slide<br>Duplic <u>a</u> te Slide |                 |                                                     |                                           | 63                                                 |                    |      |          |
|            | 20       | Delete Slide                                  |                 |                                                     |                                           |                                                    |                    |      | -        |
|            | <b>B</b> | Check for Updat                               | tes >           | -                                                   |                                           |                                                    |                    |      | ÷        |
| ilide 2 of | 239      | Format Backgro                                | und             | es<br>dish (Canada)                                 |                                           | 器印束 44%                                            | Θ 0                | (+)  | •        |
| -          |          | Enoto Album<br>Hide Slide                     |                 |                                                     |                                           |                                                    |                    |      |          |

### □ average of the marks in a range of cells (C2:CII)

highest marks in a range of cells (C2:C11)
 minimum marks in a range of cells (C2:C11)Q9. Create a file in MS-word that convert existing highlight text to t able as shown below and save it as

file name 'text\_to\_table'. Describe all steps involved in it.

- 1. Place the cursor where you want to place the table.
- 2. Click the **Insert Table** icon on the Tables and Borders toolbar at the top of the window. [Microsoft]
- 3. Drag the corner of the table until you have the desired number of columns and rows.
- 4. Click the mouse to insert the table.

- 1. Click on **Table** from the menu bar. Select **Insert**, and then **Table...** A dialogue box will open.
- 2. Enter the desired number of rows and columns.
- 3. Choose **AutoFit behavior** if you want the table's cells to automatically expand to fit the text inside them. Choose **AutoFormat** if you'd rather select a table with a specific format.

Alternately, you can select the slide and press the **Delete** button on your key board.

### Deleting from Slide Sorter View

Let us now understand how to deleted slides from the Slide Sorter View.

**Step 1** – Go to the Slide Sorter view.

# **Q12.** Calculate the following things of a range (C2:C11) of data in the worksheet created in question no

**10**.

□ the sum of the marks using AutoSum in a range of cells (C2:C11)

□ average of the marks in a range of cells (C2:CII)

□ highest marks in a range of cells (C2:C11)

□ minimum marks in a range of cells (C2:C11)Q9. Create a file in

MS-word that convert existing highlight text to t able as shown below and save it as

file name 'text\_to\_table'. Describe all steps involved in it.

- 1. Place the cursor where you want to place the table.
- 2. Click the **Insert Table** icon on the Tables and Borders toolbar at the top of the window. [Microsoft]
- 3. Drag the corner of the table until you have the desired number of columns and rows.
- 4. Click the mouse to insert the table.

- 1. Click on **Table** from the menu bar. Select **Insert**, and then **Table...** A dialogue box will open.
- 2. Enter the desired number of rows and columns.
- 3. Choose **AutoFit behavior** if you want the table's cells to automatically expand to fit the text inside them. Choose **AutoFormat** if you'd rather select a table with a specific format.

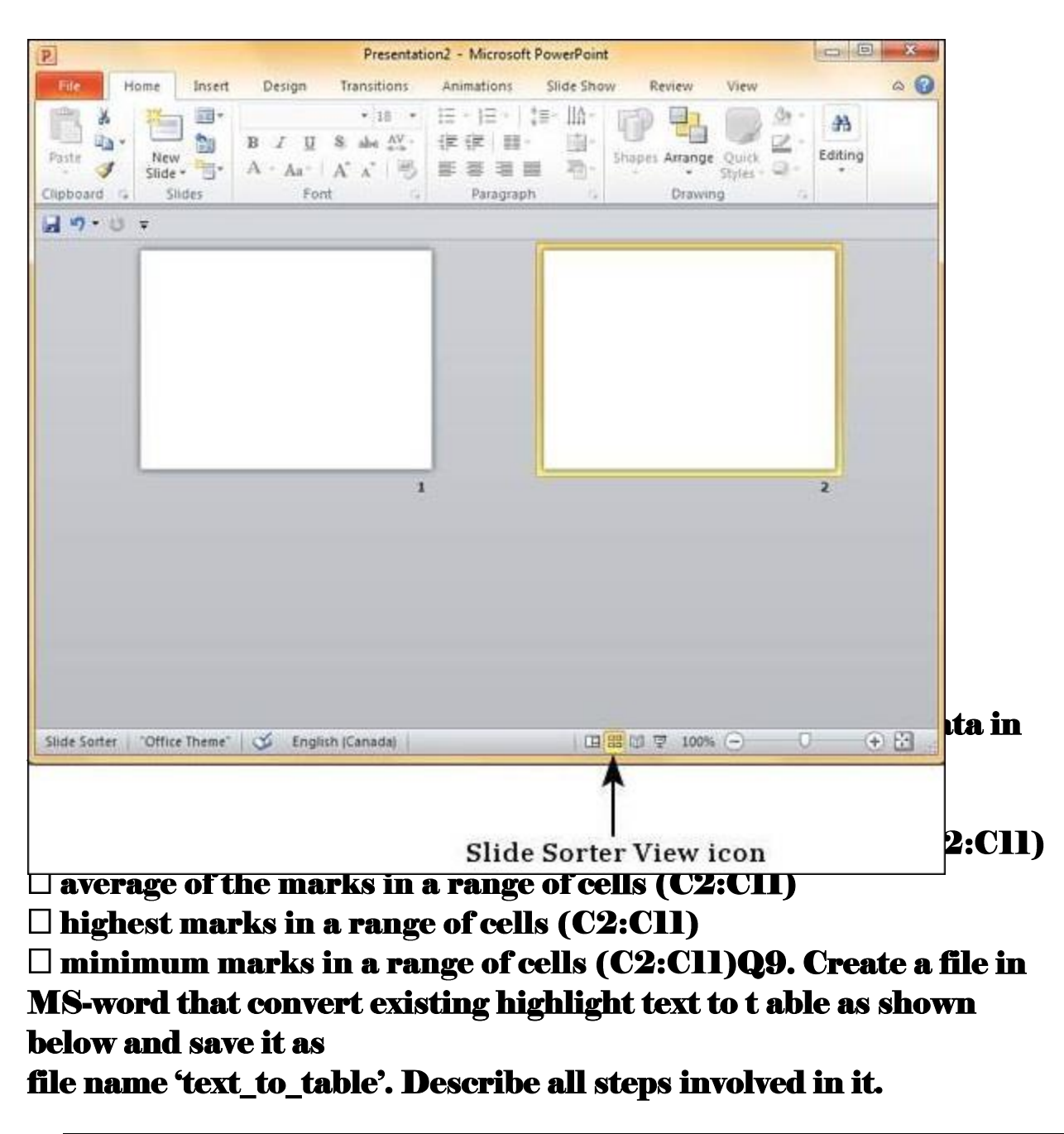

- 1. Place the cursor where you want to place the table.
- 2. Click the **Insert Table** icon on the Tables and Borders toolbar at the top of the window. [Microsoft]
- 3. Drag the corner of the table until you have the desired number of columns and rows.
- 4. Click the mouse to insert the table.

- 1. Click on **Table** from the menu bar. Select **Insert**, and then **Table...** A dialogue box will open.
- 2. Enter the desired number of rows and columns.
- Choose AutoFit behavior if you want the table's cells to automatically expand to fit the text inside them. Choose AutoFormat if you'd rather select a table with a specific format.

Step 2 – Right-click on the slide to be deleted and select the Delete Slide option.

# **Q12.** Calculate the following things of a range (C2:C11) of data in the worksheet created in question no

10.

□ the sum of the marks using AutoSum in a range of cells (C2:C11)

□ average of the marks in a range of cells (C2:C11)

□ highest marks in a range of cells (C2:C11)

□ minimum marks in a range of cells (C2:C11)Q9. Create a file in

MS-word that convert existing highlight text to t able as shown below and save it as

file name 'text\_to\_table'. Describe all steps involved in it.

1. Place the cursor where you want to place the table.

- 2. Click the **Insert Table** icon on the Tables and Borders toolbar at the top of the window. [Microsoft]
- 3. Drag the corner of the table until you have the desired number of columns and rows.
- 4. Click the mouse to insert the table.

- 1. Click on **Table** from the menu bar. Select **Insert**, and then **Table...** A dialogue box will open.
- 2. Enter the desired number of rows and columns.
- 3. Choose **AutoFit behavior** if you want the table's cells to automatically expand to fit the text inside them. Choose **AutoFormat** if you'd rather select a table with a specific format.

|                  | Presenta                         | ition2 - Microsoft         | PowerPoint      |                                                                                                    |               |
|------------------|----------------------------------|----------------------------|-----------------|----------------------------------------------------------------------------------------------------|---------------|
| File Home Inser  | rt Design Transitions            | Animations                 | Slide Show      | v Review View                                                                                                    | ۵ 🕜           |
| aste             | B I U & abe AV<br>A - Aa - A A - | 1日・日・日<br>学校 日・<br>日 日 日 日 |                 | Shapes Arrange Quick                                                                                                    | 2A<br>Editing |
| pboard 1% Slides | Font                             | Paragraph                  | G               | Drawing                                                                                                    | -             |
| 19-10 -          |                                  |                            |                 |                                                                                                    |               |
| -                |                                  |                            | · · · ·         |                                                                                                    |               |
|                  |                                  |                            |                 |                                                                                                    |               |
|                  |                                  |                            |                 |                                                                                                    |               |
|                  |                                  |                            |                 |                                                                                                    |               |
|                  |                                  |                            |                 |                                                                                                    |               |
|                  |                                  |                            |                 |                                                                                                    |               |
|                  |                                  |                            |                 |                                                                                                    |               |
|                  |                                  |                            | 1.14            |                                                                                                    |               |
|                  |                                  |                            | 4               | cut                                                                                                    |               |
| _                |                                  | 1                          | - A             | соў<br>⊆ору                                                                                                    | 2             |
|                  |                                  | 1                          |                 | Cut<br>Copy<br>Paste Options:                                                                                                    | 2             |
|                  |                                  | 1                          |                 | Cor<br>Gopy<br>Paste Options:                                                                                                    | 2             |
|                  |                                  | 1                          |                 | Cor<br>Gopy<br>Paste Options:                                                                                                    | 2             |
|                  |                                  | 1                          |                 | Cur<br>Gopy<br>Paste Options:<br>Mew Slide<br>Delete Slide                                                                                                    | 2             |
|                  |                                  | ī                          |                 | Cut<br>Gopy<br>Paste Options:<br>New Slide<br>Delete Slide<br>Add Section                                                                                                    | 2             |
|                  |                                  | 1                          |                 | Cut<br>Cot<br>Copy<br>Paste Options:<br>Paste Options:<br>Paste Option:<br>Paste Option:<br>P | 2             |
|                  |                                  | 1                          |                 | Cut<br>Gopy<br>Paste Options:<br>New Slide<br>Delete Slide<br>Add Section<br>Check for Updates<br>Format Background                                                                                                    | 2             |
|                  |                                  | ī                          | * 4 4 0 0 m 3 2 | Cut<br>Gopy<br>Paste Options:<br>New Slide<br>Delete Slide<br>Add Section<br>Check for Updates<br>Format Background<br>Hide Slide                                                                                                    | 2             |

the worksheet created in question no

10.

□ the sum of the marks using AutoSum in a range of cells (C2:C11)

□ average of the marks in a range of cells (C2:CII)

□ highest marks in a range of cells (C2:C11)

□ minimum marks in a range of cells (C2:C11)Q9. Create a file in MS-word that convert existing highlight text to t able as shown below and save it as

file name 'text\_to\_table'. Describe all steps involved in it.

1. Place the cursor where you want to place the table.

- 2. Click the **Insert Table** icon on the Tables and Borders toolbar at the top of the window. [Microsoft]
- 3. Drag the corner of the table until you have the desired number of columns and rows.
- 4. Click the mouse to insert the table.

- 1. Click on **Table** from the menu bar. Select **Insert**, and then **Table...** A dialogue box will open.
- 2. Enter the desired number of rows and columns.
- 3. Choose **AutoFit behavior** if you want the table's cells to automatically expand to fit the text inside them. Choose **AutoFormat** if you'd rather select a table with a specific format.
Alternately, you can select the slide and press the **Delete** button on your key board.

## Rearranging Slides in Powerpoint 2010

Rearranging slides is important when it comes to organizing the overall presentation flow. While it is vital that you get the right content in every slide, it is equally important that you are able to present them in a format that makes it easier for the audience to understand the content too; most times this will require rearranging the slides.

You can rearrange slides from two views in PowerPoint - **Normal View** and **Slide Sorter View**. Given below are the steps to rearrange slides from different views.

#### Normal View

**Step 1** – Select the slide to be moved.

**Step 2** – Left click on the slide and drag it to the position in the sequence where you want to place it. PowerPoint will indicate the insert position with a line in-between existing slides.

### Q12. Calculate the following things of a range (C2:C11) of data in the worksheet created in question no

**10**.

□ the sum of the marks using AutoSum in a range of cells (C2:C11)

□ average of the marks in a range of cells (C2:CII)

□ highest marks in a range of cells (C2:C11)

□ minimum marks in a range of cells (C2:C11)Q9. Create a file in MS-word that convert existing highlight text to t able as shown below and save it as

file name 'text\_to\_table'. Describe all steps involved in it.

- 1. Place the cursor where you want to place the table.
- 2. Click the **Insert Table** icon on the Tables and Borders toolbar at the top of the window. [Microsoft]
- 3. Drag the corner of the table until you have the desired number of columns and rows.
- 4. Click the mouse to insert the table.

- 1. Click on **Table** from the menu bar. Select **Insert**, and then **Table...** A dialogue box will open.
- 2. Enter the desired number of rows and columns.
- Choose AutoFit behavior if you want the table's cells to automatically expand to fit the text inside them. Choose AutoFormat if you'd rather select a table with a specific format.

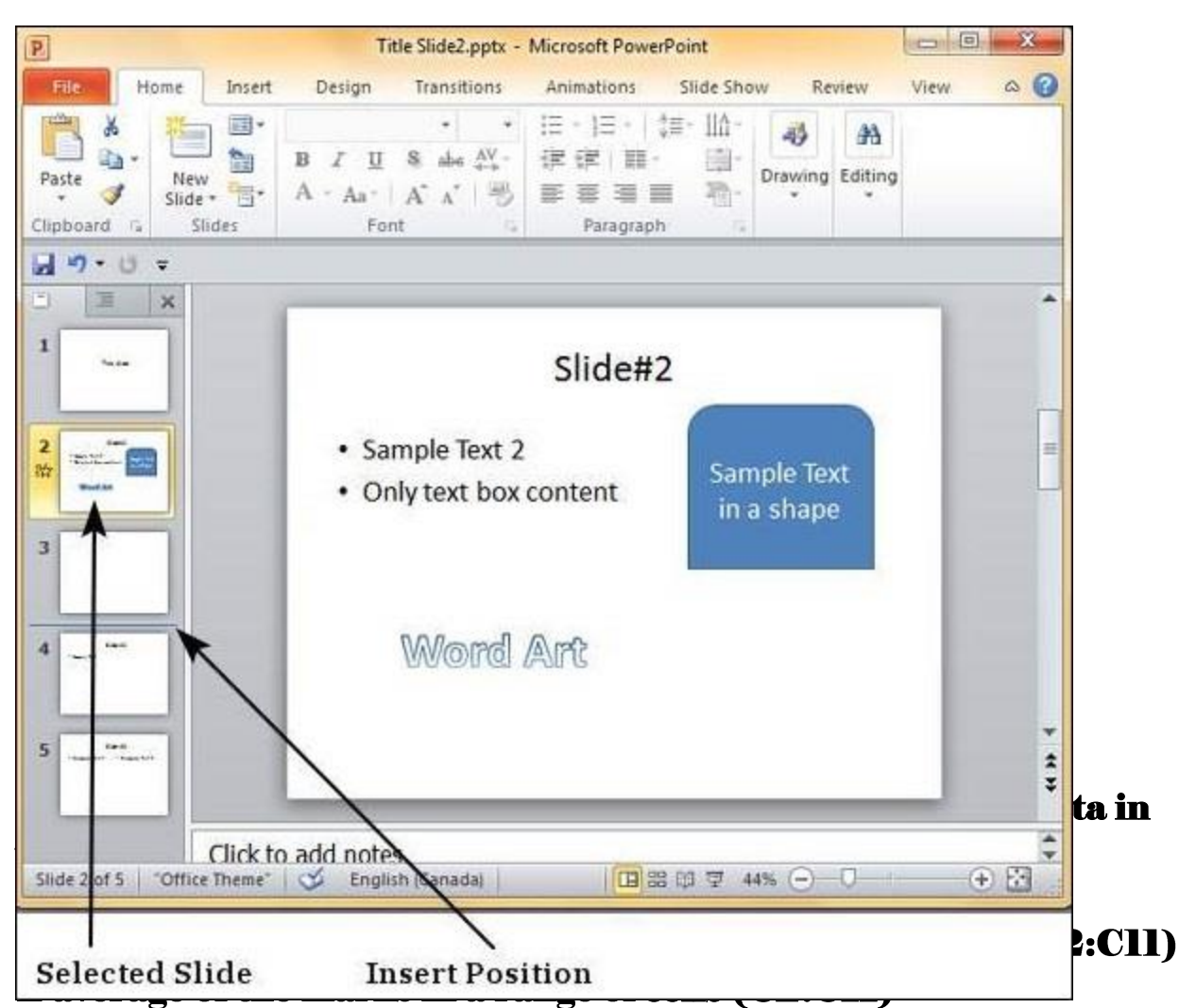

#### □ highest marks in a range of cells (C2:C11)

□ minimum marks in a range of cells (C2:C11)Q9. Create a file in MS-word that convert existing highlight text to t able as shown below and save it as

#### file name 'text\_to\_table'. Describe all steps involved in it.

- 1. Place the cursor where you want to place the table.
- 2. Click the **Insert Table** icon on the Tables and Borders toolbar at the top of the window. [Microsoft]
- 3. Drag the corner of the table until you have the desired number of columns and rows.
- 4. Click the mouse to insert the table.

- 1. Click on **Table** from the menu bar. Select **Insert**, and then **Table...** A dialogue box will open.
- 2. Enter the desired number of rows and columns.
- Choose AutoFit behavior if you want the table's cells to automatically expand to fit the text inside them. Choose AutoFormat if you'd rather select a table with a specific format.

**Step 3** – When you get to the right position release the left click button to insert the slide. Alternately you can also cut the selected slide and paste it back in the sequence as shown below.

# Q12. Calculate the following things of a range (C2:C11) of data in the worksheet created in question no

10.

□ the sum of the marks using AutoSum in a range of cells (C2:C11)

□ average of the marks in a range of cells (C2:C11)

□ highest marks in a range of cells (C2:C11)

minimum marks in a range of cells (C2:C11)Q9. Create a file in

MS-word that convert existing highlight text to t able as shown below and save it as

file name 'text\_to\_table'. Describe all steps involved in it.

1. Place the cursor where you want to place the table.

- 2. Click the **Insert Table** icon on the Tables and Borders toolbar at the top of the window. [Microsoft]
- 3. Drag the corner of the table until you have the desired number of columns and rows.
- 4. Click the mouse to insert the table.

- 1. Click on **Table** from the menu bar. Select **Insert**, and then **Table...** A dialogue box will open.
- 2. Enter the desired number of rows and columns.
- 3. Choose **AutoFit behavior** if you want the table's cells to automatically expand to fit the text inside them. Choose **AutoFormat** if you'd rather select a table with a specific format.

| P             |                                | Title                                                                                        | Slide2.pptx -                                                              | Microsoft Powe                                                     | rPoint         |                           |         | 0    | ×   |
|---------------|--------------------------------|----------------------------------------------------------------------------------------------|----------------------------------------------------------------------------|--------------------------------------------------------------------|----------------|---------------------------|---------|------|-----|
| File<br>Paște | Home<br>K Home<br>Nev<br>Slide | Insert Design<br>■<br>*<br>*<br>*<br>*<br>B I U<br>*<br>A * Aa*   J<br>Aides Font            | Transitions<br>• •<br>S also $A_{a}^{V} =$<br>$A_{a}^{V} =$<br>$T_{a}^{V}$ | Animations<br>1∃ - 1∃ -  <br>1≓ 1≓ 1≡ -<br>1≡ 3≡ 1≡ 1<br>Paragrapi | Slide Show     | w Revi                    | ew<br>A | View | ۵ 🕜 |
| 19-           | 0 =                            |                                                                                              |                                                                            |                                                                    |                |                           |         |      |     |
| -             | -                              |                                                                                              |                                                                            | Slide#2                                                            | 2              |                           |         |      |     |
| 2 min         |                                | Cut<br>Gopy<br>Paste Options:                                                                | le Text 2<br>text box content                                              |                                                                    |                | Sample Text<br>in a shape |         |      | -   |
| •             | ••                             | <u>N</u> ew Slide<br>Duplic <u>a</u> te Slide<br><u>D</u> elete Slide<br><u>A</u> dd Section | Vord Art                                                                   |                                                                    |                |                           |         |      | *   |
| 5             |                                | Check for <u>Updates</u> →<br>Layout →<br>Reset Slide                                        |                                                                            |                                                                    | _              | _                         | -       |      | 47  |
| Slide 2 of 5  | 5 2                            | Format Background<br>Photo Album<br>Hide Slide                                               | anada)                                                                     |                                                                    | 10 <b>V</b> 44 | 196 🗩 –                   | 0       | (    |     |

### □ average of the marks in a range of cells (C2:C11)

highest marks in a range of cells (C2:C11)
minimum marks in a range of cells (C2:C11)Q9. Create a file in MS-word that convert existing highlight text to t able as shown below and save it as

file name 'text\_to\_table'. Describe all steps involved in it.

- 1. Place the cursor where you want to place the table.
- 2. Click the **Insert Table** icon on the Tables and Borders toolbar at the top of the window. [Microsoft]
- 3. Drag the corner of the table until you have the desired number of columns and rows.
- 4. Click the mouse to insert the table.

- 1. Click on **Table** from the menu bar. Select **Insert**, and then **Table...** A dialogue box will open.
- 2. Enter the desired number of rows and columns.
- 3. Choose **AutoFit behavior** if you want the table's cells to automatically expand to fit the text inside them. Choose **AutoFormat** if you'd rather select a table with a specific format.

|                                                                                                    | Title Slide2.pptx -                          | Microsoft PowerPoint                                       |               | 00     | 3  |  |
|----------------------------------------------------------------------------------------------------|----------------------------------------------|------------------------------------------------------------|---------------|--------|----|--|
| File Home Insert                                                                                                | Design Transitions                           | Animations Slide Sho                                       | w Review      | View 🗠 | 0  |  |
| A<br>aste<br>↓<br>Ipboard ™ Sildes                                                                              | B Z U S abe AV<br>A - Aa - A A A - B<br>Font | □·□·□·□·□·□·□·<br>律律:律□·□·□·□·<br>■ 著書書 看·<br>Paragraph :  | Drawing Editi | ng     |    |  |
| v)•0 ≠                                                                                                    |                                              |                                                            |               |        |    |  |
| Click to add title                                                                                              |                                              |                                                            |               |        |    |  |
|                                                                                                    | Click to add tex                             | t                                                          |               |        | 11 |  |
| Cut<br>Copy<br>Raste Optio                                                                                      | ins:                                         | n († 1905)<br>1915 - Star († 1915)<br>1916 - Star († 1915) |               |        |    |  |
| New Slide                                                                                                    | 1                                            |                                                            |               |        |    |  |
| the second second second second second second second second second second second second second second second se |                                              |                                                            |               |        | ** |  |
|                                                                                                    |                                              |                                                            |               | _      |    |  |

□ the sum of the marks using AutoSum in a range of cells (C2:C11) □ average of the marks in a range of cells (C2:C11)

□ highest marks in a range of cells (C2:C11)

□ minimum marks in a range of cells (C2:C11)Q9. Create a file in MS-word that convert existing highlight text to t able as shown below and save it as

file name 'text\_to\_table'. Describe all steps involved in it.

- 1. Place the cursor where you want to place the table.
- 2. Click the **Insert Table** icon on the Tables and Borders toolbar at the top of the window. [Microsoft]
- 3. Drag the corner of the table until you have the desired number of columns and rows.
- 4. Click the mouse to insert the table.

- 1. Click on **Table** from the menu bar. Select **Insert**, and then **Table...** A dialogue box will open.
- 2. Enter the desired number of rows and columns.
- 3. Choose **AutoFit behavior** if you want the table's cells to automatically expand to fit the text inside them. Choose **AutoFormat** if you'd rather select a table with a specific format.

### Slide Sorter View

Let us now understand how the Slide Sorter View works.

**Step 1** – Select the slide to be moved.

**Step 2** – Left click on the slide and drag it to the position in the sequence where you want to place it. PowerPoint will indicate the insert position with a line in-between existing slides.

## **Q12.** Calculate the following things of a range (C2:C11) of data in the worksheet created in question no

**10**.

□ the sum of the marks using AutoSum in a range of cells (C2:C11)

□ average of the marks in a range of cells (C2:CII)

□ highest marks in a range of cells (C2:C11)

□ minimum marks in a range of cells (C2:C11)Q9. Create a file in

MS-word that convert existing highlight text to t able as shown below and save it as

file name 'text\_to\_table'. Describe all steps involved in it.

- 1. Place the cursor where you want to place the table.
- 2. Click the **Insert Table** icon on the Tables and Borders toolbar at the top of the window. [Microsoft]
- 3. Drag the corner of the table until you have the desired number of columns and rows.
- 4. Click the mouse to insert the table.

- 1. Click on **Table** from the menu bar. Select **Insert**, and then **Table...** A dialogue box will open.
- 2. Enter the desired number of rows and columns.
- 3. Choose **AutoFit behavior** if you want the table's cells to automatically expand to fit the text inside them. Choose **AutoFormat** if you'd rather select a table with a specific format.

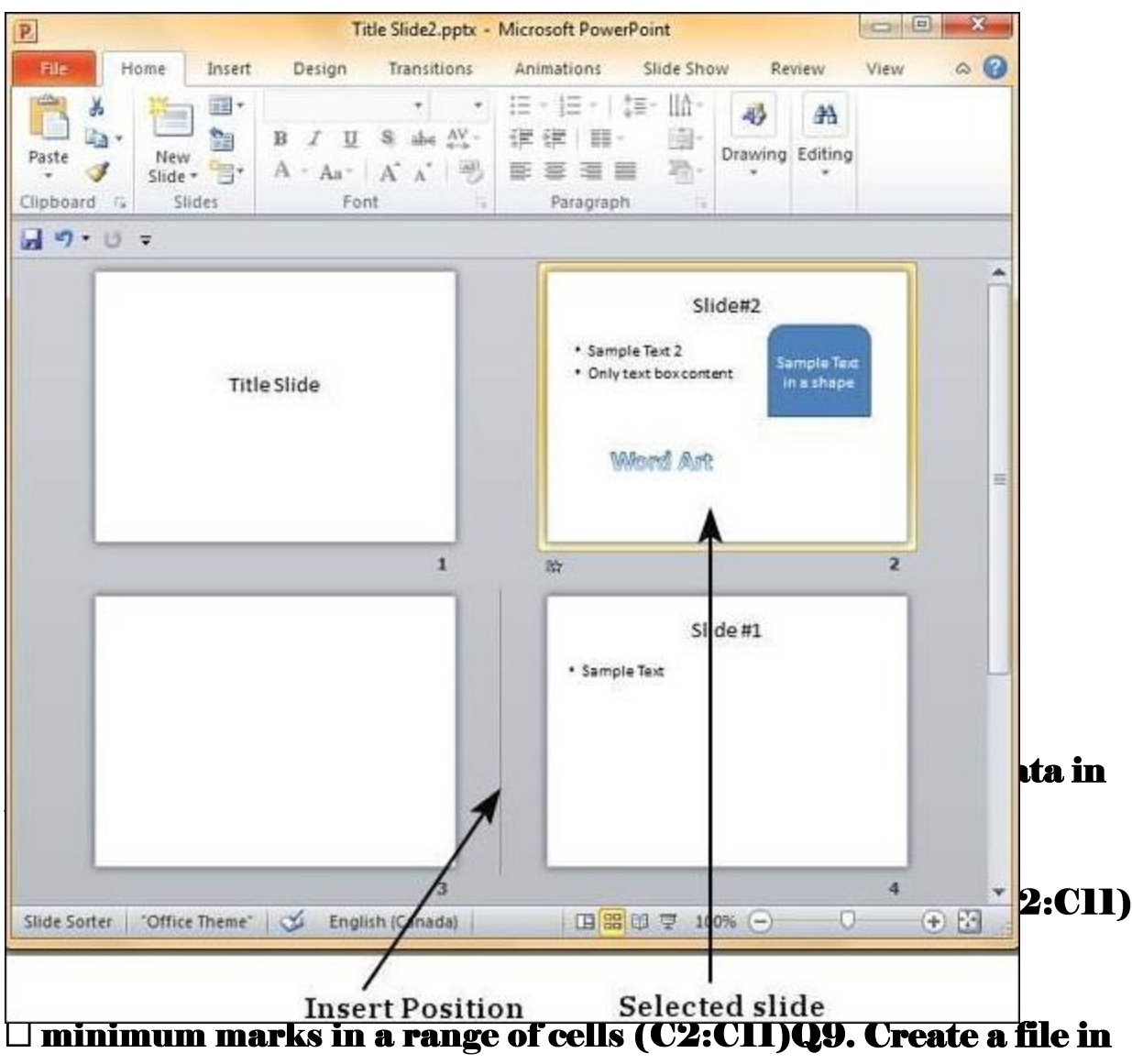

□ minimum marks in a range of cells (C2:C11)Q9. Create a file in MS-word that convert existing highlight text to t able as shown below and save it as file name 'text to table'. Describe all steps involved in it.

- 1. Place the cursor where you want to place the table.
- 2. Click the **Insert Table** icon on the Tables and Borders toolbar at the top of the window. [Microsoft]
- 3. Drag the corner of the table until you have the desired number of columns and rows.
- 4. Click the mouse to insert the table.

- 1. Click on **Table** from the menu bar. Select **Insert**, and then **Table...** A dialogue box will open.
- 2. Enter the desired number of rows and columns.
- Choose AutoFit behavior if you want the table's cells to automatically expand to fit the text inside them. Choose AutoFormat if you'd rather select a table with a specific format.

**Step 3** – When you get to the right position release the left click button to insert the slide. Alternately you can also cut the selected slide and paste it back in the seq

# **Q12.** Calculate the following things of a range (C2:C11) of data in the worksheet created in question no

10.

□ the sum of the marks using AutoSum in a range of cells (C2:C11)

□ average of the marks in a range of cells (C2:C11)

□ highest marks in a range of cells (C2:C11)

□ minimum marks in a range of cells (C2:C11)Q9. Create a file in

MS-word that convert existing highlight text to t able as shown below and save it as

file name 'text\_to\_table'. Describe all steps involved in it.

1. Place the cursor where you want to place the table.

- 2. Click the **Insert Table** icon on the Tables and Borders toolbar at the top of the window. [Microsoft]
- 3. Drag the corner of the table until you have the desired number of columns and rows.
- 4. Click the mouse to insert the table.

- 1. Click on **Table** from the menu bar. Select **Insert**, and then **Table...** A dialogue box will open.
- 2. Enter the desired number of rows and columns.
- 3. Choose **AutoFit behavior** if you want the table's cells to automatically expand to fit the text inside them. Choose **AutoFormat** if you'd rather select a table with a specific format.